# Aster2.51 软件的安装与设置

# 纯软件实现

一台电脑变多台电脑,更节省

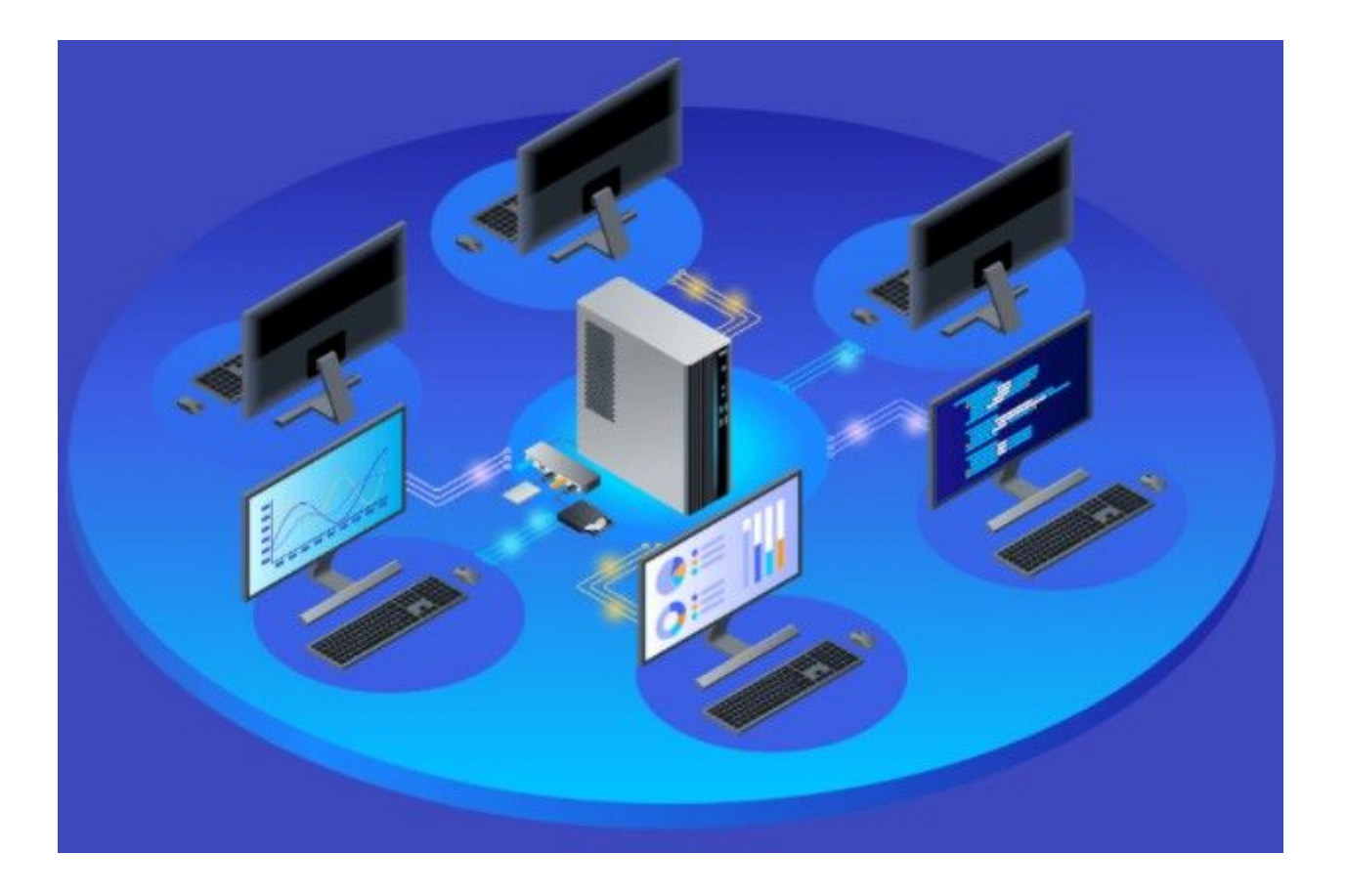

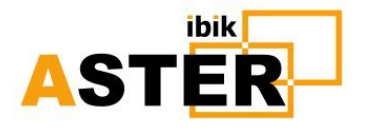

邮箱: <u>support@ibik.cn</u> 热线电话: 400 6666 022 网站: <u>https://www.ibik.cn</u> 手机/微信: 17702143210

| 一、简易安装步骤------------------------------------         | 6            |
|------------------------------------------------------|--------------|
| 二、ASTER 软件的安装与设置------------------------------------ | 8            |
| 1、ASTER 软件的安装 ————————————————————————————————————   | 11           |
| 2 、ASTER 软件菜单介绍------------------------------------  | 12           |
| 3、新建用户第一个方法------------------------------------      | 15           |
| 4、新建一个本地用户第二个方法------------------------------------  |              |
| 5、设置扩展屏 ------------------------------------         | 21           |
| 6、识别并分配显示器------------------------------------       | 23           |
| 7、 键盘鼠标识别与分配 ------------------------------------    | 24           |
| 8、音响识别与分配------------------------------------        | 25           |
| 9、麦克风识别与分配------------------------------------       | 26           |
| 10、摄像头识别与分配------------------------------------      | 28           |
| 11、USB HUB 识别与分配------------------------------------ |              |
| 12、其他的 USB 设备的分配------------------------------------ |              |
| 13、工作站分配:                                            | 33           |
| 14、硬件指针 ------------------------------------         | 33           |
| 15、指定视频输出:                                           | 35           |
| 16、用户分配------------------------------------          | 36           |
| 17、通常设置 ————————————————————————————————————         | 37           |
| 三、新建的用户桌面图标设置------------------------------------    |              |
| 四、 ASTER 试用与注册------------------------------------   | <b>——</b> 41 |
| 1、 ASTER 软件的试用------------------------------------   | 41           |
| 2 、激活额外 ASTER 试用------------------------------------ | 42           |
| 3、在线激活------------------------------------           | 42           |
| 4、通过代理服务器注册------------------------------------      | 43           |
| 5、脱网注册------------------------------------           | 44           |
| 6、加密狗注册方式------------------------------------        | 45           |
| 7、注册迁移------------------------------------           | 45           |
| 8、了解下注册情况------------------------------------        | 48           |

目 录

| 五、静态 IP 的设置                                |                         |
|--------------------------------------------|-------------------------|
| 六、常见问题------------------------------------ | 53                      |
| 1、工作站不启动                                   | 53                      |
| 2 、忘记申请停用                                  | 55                      |
| 3、手动启动 ASTER                               | 56                      |
| 4、如果键盘鼠标有卡顿                                | 57                      |
| 5、关闭相同用户登录提醒                               | 59                      |
| 6、内部错误(-10)                                | 59                      |
| 7、键盘鼠标无法操作                                 | 60                      |
| 8、每个工作站如何分配两个显示器                           | 61                      |
| 9、ASTER 服务被禁用,如何打开                         | 62                      |
| 10、如何关闭"管理员已阻止你运行此应用,输入管理员密码"提示            | 63                      |
| 11、如何关闭用户不设密码登录提醒                          | —————————————————————64 |
| 12、启用 ASTER 后,重启电脑蓝屏报内部错误(-2)              | 64                      |
| 13、如何关闭 ASTER 屏保                           | 65                      |
| 14、打开 ASTER 面板/工作站自动退出                     | 65                      |
| 15、用户重新配置 ASTER 后无法保存配置                    | 66                      |
| 16、防止用户误格式化硬盘                              | 66                      |
| 17、防止用户误关机                                 | 67                      |
| 18、如何指定用户保存文件路径                            | 68                      |
| 19、不同用户目录权限的设置                             | 69                      |
| 20、工作站 2 无法打开 WPS                          | 70                      |
| 21、工作站 2 无法打开百度网盘和 360 浏览器                 | 70                      |
| 22、微信 /QQ 等是每个用户一个账号登录                     | 70                      |
| 23、ASTER 提示内部错误(1150)                      | 70                      |
| 24、家庭版用户新建方法                               | 71                      |
| 25、如何增加一个工作站                               | 73                      |
| 26、如何设置只有管理员才能进行 ASTER 软件设置                | 73                      |
| 27、如何远程用户连接 ASTER 电脑                       | 73                      |
| 28、如何每个用户只看到自己的 U 盘                        | — — — ———————————————   |

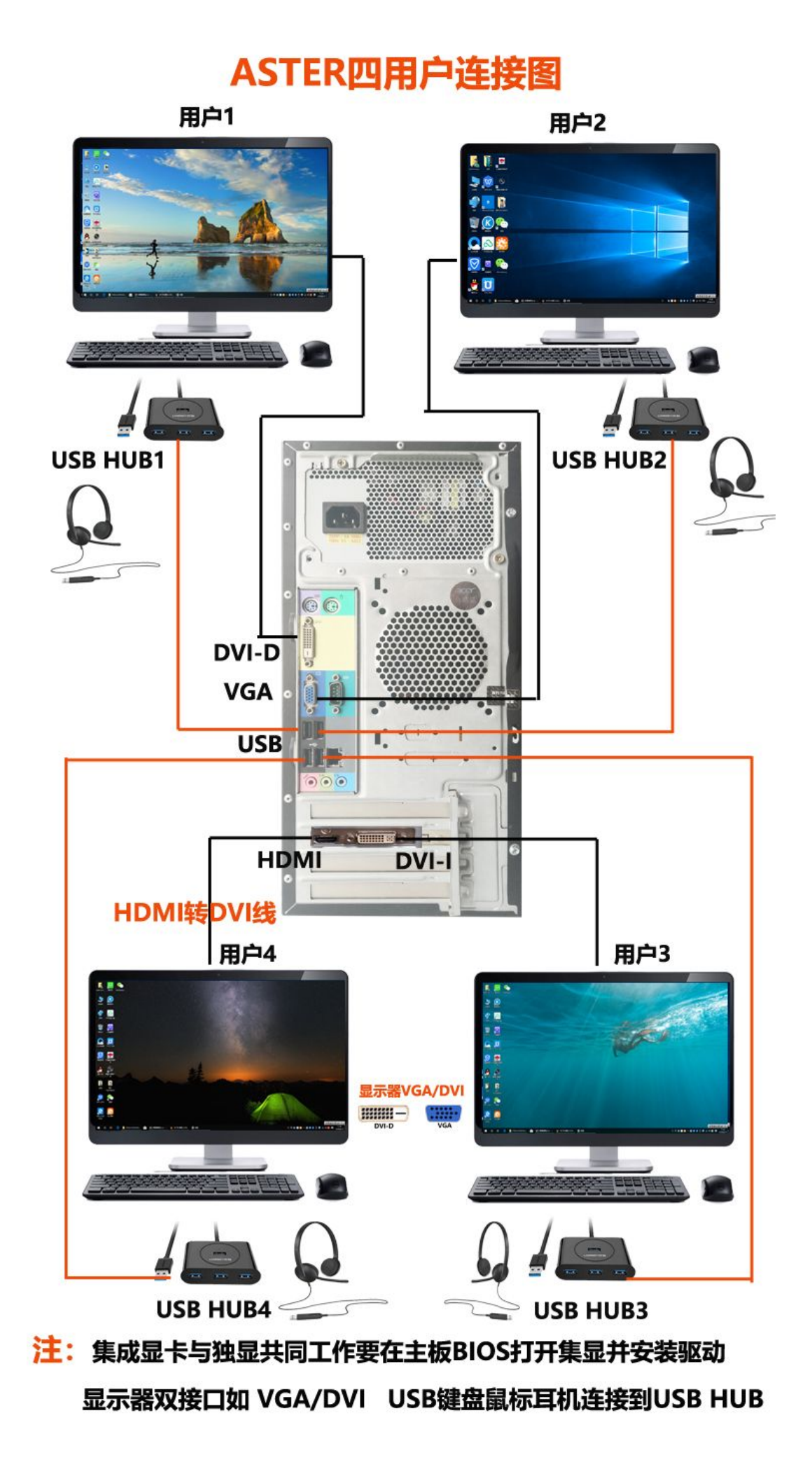

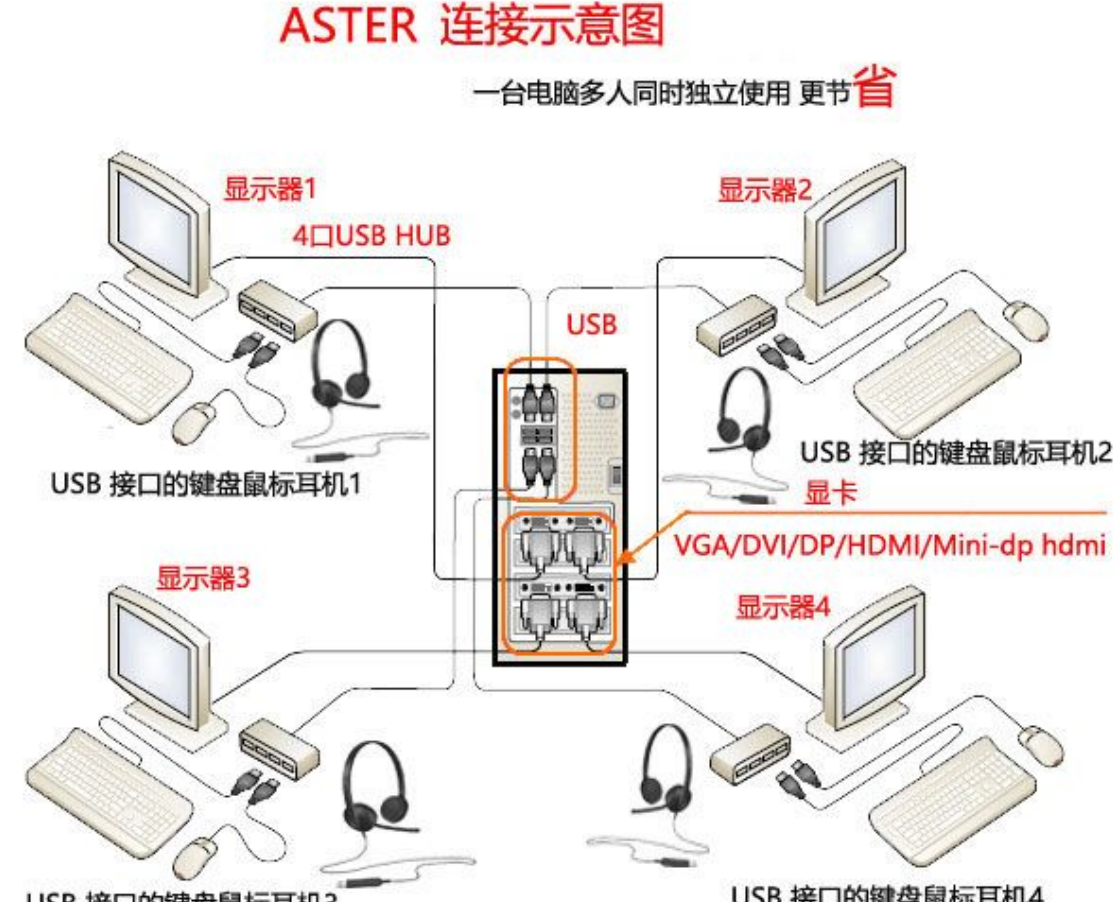

USB 接口的键盘鼠标耳机3

USB 接口的键盘鼠标耳机4

显示器接口有: VGA DVI-D HDMI DP 并有附带USB HUB 摄像头 音箱 麦克风, 如与主机显卡接口 (VGA/DVI/DP/HDMI/Mini-dp hdmi)不一致要用转换线或器::DVI-I转VGA /DVI-D DP HDMI 转VGA/ DVI-D HDMI DP 互转线/Mini-dp Mini-hdmi 转DP HDMI /DVI-I(24+5针) DVI-D(24+1针)

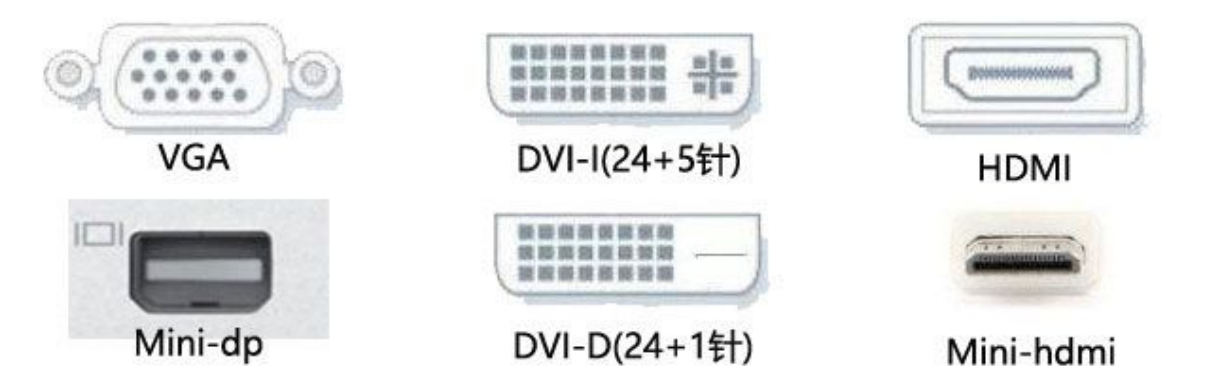

#### 一、aster 设置很简单

1 按上图连接好显示器键盘鼠标,显示器与显卡接口不匹配用转换线,如果用到集成显卡,要在主板的

| 系统     | ŧ.          | Windows HD Color             |
|--------|-------------|------------------------------|
|        |             | 让支持 HDR 的视频、游戏和应用的画面更明亮、更生动。 |
| Ģ      | 屏幕          | Windows HD Color 设置          |
| (1)    | 声音          | 缩放与布局                        |
| $\Box$ | 通知和操作       | 更改文本、应用等项目的大小                |
| Ċ      | 电源和睡眠       | 100% ~                       |
|        |             | 高级缩放设置                       |
|        | 电池          | 显示器分辨率                       |
| _      | 存储          | 1920 × 1080 (推荐) · · · · ·   |
| B      | 平板电脑        | 显示方向                         |
| H:     | \$2.CRANIII | 横向 ~                         |
| H      | PITHOT      |                              |
| ₽      | 投影到此电脑      | 多显示器                         |
|        |             | 多显示器                         |
| 26     | 体验共享        | 将與面扩展到此显示器                   |
| ß      | 剪贴板         | ↓                            |
| ~      | 沅程桌面        |                              |
| ĺ.     |             | 连接到无线显示器                     |
| ()     | 关于          | 高级显示设置                       |
|        |             | 图形设置                         |

BIOS 打开集成显卡并安装驱动 2 默认"下一步"安装 aster 软件 3 设置扩展屏(桌面空白处右击鼠标/显示设置(WIN7:屏幕分辨率)/多显示器/扩展这些显示器) 4 新建一个本地用户(计算机管理/用户及组/用户/窗口右边空白处右击鼠标/新用户/输入用户及密码) 5 aster 软件面板 /工作站/识别与分配显示器、键盘、鼠标、音响、麦克风, 方法:按键盘点鼠标, 键盘鼠标设备图标会闪烁,鼠标右击显示器、音响、麦克风图标/显示设备/显示器、音响会标识出来,对着麦克风讲话有提示符, 识别后拖动分配给工作站 2 /应用(也可以通过插拔设备来观察设备图标变化来识别,每个设备有名称提示)。点击工作站"系统"两字右边上"三"/进入 ASTER 菜单,有文字说明,简单明了。"如何连接?"指此设备连接在哪个 USB HUB 上,"显示连接设备"指 USB HUB 上连接了哪些设备。"工作站分配":指定工作站、不分配、分配给所有终端三种分配方式,如音响可以所有工作站共享一个输出,选择"分配给所有终端",没有反应或用不上的的设备选择"不分配"。

#### 🞥 计算机管理

文件(F) 操作(A) 查看(V) 帮助(H)

- 🗆 X

| 計算机管理(本地)     名称                                                                                                    | 全名                                                                                                    | 1                             | 描述                 |            | 操作   |   |
|----------------------------------------------------------------------------------------------------|----------------------------------------------------------------------------------------------------|-------------------------------|--------------------|------------|------|---|
| > 前 系统工具 ▲ Add Add Add Add Add Add Add Add Add Ad                                                                                                    | ministrat                                                                                                    |                               | 管理计算机(域)的内部        | 置帐户        | 用户   |   |
| ② 任务计划程序     ● De       > 圖 事件查看器     ● Gu       > 圖 共享文件夹     ● Gu       > 圖 共享文件夹     ● u2       > 圖 用户     ● u3       ● 组     ● u4       > ⑩ 性能     ● uss       ■ 设备管理器     ● uss       ● 磁盘管理     ● uss       > 勖 服务和应用程序     ● VD | rfaultAcc<br>iest<br>u2<br>u3<br>u4<br>er2<br>usei<br>err3<br>usei<br>errd1<br>usei<br>errd2<br>usei<br>0.1<br>VD | r2<br>r3<br>rrd1<br>rrd2<br>1 | 系統管理的用户帐户供来宾访问计算机或 | 汤方问域的内     | 更多操作 | , |
| WI                                                                                                    | DAGUtilit                                                                                                    | -                             | 系统为 Windows D      | efender 应用 |      |   |
|                                                                                                    |                                                                                                    | 新用户(N)                        |                    |            |      |   |
|                                                                                                    |                                                                                                    | 刷新(F)<br>导出列表(L)              |                    |            |      |   |
|                                                                                                    |                                                                                                    | 查看(V)                         | >                  |            |      |   |
|                                                                                                    |                                                                                                    | 排列图标(I)<br>对齐图标(E)            | >                  |            |      |   |
|                                                                                                    |                                                                                                    | 帮助(H)                         |                    |            |      |   |

- 🗆 X 「 ASTER 控制 版本 v2.51 (工作站推出 1) (Pro license) ASTER 是 开启 (2) 通常设置
  日 工作時本
  (1) 关于 = • ● 本地用户1
   □ "工作站"选项卡设置 |≡ ⊖ 本地用户2 远程用户1 远程用户2 系统 自 编辑名称 88 用户帐号 ○ 编辑用户登录 ER 2.1 STER ASTER (P)分配IP地址 22 ▽ 共享设备 口 工作站分配 □ 分配CPU核心 问 强制重新登录 3 83 宫 指定视频输出 分配CPU核心
   (2) 检查更新 ▶ 硬件指针 ₽ 工作站分配... ⑦ 信息 VIII all 键盘/鼠标切换热键 6 ▲ 显卡模式设置 ↓ 清除注册信息

  ▲ 特殊设置 ⑧ 显示工作站视频 ↓ 工作站分配… 小 如何连接的? ③ 显示所有相机的图片 ⑦ 信息 的 设置日志详细程度 (?) 信息 **》 重置设置** |≡ | ⊖ | = = 6 7 1 (2) 通常设置
  日本
  日本
  日本
  日本
  日本
  日本
  日本
  日本
  日本
  日本
  日本
  日本
  日本
  日本
  日本
  日本
  日本
  日本
  日本
  日本
  日本
  日本
  日本
  日本
  日本
  日本
  日本
  日本
  日本
  日本
  日本
  日本
  日本
  日本
  日本
  日本
  日本
  日本
  日本
  日本
  日本
  日本
  日本
  日本
  日本
  日本
  日本
  日本
  日本
  日本
  日本
  日本
  日本
  日本
  日本
  日本
  日本
  日本
  日本
  日本
  日本
  日本
  日本
  日本
  日本
  日本
  日本
  日本
  日本
  日本
  日本
  日本
  日本
  日本
  日本
  日本
  日本
  日本
  日本
  日本
  日本
  日本
  日本
  日本
  日本
  日本
  日本
  日本
  日本
  日本
  日本
  日本
  日本
  日本
  日本
  日本
  日本
  日本
  日本
  日本
  日本
  日本
  日本
  日本
  日本
  日本
  日本
  日本
  日本
  日本
  日本
  日本
  日本
  日本
  日本
  日本
  日本
  日本
  日本
  日本
  日本
  日本
  日本
  日本
  日本
  日本
  日本
  日本
  日本
  日本
  日本
  日本
  日本
  日本
  日本
  日本
  日本
  日本
  日本
  日本
  日本
  日本
  日本
  日本
  日本
  日本
  日本
  日本
  日本
  日本
  日本
  日本
  日本
  日本
  日本
  日本
  日本
  日本
  日本
  日本
  日本
  日本
  日本
  日本
  日本
  日本
  日本
  日本
  日本
  日本
  日本
  日本
  日本
  日本
  日本
  日本
  日本
  日本
  日本
  日本
  日本
  日本
  日本
  日本
  日本
  日本
  日本
  日本
  日本
  日本
  日本
  日本
  日本
  日本
  日本
  日本
  日本
  日本
  日本
  日本
  日本
  日本
  日本 = 系统 1 3 4 6 ASTER-ASTER-ASTER ASTER 11 12 21 22 6 6 6 ▽ 共享设备 8 💷 🕀 🔕 🛥 ¥8 ¥8 • 5 6 = 没有许可证 =
- 6 选择登录的用户:打开 ASTER 软件面板/工作站/工作站 2/点击右边的"三"/编辑用户登录/选择用户及

之前设置的用户密码。7 通常设置: 在"如何启动工作站",选择:"随系统启动",点应用,点"开启 aster"。8 不同用户桌面软件快捷方式不一样,可以把工作站1桌面上的快捷方式复制到D盘,工作站2用户把D盘上快捷方式复制到工作站2桌面上即可。桌面图标设置:桌面空白处/右击鼠标/个性化/主题/桌面图标设置/勾选图标。

| 这些设置是对ASTER 用户有用的常见系统                                                                                   | <b>祝设置</b>                     |                   |                                            |
|----------------------------------------------------------------------------------------------------|--------------------------------|-------------------|--------------------------------------------|
| 🖵 代理服务器设置                                                                                               | 1 设备管理器                        | f                 | 🗇 网络连接                                     |
| □ 在系统空闲时运行 ASTER PowerSav                                                                               | er屏幕保护程序                       |                   |                                            |
|                                                                                                    |                                |                   |                                            |
| 这些设置控制主要的 ASTER 属性<br>如何启动工作站:                                                                          | 语言:                            | 界面风格:             | 1 配色方案:                                    |
| 这些设置控制主要的 ASTER 属性<br>如何启动工作站:<br><sup>()</sup> 通过"运行 ASTER 工作站"按钮手动                                    | 语言:<br>中文 (Chinese) 💌          | 界面风格:<br>Windows  | <ul> <li>配色方案:</li> <li>系统默认值 ▼</li> </ul> |
| <ul> <li>这些设置控制主要的 ASTER 属性</li> <li>如何启动工作站:</li> <li>通过"运行 ASTER 工作站"按钮手动</li> <li>● 随系统启动</li> </ul> | 「语言:<br>│中文 (Chinese) <u>▼</u> | 界面风格:<br> Windows | 配色方案: ▼ 系统默认值 ▼                            |
| 这些设置控制主要的 ASTER 属性<br>如何启动工作站:<br>()通过"运行 ASTER 工作站"按钮手动<br>()通系统启动<br>()当用户登录工作站1时                     | 语言:<br>中文 (Chinese) <u>▼</u>   | 界面风格:<br> Windows | 配色方案: ▼ 系统默认值 ▼                            |

# 具体步骤如下:

# 二、ASTER 软件的安装与设置

1、软件的下载(http://www.ibik-soft.cn/down/aster251.zip)与安装,默认"下一步"安装即可。

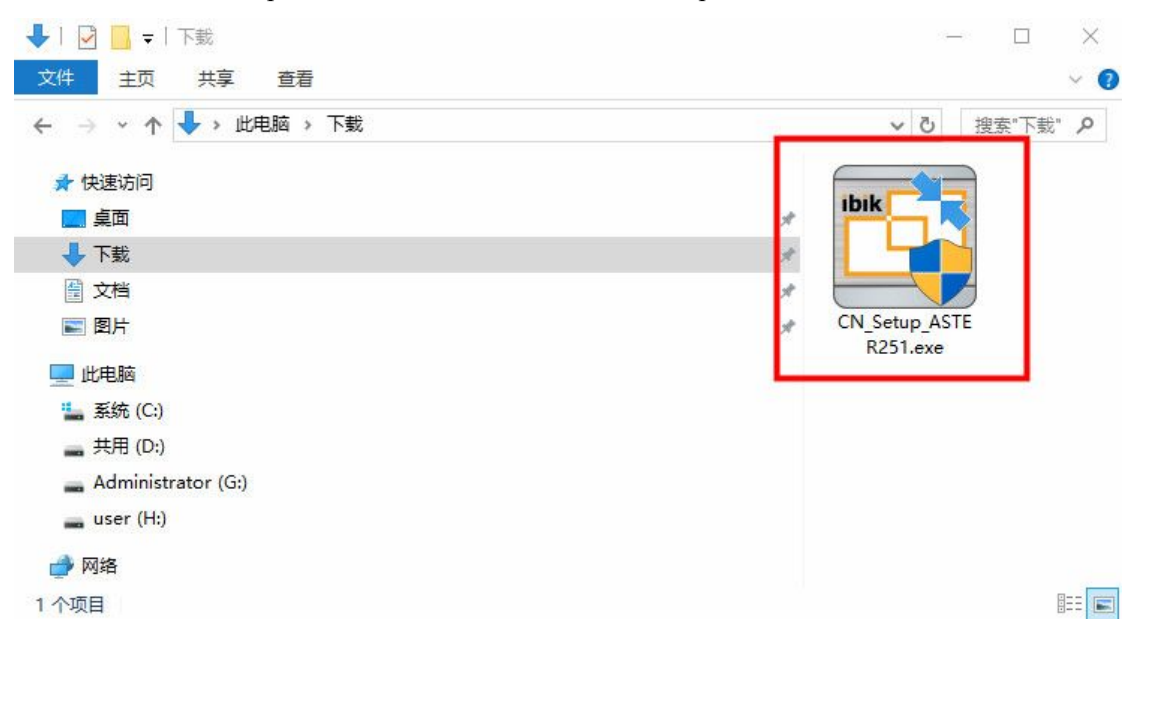

| Please select the installation language from the following list:<br>English English<br>中文(简体) Chinese | STER                |                                      |            |
|----------------------------------------------------------------------------------------------------|---------------------|--------------------------------------|------------|
| English English<br>中文(简体) Chinese                                                                     | Please select the i | istallation language from the follow | ving list: |
| 中文(简体) Chinese                                                                                        | English             | English                              | /          |
|                                                                                                    | 中文(简体)              | Chinese                              |            |

ASTER v2.51

 $\times$ 

# 欢迎使用安装向导 ASTER

|             | 发布者:<br>网站:<br>邮件地址:                       | IBIK Software OU<br>www.ibiksoft.com<br>support@ibiksoft.com    |                  |
|-------------|--------------------------------------------|-----------------------------------------------------------------|------------------|
|             | 在您的计算机」                                    | _,安装程序会带您完成ASTER                                                | 所有安装过程           |
|             | 按"下一步"继续                                   |                                                                 |                  |
|             | Copyright @ 2<br>本软件程序受助<br>自复制、发布和<br>行为。 | <b>023 IBIK Software OU</b><br>硕权法及相关国际协议保护。:<br>硕牧件程序,或其相关行为,: | 未经授权,擅<br>将被视为违法 |
| 帮助 创建一个备份还原 | 点 <                                        | 上一步 (B) 下一步 (N) >                                               | 取消               |

ASTER v2.51

# 重要信息

请在继续前阅读以下信息

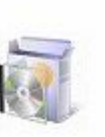

×

ASTER是在一台计算机的基础上创建多个独立的工作站的程序。要创 建每个工作站,你只需要增加一套计算机的显示器、键盘和鼠标,在 更广泛的应用时,增加扬声器、麦克风、游戏手柄等等。一旦ASTER 已经启动,每台显示器都将拥有自己的主屏幕显示,您可以在互不影响下独立操作使用,相当两台电脑。所以在您继续安装使用之前,建 议您阅读其中详细介绍该程序在各个方面设置的手册。您可以参考下 面链接而打开用户手册

| ASTER v2.51                      | ×        |
|----------------------------------|----------|
| <b>使用授权协议</b><br>请在继续前认真阅读使用授权协议 | <b>I</b> |

| į.                                          | ^                            |
|---------------------------------------------|------------------------------|
| IBIK Software 有限责                           | 有版权。                         |
| 本许可证描述的条件下,<br>序")。如果您不能或不<br>受其中部分的条件,那么   | 件拷贝("程<br>拘条件,尽管接            |
| 该软件是"先试用后买"软<br>14天试用期。注册后,您<br>收软件的技术支持的权利 | 用于评估目的<br>用该软件和接<br>注册您的未注 ~ |
| BIK Software<br>✓ 我同意这些条款                   | N) > 取消                      |

可以自己选择安装目录,这是默认安装目录

# 安装选项

这些选项决定怎样安装应用程序

J

 $\times$ 

要使用该文件夹请按"安装"。要更改文件输入所需的路径,或按中选择"浏览"

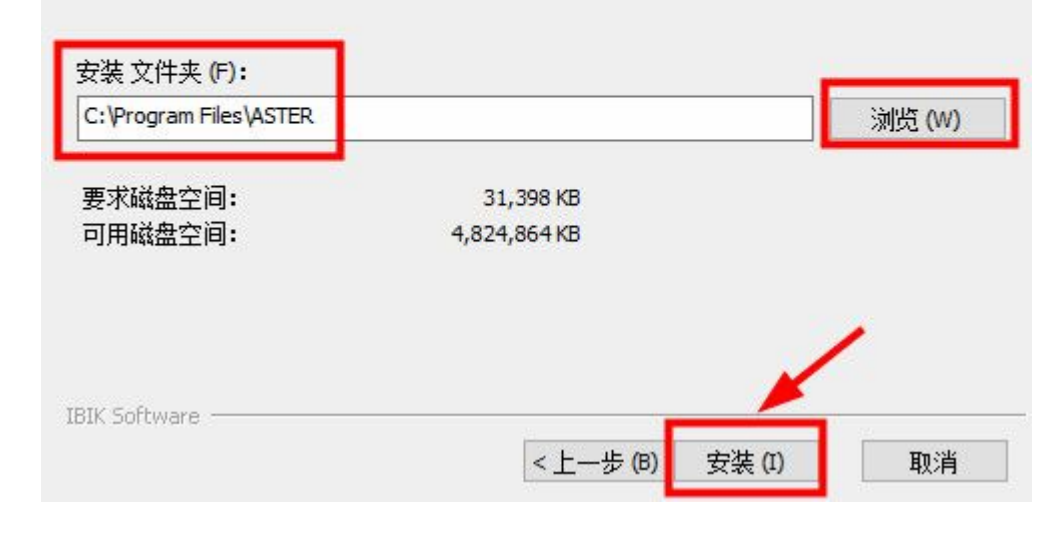

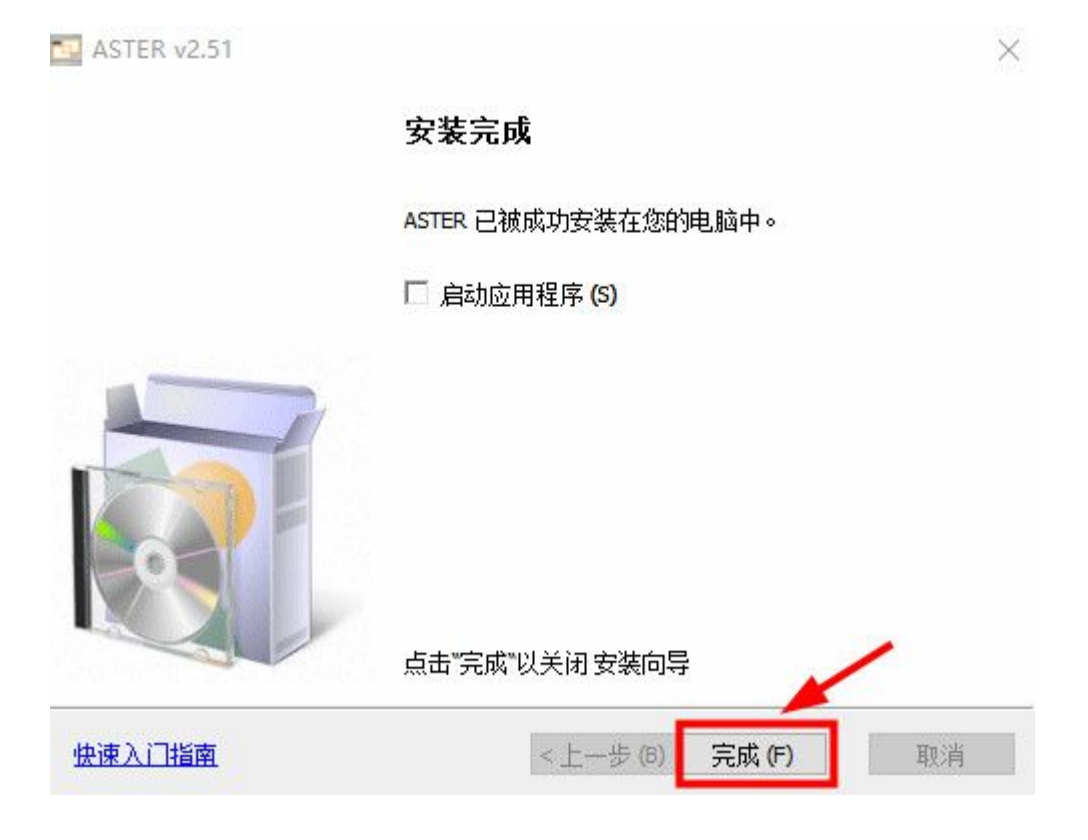

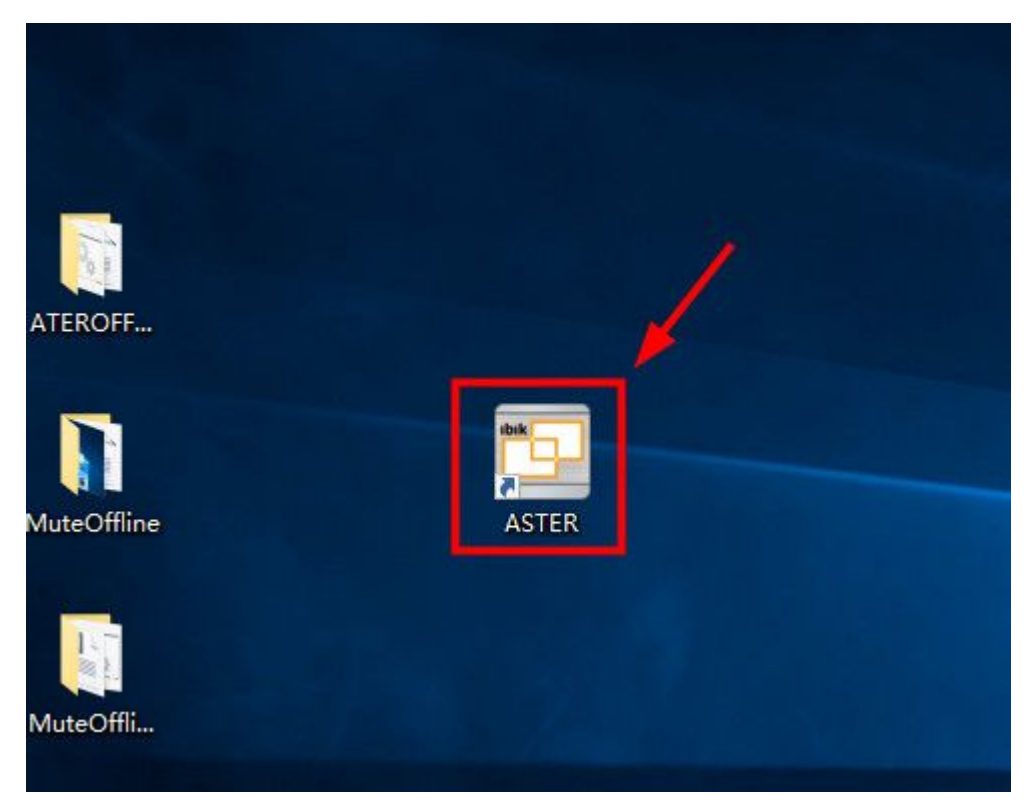

# 2 、ASTER 软件菜单介绍

| 主菜单       | 进入 ASTER 软件菜单,打开 ASTER 软件面板/工作站/点击"系统"两字右边的"三"   |
|-----------|--------------------------------------------------|
| 键盘/鼠标切换热键 | 如果只有一套键盘鼠标,可以设置热键切换如 Ctrl +F12 按着 Ctrl 键不动,点 F12 |
|           | 键两下,可在多个显示器之间循环切换。如热键冲突就更换热键设置。                  |
| 重置设置      | 取消刚刚的设置,重新设置                                     |
| 特殊设置      | 涉及注册表的修改,通常不设置                                   |
| 清除注册信息    | 就是重新注册,把原有注册信息清除                                 |
| 显示设置      | 设置多显示器为扩展屏,一个屏幕上有图标,其他显示器上没有图标,复制屏指显             |
|           | 示器上内容一样,相当只有一个显示器,不支持,更多显示器时最好在这里设置扩             |
|           | 展屏,否则主屏会乱动。                                      |
| 用户帐号      | 新建本地用户,不使用微软帐号/进入"用户账户"之后,就可以看到已存在的用户,           |
|           | 注意,一定要勾选 "要使用本计算机,用户必须输入用户名和密码",这时才可以点           |
|           | 击"添加",在"此用户如何登录?"对话框里选择,左下角"不使用 Microsoft 账      |
|           | 户登录 (不推荐)",然后下一步;"添加用户"中,选择"本地用户",然后设置用          |
|           | 户名和密码                                            |
| 网络连接      | 设置多个静态 IP                                        |
| 设备管理器     | 如果有一个工作站不显示,排查设备连接及驱动(监视器/显示适配器查看情况)             |
| 分配 CPU 核心 | 根据实际占用,CPU 资源重新分配,默认动态分配                         |

1) ASTER 控制 版本 v2.51 (工作站推出 1) (Pro license) ASTER 是 关闭

| 系统           |                                                         | 0                | 1                                                                        | = | 9 | 2     | =   | 0 |
|--------------|---------------------------------------------------------|------------------|--------------------------------------------------------------------------|---|---|-------|-----|---|
| 1.3<br>▽共享设备 | □ 88 型 <sup>1</sup> 1 1 1 1 1 1 1 1 1 1 1 1 1 1 1 1 1 1 | *工 用显网设 分键显清特设重型 | は"选项卡设置<br>K号<br>設置<br>経理器<br>PU核心<br>鼠标切換热鍵<br>試別信息<br>設置<br>計価程度<br>設置 |   | Ĩ | STËR- | 1.2 |   |
|              | _                                                       |                  | 7                                                                        |   |   | 8     | =   | - |

# 3、新建用户第一个方法

进入 ASTER 软件菜单 , 打开 ASTER 软件面板/工作站/点击"系统"两字右边的"三" /选择 "用户帐号"/勾选"要使用本计算机,用户必须输入用户名及密码" 并点击 "添加

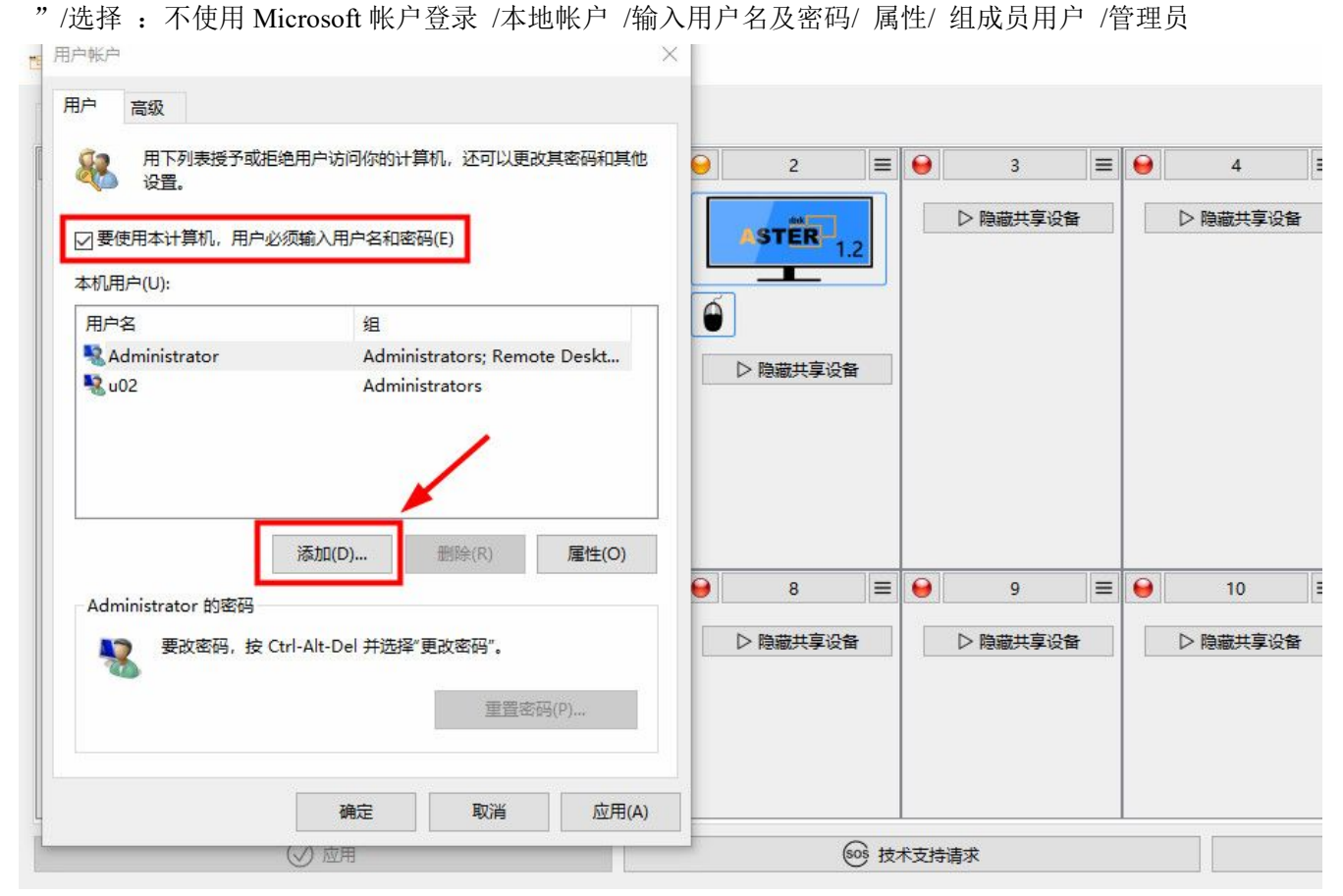

|   | 用户報户<br>用户 高级<br>用下列表授予或拒绝用户访问你的计算6                  | 此用户如何登录?<br>此用户登录 Windows 时希望使用哪一个电子邮件地址?(如果你知道他们用来登录<br>Microsoft 服务的电子邮件地址,请在这里输入。) | 5 =              | = [ ( | 6             |   |
|---|------------------------------------------------------|---------------------------------------------------------------------------------------|------------------|-------|---------------|---|
|   | ◎ 使耳。 ◎ 使耳。 ◎ 要使用本计算机,用户必须输入用户名和密码(<br>本机用户(U):      | 电子邮件地址<br>注册新电子邮件地址                                                                   | ▷ 隐藏共享设备         |       | ▶ 隐藏共享设备      | t |
|   | 用产名 组<br>Administrator Administr<br>2 u02 Administr  | 此用户可以登录,以在自己的所有设备上轻松获取其在线电子邮件、照片、文件和设置(如浏<br>览器历史记录和收藏夹),他们可以随时管理其已同步的设置。             |                  |       |               |   |
|   | Administrator 的密码<br>要改密码,按 Ctrl-Alt-Del 并选择"更<br>确定 | 隐私声明                                                                                  | 11 =<br>▶ 隐藏共享设备 |       | 〕 12 ▶ 隐藏共享设备 |   |
| T | (父) 泣用                                               | 不使用 Microsoft 帐户登录(不推荐)                                                               | (→ 退出            |       |               |   |

# € 添加用户

可以使用两种方法登录:

#### Microsoft 帐户

如果使用电子邮件地址登录到电脑,则可以:

- 从 Windows 应用商店下载应用。
- 在 Microsoft 应用中自动获取你的在线内容。
- 在线同步设置,以便在不同的电脑上获得同样的观感体验,例如你的浏览器历史记录、用户头像和颜色。

#### 本地帐户

如果使用本地帐户登录,则意味着:

- 你必须为自己所使用的每台电脑分别创建一个用户名和帐户。
- 你将需要使用 Microsoft 帐户才能下载应用,不过,你可在以后再进行相关设置。
- 你的设置将不会在你所使用的各台电脑之间进行同步。

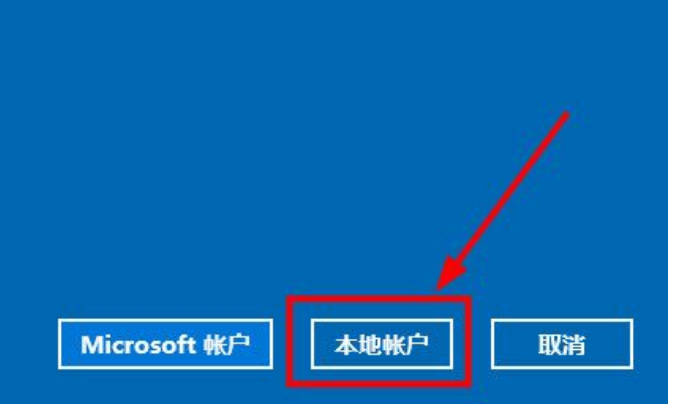

| ۲        |                            | 旦其他人不好猜到的密码。如果忘了,我们会显示提示。 |
|----------|----------------------------|---------------------------|
|          | 用户名                        | 用户2                       |
|          | 密码                         |                           |
|          | 重新输入密码                     |                           |
|          | 密码提示                       |                           |
|          |                            |                           |
|          |                            |                           |
|          |                            |                           |
|          |                            |                           |
|          |                            | 下一步                       |
|          |                            |                           |
| <b>汤</b> | 和用户<br>F用户将可以登录到这台         | 电脑。                       |
|          | 名<br>用户<br><sup>本地帐/</sup> | 12                        |
|          |                            |                           |

用户2 本地帐户

完成

|                                                                                                    |                                                                      | 2                                                           |
|----------------------------------------------------------------------------------------------------|----------------------------------------------------------------------|-------------------------------------------------------------|
| 刊户 高级                                                                                                    |                                                                      |                                                             |
| 用下列表授予 设置。                                                                                                    | 或拒绝用户访问你的计算机                                                         | , 还可以更改其密码和其他                                               |
| □ 要使用本计算机。 周                                                                                                    | 用户必须输入用户名和密码(F                                                       | 1                                                           |
| 本机用户(U):                                                                                                    |                                                                      |                                                             |
| 用户名                                                                                                    | 组                                                                    |                                                             |
| Administrator                                                                                                    | Administra                                                           | tors; Remote Deskt                                          |
| N 用户2                                                                                                    | Users                                                                |                                                             |
|                                                                                                    |                                                                      |                                                             |
|                                                                                                    |                                                                      | <u> </u>                                                    |
|                                                                                                    | 添加(D) 册                                                              | 削除(R) 属性(O)                                                 |
| 用户2 的密码                                                                                                    |                                                                      |                                                             |
| 要更改用/                                                                                                    | 户2 的密码,请单击"重置密码                                                      | 马" <b>。</b>                                                 |
|                                                                                                    |                                                                      | 重晋密码(P)                                                     |
|                                                                                                    |                                                                      |                                                             |
|                                                                                                    |                                                                      |                                                             |
|                                                                                                    | 印元王                                                                  | - 取消 /⊻用(A)                                                 |
| SKTOP-N2IVSFF\用户                                                                                                 | 92 属性                                                                | 3                                                           |
| _                                                                                                    |                                                                      |                                                             |
| 就 组成员                                                                                                    |                                                                      |                                                             |
|                                                                                                    |                                                                      |                                                             |
|                                                                                                    |                                                                      |                                                             |
| ▲▲▲▲▲▲<br>你想授予该用户何种级                                                                                             | 别的访问权限?                                                              |                                                             |
|                                                                                                    | 别的访问权限?                                                              | (licers (F))                                                |
| 你想授予该用户何种级                                                                                                    | 例的访问权限?<br>使用士多数软件 并可以更3                                             | (Users 组)<br>(TSS)响其他田                                      |
| 你想授予该用户何种级<br>〇 标准用户(S)<br>标准帐户用户可以<br>户的系统设置。                                                                   | 划的访问权限?<br>使用大多数软件,并可以更改                                             | (Users 组)<br>女不影响其他用                                        |
| 你想授予该用户何种级<br>〇 标准用户(S)<br>标准帐户用户可以<br>户的系统设置。                                                                   | 谢的访问权限?<br>使用大多数软件,并可以更是                                             | (Users 组)<br>女不影响其他用                                        |
| 你想授予该用户何种级 〇 标准用户(S) 标准帐户用户可以 户的系统设置。                                                                            | 别的访问权限?<br>使用大多数软件,并可以更改<br>(Admir                                   | (Users 组)<br>女不影响其他用<br>nistrators 组)                       |
| 你想授予该用户何种级 你想授予该用户何种级  标准用户(S) 标准帐户用户可以 户的系统设置。  ● 管理员(A) 管理员有计算机的 通知设置 可能会                                      | 例的访问权限?<br>使用大多数软件,并可以更改<br>(Admir<br>完全访问权,可以做任何需要<br>要求管理员在做出会影响其他 | (Users 组)<br>女不影响其他用<br>istrators 组)<br>要的更改。根据<br>你用户的更改前  |
| 你想授予该用户何种级<br>〇 标准用户(S)<br>标准帐户用户可以<br>户的系统设置。<br>● 管理员(A)<br>管理员有计算机的<br>通知设置,可能会<br>提供密码或确认。                   | 别的访问权限?<br>使用大多数软件,并可以更改<br>(Admir<br>完全访问权,可以做任何需要<br>要求管理员在做出会影响其他 | (Users 组)<br>女不影响其他用<br>nistrators 组)<br>要的更改。根据<br>也用户的更改前 |
| 你想授予该用户何种级<br>〇 标准用户(S)<br>标准帐户用户可以<br>户的系统设置。                                                                   | 调的访问权限?<br>使用大多数软件,并可以更配<br>(Admir<br>完全访问权,可以做任何需要<br>要求管理员在做出会影响其他 | (Users 组)<br>女不影响其他用<br>istrators 组)<br>畏的更改。根据<br>也用户的更改前  |
| 你想授予该用户何种级<br>〇 标准用户(S)<br>标准帐户用户可以<br>户的系统设置。<br>● 管理员(A)<br>管理员有计算机的<br>通知设置,可能会<br>提供密码或确认。                   | 例的访问权限?<br>使用大多数软件,并可以更改<br>(Admir<br>完全访问权,可以做任何需要<br>要求管理员在做出会影响其他 | (Users 组)<br>女不影响其他用<br>nistrators 组)<br>野的更改。根据<br>也用户的更改前 |
| 你想授予该用户何种级<br>〇 标准用户(S)<br>标准帐户用户可以<br>户的系统设置。<br>④ 管理员(A)<br>管理员有计算机的<br>通知设置,可能会<br>提供密码或确认。                   | 別的访问权限?<br>使用大多数软件,并可以更改<br>(Admir<br>完全访问权,可以做任何需要<br>要求管理员在做出会影响其他 | (Users 组)<br>女不影响其他用<br>nistrators 组)<br>要的更改。根据<br>也用户的更改前 |
| 你想授予该用户何种级 () 标准用户(S) 标准帐户用户可以 户的系统设置。 () 管理员(A) 管理员有计算机的 通知设置,可能会 提供密码或确认。 () 其他(O): Users                      | 例的访问权限?<br>使用大多数软件,并可以更配<br>(Admir<br>完全访问权,可以做任何需要<br>要求管理员在做出会影响其他 | (Users 组)<br>女不影响其他用<br>nistrators 组)<br>要的更改。根据<br>也用户的更改前 |
| 你想授予该用户何种级 () 标准用户(S) 标准帐户用户可以 户的系统设置。 () 管理员(A) 管理员有计算机的 通知设置,可能会 提供密码或确认。 () 其他(O): Users                      | 剧的访问权限?<br>使用大多数软件,并可以更改<br>(Admir<br>完全访问权,可以做任何需要<br>要求管理员在做出会影响其他 | (Users 组)<br>女不影响其他用<br>iistrators 组)<br>题的更改。根据<br>也用户的更改前 |
| 你想授予该用户何种级 () 标准用户(S) 标准帐户用户可以 户的系统设置。 () 管理员(A) 管理员有计算机的 通知设置,可能会 提供密码或确认。 () 其他(O): Users                      | 剧的访问权限?<br>使用大多数软件,并可以更改<br>(Admir<br>完全访问权,可以做任何需要<br>要求管理员在做出会影响其他 | (Users 组)<br>女不影响其他用<br>nistrators 组)<br>要的更改。根据<br>也用户的更改前 |
| 你想授予该用户何种级 () 标准用户(S) 标准帐户用户可以 户的系统设置。 () 管理员(A) 管理员有计算机的 通知设置,可能会 提供密码或确认。 () 其他(O): Users                      | 制的访问权限?<br>使用大多数软件,并可以更配<br>(Admir<br>完全访问权,可以做任何需要<br>要求管理员在做出会影响其他 | (Users 组)<br>女不影响其他用<br>istrators 组)<br>要的更改。根据<br>也用户的更改前  |
| 你想授予该用户何种级 () 标准用户(S) 标准帐户用户可以 户的系统设置。 () 管理员(A) 管理员有计算机的 通知设置,可能会 提供密码或确认。 () 其他(O): Users                      | 剧的访问权限?<br>使用大多数软件,并可以更引<br>(Admir<br>完全访问权,可以做任何需要<br>要求管理员在做出会影响其他 | (Users 组)<br>女不影响其他用<br>iistrators 组)<br>题的更改。根据<br>也用户的更改前 |
| 你想授予该用户何种级 () 标准用户(S) 标准帐户用户可以 户的系统设置。 () 管理员(A) 管理员有计算机的 通知设置,可能会 提供密码或确认。 () 其他(O): Users                      | 剧的访问权限?<br>使用大多数软件,并可以更改<br>(Admir<br>完全访问权,可以做任何需要<br>要求管理员在做出会影响其他 | (Users 组)<br>女不影响其他用<br>nistrators 组)<br>题的更改。根据<br>也用户的更改前 |
| 你想授予该用户何种绑<br>〇 标准用户(S)<br>标准帐户用户可以<br>户的系统设置。<br>④ 管理员(A)<br>管理员有计算机的<br>通知设置,可能会<br>提供密码或确认。<br>〇 其他(O): Users | 制的访问权限?<br>使用大多数软件,并可以更改<br>(Admir<br>完全访问权,可以做任何需要<br>要求管理员在做出会影响其他 | (Users 组)<br>女不影响其他用<br>iistrators 组)<br>要的更改。根据<br>也用户的更改前 |
| 你想授予该用户何种级 () 标准用户(S) 标准帐户用户可以 户的系统设置。 () 管理员(A) 管理员有计算机的 通知设置,可能会 提供密码或确认。 () 其他(O): Users                      | 剧的访问权限?<br>使用大多数软件,并可以更引<br>(Admir<br>完全访问权,可以做任何需要<br>要求管理员在做出会影响其他 | (Users 组)<br>女不影响其他用<br>iistrators 组)<br>题的更改。根据<br>也用户的更改前 |
| 你想授予该用户何种级<br>〇 标准用户(S) 标准帐户用户可以 户的系统设置。<br>④ 管理员(A) 管理员有计算机的 通知设置,可能会 提供密码或确认。<br>〇 其他(O): Users                | 剧的访问权限?<br>使用大多数软件,并可以更改<br>(Admir<br>完全访问权,可以做任何需要<br>要求管理员在做出会影响其他 | (Users 组)<br>女不影响其他用<br>nistrators 组)<br>题的更改。根据<br>也用户的更改前 |
| 你想授予该用户何种级 () 标准用户(S) 标准帐户用户可以 户的系统设置。 () 管理员(A) 管理员有计算机的 通知设置,可能会 提供密码或确认。 () 其他(O): Users                      | 剧的访问权限?<br>使用大多数软件,并可以更改<br>(Admir<br>完全访问权,可以做任何需要<br>要求管理员在做出会影响其他 | (Users 组)<br>女不影响其他用<br>istrators 组)<br>费的更改。根据<br>也用户的更改前  |

# 4、新建一个本地用户第二个方法

(计算机管理/用户及组/用户/窗口右边空白处/右击鼠标/新用户/输入用户及密码),勾选"用户不能更改密码" "密码永不过期"这两项,但先要去掉勾选:"用户下次登录时必须更改密码"

| THE PERSON AND A PERSON AND A P |                                                                                                    |                                                                                                    |                                                                                         | _     |           |
|----------------------------------------------------------------------------------------------------|----------------------------------------------------------------------------------------------------|----------------------------------------------------------------------------------------------------|-----------------------------------------------------------------------------------------|-------|-----------|
| 文件(F) 操作(A) 查看(V) 帮                                                                                                    | 助(H)                                                                                                    |                                                                                                    |                                                                                         |       |           |
|                                                                                                    |                                                                                                    |                                                                                                    |                                                                                         |       |           |
| · 计算机管理(本地)                                                                                                    | 名称                                                                                                    | 全名                                                                                                    | 描述                                                                                      | 操作    |           |
| ✓ ※ 系统工具 ▲ 瓜 瓜 瓜 瓜 瓜 瓜 瓜 瓜 瓜 瓜 瓜 瓜 瓜 瓜 瓜 瓜 瓜 瓜 瓜                                                                                                    | Administrat                                                                                                    |                                                                                                    | 管理计算机(域)的内置帐户                                                                           | 用户    | <b></b>   |
|                                                                                                    | DefaultAcc                                                                                                    |                                                                                                    | 系统管理的用户帐户。                                                                              | 更多操作  | ×         |
| > 👸 共享文件夹                                                                                                    | LISER01                                                                                                    | USER01                                                                                                    | 快来美切问计算们成功问题的内                                                                          |       |           |
| ✔ 🎘 本地用户和组                                                                                                    | USER02                                                                                                    | USER02                                                                                                    |                                                                                         |       |           |
|                                                                                                    | USER03                                                                                                    | USER03                                                                                                    |                                                                                         |       |           |
| 2 2 2 2 2 2 2 2 2 2 2 2 2 2 2 2 2 2 2                                                                                                    | USER04                                                                                                    | USER04                                                                                                    |                                                                                         |       |           |
| - □ 设备管理器                                                                                                    | USER05                                                                                                    | USER05                                                                                                    |                                                                                         |       |           |
| ∨ 📇 存储                                                                                                    | USER06                                                                                                    | USER06                                                                                                    |                                                                                         |       |           |
| ● 磁盘管理                                                                                                    | USER08                                                                                                    | USER08                                                                                                    |                                                                                         |       |           |
| > 1119 服务和应用程序                                                                                                    | USER09                                                                                                    | USER09                                                                                                    | /                                                                                       |       |           |
|                                                                                                    | USER10                                                                                                    | USER10                                                                                                    |                                                                                         |       |           |
|                                                                                                    | Section 1                                                                                                    | USER11                                                                                                    |                                                                                         |       |           |
|                                                                                                    | USER12                                                                                                    | USER12                                                                                                    |                                                                                         |       |           |
|                                                                                                    | WDAGUtilit                                                                                                    |                                                                                                    | 系统为 Windows Defender 应用                                                                 |       |           |
|                                                                                                    | ÷                                                                                                    | (E)                                                                                                    | 0                                                                                       |       |           |
|                                                                                                    |                                                                                                    | 用/ (14)                                                                                                    |                                                                                         |       |           |
|                                                                                                    | 同                                                                                                    | 新(F)<br> 山石  まれ)                                                                                                    |                                                                                         |       |           |
|                                                                                                    | 7                                                                                                    | ·四列表(L)                                                                                                    |                                                                                         |       |           |
|                                                                                                    | 1                                                                                                    | 看(V) >                                                                                                    |                                                                                         |       |           |
|                                                                                                    | 相                                                                                                    | 列图标(I) >                                                                                                    |                                                                                         |       |           |
|                                                                                                    | 死                                                                                                    | 齐图标(E)                                                                                                    |                                                                                         |       |           |
|                                                                                                    | 帮                                                                                                    | 助(H)                                                                                                    |                                                                                         |       |           |
|                                                                                                    |                                                                                                    |                                                                                                    |                                                                                         |       |           |
| 创建新的本地用户帐户。                                                                                                    | 11                                                                                                    |                                                                                                    |                                                                                         |       |           |
| 11 计算机等理                                                                                                    |                                                                                                    |                                                                                                    |                                                                                         |       | ×         |
|                                                                                                    |                                                                                                    |                                                                                                    |                                                                                         |       |           |
|                                                                                                    | 〒〒山(口)<br>2                                                                                                    |                                                                                                    |                                                                                         |       |           |
|                                                                                                    |                                                                                                    |                                                                                                    | 182226                                                                                  | 1     | 17 II.    |
|                                                                                                    | 名称                                                                                                    | 全名                                                                                                    | 描述                                                                                      |       | <b>操作</b> |
| · · · · · · · · · · · · · · · · · · ·                                                                                                    | Administr                                                                                                    | 新用户                                                                                                    | ?                                                                                       | X     | 用户        |
| > 圖 事件查看器                                                                                                    |                                                                                                    |                                                                                                    |                                                                                         | 10.00 |           |
|                                                                                                    | DefaultAd                                                                                                    |                                                                                                    | ř.                                                                                      |       | 更多操作      |
| > 🙀 共享文件夹                                                                                                    | Guest                                                                                                    | 用户名(U):                                                                                                    |                                                                                         |       | 更多操作      |
| > 100 共享文件夹<br>> 200 本地用户和组                                                                                                    | Guest                                                                                                    | 用户名(U):                                                                                                    |                                                                                         |       | 更多操作      |
| <ul> <li>              秋事文件夹      </li> <li>             秋事文件夹         </li> <li>             か地用户和组         </li> <li>             第一一一一一一一一一一一一一一一一一一一一一一一一一</li></ul>                                                                                                    | Guest<br>USER01                                                                                                    | 用户名(U):<br>全名(F):                                                                                                    |                                                                                         |       | 更多操作      |
| <ul> <li>&gt; </li> <li>&gt; </li> <li>○ 共享文件夹</li> <li>&gt; </li> <li>◆ 本地用户和组</li> <li>○ 用户</li> <li>○ 1</li> <li>○ 1</li> </ul>                                                                                                    | Guest<br>USER01<br>USER02                                                                                                    | 用户名(U):<br>全名(F):<br>描述(D):                                                                                           |                                                                                         |       | 更多操作      |
| <ul> <li>&gt; 20 共享文件夹</li> <li>&gt; 20 共享文件夹</li> <li>&gt; 本地用户和组</li> <li>○ 用户</li> <li>○ 1</li> <li>○ 1<!--</th--><td>Guest<br/>Guest<br/>USER01<br/>USER02<br/>USER03<br/>USER04</td><td>用户名(U):<br/>全名(F):<br/>描述(D):</td><td></td><td></td><td>更多操作</td></li></ul>                                                                                                    | Guest<br>Guest<br>USER01<br>USER02<br>USER03<br>USER04                                                                                                    | 用户名(U):<br>全名(F):<br>描述(D):                                                                                           |                                                                                         |       | 更多操作      |
| <ul> <li>&gt; 20 共享文件夹</li> <li>&gt; 20 共享文件夹</li> <li>&gt; 本地用户和组</li> <li>□ 用户</li> <li>□ 组</li> <li>&gt; 10 性能</li> <li>▲ 设备管理器</li> </ul>                                                                                                    | Guest<br>USER01<br>USER01<br>USER02<br>USER03<br>USER04<br>USER05                                                                                                    | 用户名(U):<br>全名(F):<br>描述(D):                                                                                           |                                                                                         |       | 更多操作      |
| <ul> <li>&gt; 20 共享文件夹</li> <li>&gt; 20 共享文件夹</li> <li>&gt; 4 本地用户和组</li> <li>○ 用户</li> <li>○ 1</li> <li>○ 性能</li> <li>④ 设备管理器</li> <li>&gt; ○ 存储</li> </ul>                                                                                                    | Guest<br>Guest<br>USER01<br>USER02<br>USER03<br>USER04<br>USER05<br>USER06<br>USER06                                                                                                    | 用户名(U):<br>全名(F):<br>描述(D):                                                                                           |                                                                                         |       | 更多操作      |
| <ul> <li>&gt; 20 共享文件夹</li> <li>&gt; 20 共享文件夹</li> <li>&gt; 4</li> <li>○ 用户</li> <li>○ 目户</li> <li>○ 住能</li> <li>④ 设备管理器</li> <li>&gt; ○ 存储</li> <li>一 磁盘管理</li> <li>○ 四日本田田市</li> </ul>                                                                                                    | Guest<br>Guest<br>USER01<br>USER02<br>USER03<br>USER04<br>USER05<br>USER06<br>USER07<br>USER07                                                                                                    | 用户名(U):<br>全名(F):<br>描述(D):<br>密码(P):                                                                                 |                                                                                         |       | 更多操作      |
| <ul> <li>&gt; 20 共享文件夹</li> <li>&gt; 20 共享文件夹</li> <li>&gt; 4</li> <li>○ 用戶</li> <li>21</li> <li>&gt; 10</li> <li>住能</li> <li>登留管理器</li> <li>&gt; 20</li> <li>存储</li> <li>〒磁盘管理</li> <li>&gt; 10</li> <li>服务和应用程序</li> </ul>                                                                                                    | Guest<br>Guest<br>USER01<br>USER02<br>USER03<br>USER04<br>USER05<br>USER06<br>USER06<br>USER07<br>SUSER08<br>USER08                                                                                | 用户名(U):<br>全名(F):<br>描述(D):<br>密码(P):<br>确认密码(C):                                                                     |                                                                                         |       | 更多操作      |
| <ul> <li>&gt; 20 共享文件夹</li> <li>&gt; 20 共享文件夹</li> <li>&gt; 本地用户和组</li> <li>□ 用户</li> <li>□ 组</li> <li>&gt; 10 性能</li> <li>4</li> <li>3 设备管理器</li> <li>&gt; 20 存储</li> <li>27 荷儲</li> <li>27 荷儲</li> <li>28 和应用程序</li> </ul>                                                                                                    | Guest<br>Guest<br>USER01<br>USER02<br>USER03<br>USER04<br>USER06<br>USER06<br>USER07<br>USER08<br>USER09<br>USER09                                                                                 | 用户名(U):<br>全名(F):<br>描述(D):<br>密码(P):<br>确认密码(C):                                                                     |                                                                                         |       | 更多操作      |
| <ul> <li>&gt; 20 共享文件夹</li> <li>&gt; 20 共享文件夹</li> <li>&gt; 本地用户和组</li> <li>□ 用户</li> <li>□ 组</li> <li>&gt; 10 性能</li> <li>④ 设备管理器</li> <li>&gt; 20 存储</li> <li>〒 磁盘管理</li> <li>&gt; 10 服务和应用程序</li> </ul>                                                                                                    | Guest<br>Guest<br>USER01<br>USER02<br>USER03<br>USER04<br>USER06<br>USER06<br>USER07<br>USER07<br>USER08<br>USER09<br>USER09<br>USER10<br>USER11                                                   | 用户名(U):<br>全名(F):<br>描述(D):<br>密码(P):<br>确认密码(C):<br>用户下次登录时                                                          |                                                                                         |       | 更多操作      |
| <ul> <li>&gt; 20 共享文件夹</li> <li>&gt; 20 共享文件夹</li> <li>&gt; 本地用户和组</li> <li>21 用戶</li> <li>21 須</li> <li>&gt; 10 性能</li> <li>23 管理器</li> <li>&gt; 20 存储</li> <li>27 储</li> <li>27 储</li> <li>28 和应用程序</li> </ul>                                                                                                    | Guest<br>Guest<br>USER01<br>USER02<br>USER03<br>USER04<br>USER05<br>USER06<br>USER07<br>USER07<br>USER08<br>USER09<br>USER09<br>USER10<br>USER11<br>USER11                                         | 用户名(U):<br>全名(F):<br>描述(D):<br>                                                                                       |                                                                                         |       | 更多操作      |
| <ul> <li>&gt; 20 共享文件夹</li> <li>&gt; 20 共享文件夹</li> <li>&gt; 本地用户和组</li> <li>21 用戶</li> <li>21 组</li> <li>&gt; 10 性能</li> <li>23 管理器</li> <li>&gt; 20 存储</li> <li>27 储</li> <li>27 储</li> <li>28 和应用程序</li> </ul>                                                                                                    | Guest<br>Guest<br>USER01<br>USER02<br>USER03<br>USER04<br>USER06<br>USER06<br>USER07<br>USER07<br>USER08<br>USER09<br>USER09<br>USER09<br>USER10<br>USER11<br>USER11<br>USER12<br>USER12           | 用户名(U):<br>全名(F):<br>描述(D):<br>                                                                                       |                                                                                         |       | 更多操作      |
| <ul> <li>&gt; 20 共享文件夹</li> <li>&gt; 20 共享文件夹</li> <li>&gt; 本地用户和组</li> <li>21 用戶</li> <li>21 須</li> <li>&gt; 10 性能</li> <li>23 音管理器</li> <li>&gt; 28 存储</li> <li>27 储</li> <li>27 储</li> <li>28 和应用程序</li> </ul>                                                                                                    | Guest<br>Guest<br>USER01<br>USER02<br>USER03<br>USER04<br>USER06<br>USER06<br>USER07<br>USER08<br>USER09<br>USER09<br>USER09<br>USER10<br>USER11<br>USER11<br>USER12<br>USER12                     | 用户名(U):<br>全名(F):<br>描述(D):                                                                                           |                                                                                         |       | 更多操作      |
| <ul> <li>&gt; 20 共享文件夹</li> <li>&gt; 20 共享文件夹</li> <li>&gt; 本地用户和组</li> <li>□ 用户</li> <li>□ 須</li> <li>&gt; 10 性能</li> <li>④ 设备管理器</li> <li>&gt; 20 存储</li> <li>〒 磁盘管理</li> <li>&gt; 10 服务和应用程序</li> </ul>                                                                                                    | Guest<br>Guest<br>USER01<br>USER02<br>USER03<br>USER04<br>USER05<br>USER06<br>USER07<br>USER07<br>USER08<br>USER07<br>USER08<br>USER09<br>USER09<br>USER10<br>USER11<br>USER11<br>USER12<br>USER12 | 用户名(U):<br>全名(F):<br>描述(D):<br>磁码(P):<br>确认密码(C):<br>□用户下次登录时<br>☑用户不能更改密<br>☑密码永不过期(V<br>□帐户已禁用(B)                   | (<br>)<br>(<br>)<br>(<br>)<br>(<br>)<br>(<br>)<br>(<br>)<br>(<br>)                      |       | 更多操作      |
| <ul> <li>&gt; 20 共享文件夹</li> <li>&gt; 20 共享文件夹</li> <li>&gt; 本地用户和组</li> <li>21 用戶</li> <li>21 須</li> <li>&gt; 10 性能</li> <li>23 管理器</li> <li>&gt; 20 存储</li> <li>27 储</li> <li>27 储</li> <li>28 税益管理</li> <li>&gt; 38 服务和应用程序</li> </ul>                                                                                                    | Guest<br>Guest<br>USER01<br>USER02<br>USER03<br>USER04<br>USER06<br>USER06<br>USER07<br>USER08<br>USER08<br>USER09<br>USER09<br>USER09<br>USER10<br>USER11<br>USER11<br>USER12                     | 用户名(U):<br>全名(F):<br>描述(D):<br>磁码(P):<br>确认密码(C):<br>□用户下次登录时<br>☑用户不能更改密<br>☑ 密码亦不过期(W<br>□ 帐户已禁用(B)                 | (<br>)<br>()<br>()<br>()<br>()<br>()<br>()<br>()<br>()<br>()<br>()<br>()<br>()          |       | 更多操作      |
| <ul> <li>&gt; 20 共享文件夹</li> <li>&gt; 20 共享文件夹</li> <li>&gt; 本地用户和组</li> <li>21 用户</li> <li>21 组</li> <li>&gt; 10 性能</li> <li>23 音管理器</li> <li>&gt; 20 存储</li> <li>27 储</li> <li>27 储</li> <li>28 税</li> <li>29 税</li> </ul>                                                                                                    | Guest<br>Guest<br>USER01<br>USER02<br>USER03<br>USER04<br>USER06<br>USER06<br>USER07<br>USER08<br>USER08<br>USER09<br>USER09<br>USER09<br>USER10<br>USER11<br>USER12<br>USER12                     | 用户名(U):<br>全名(F):<br>描述(D):<br>確码(P):<br>确认密码(C):<br>□用户下次登录时<br>☑用户不能更改密<br>☑ 密码亦不过期(M<br>□帐户已禁用(B)                  | (<br>)<br>()<br>()<br>()<br>()<br>()<br>()<br>()<br>()<br>()<br>()<br>()<br>()          |       | 更多操作      |
| <ul> <li>&gt; 20 共享文件夹</li> <li>&gt; 20 共享文件夹</li> <li>&gt; 本地用户和组</li> <li>21 用户</li> <li>21 组</li> <li>&gt; 10 性能</li> <li>23 音管理器</li> <li>&gt; 26 存储</li> <li>27 储</li> <li>27 荷儲</li> <li>28 府儲</li> <li>29 服务和应用程序</li> </ul>                                                                                                    | Guest<br>Guest<br>USER01<br>USER02<br>USER03<br>USER04<br>USER05<br>USER06<br>USER06<br>USER07<br>USER08<br>USER07<br>USER08<br>USER09<br>USER09<br>USER10<br>USER11<br>USER11<br>USER12<br>USER12 | 用户名(U):<br>全名(F):<br>描述(D):<br>磁码(P):<br>确认密码(C):<br>□用户下次登录时<br>☑用户不能更改密<br>☑ 密码永不过期(V<br>□帐户已禁用(B)                  | (<br>)<br>()<br>()<br>()<br>()<br>()<br>()<br>()<br>()<br>()<br>()<br>()<br>()          |       | 更多操作      |
| <ul> <li>&gt; 通 共享文件夹</li> <li>&gt; ● 本地用户和组</li> <li>□ 用户</li> <li>□ 須</li> <li>&gt; ⑥ 性能</li> <li>④ 设备管理器</li> <li>&gt; ⑦ 储</li> <li>一 磁盘管理</li> <li>&gt; 副 服务和应用程序</li> </ul>                                                                                                    | Guest<br>Guest<br>USER01<br>USER02<br>USER04<br>USER04<br>USER06<br>USER06<br>USER07<br>USER08<br>USER07<br>USER08<br>USER09<br>USER09<br>USER10<br>USER11<br>USER11<br>USER12<br>USER12           | 用户名(U):<br>全名(F):<br>描述(D):<br>確码(P):<br>确认密码(C):<br>□用户下次登录时<br>☑用户不能更改密<br>☑密码永不过期(V<br>□帐户已禁用(B)<br>■報助(H)         | (<br>)<br>()<br>()<br>()<br>()<br>()<br>()<br>()<br>()<br>()<br>()<br>()<br>()          |       | 更多操作      |
| <ul> <li>&gt; 通 共享文件夹</li> <li>&gt; ● 本地用户和组</li> <li>□ 用户</li> <li>□ 須</li> <li>&gt; ⑥ 性能</li> <li>④ 设备管理器</li> <li>&gt; ○ 存储</li> <li>一 磁盘管理</li> <li>&gt; 副 服务和应用程序</li> </ul>                                                                                                    | Guest<br>Guest<br>USER01<br>USER02<br>USER04<br>USER04<br>USER06<br>USER06<br>USER07<br>USER08<br>USER07<br>USER08<br>USER09<br>USER09<br>USER10<br>USER11<br>USER12<br>USER12                     | 用户名(U):<br>全名(F):<br>描述(D):<br>確码(P):<br>确认密码(C):<br>□用户下次登录时<br>☑面分不过期(V<br>□帐户已禁用(B)<br>■<br>報助(H)                  | (<br>)<br>()<br>()<br>()<br>()<br>()<br>()<br>()<br>()<br>()<br>()<br>()<br>()          |       | 更多操作      |
| <ul> <li>&gt; 通 共享文件夹</li> <li>&gt; ● 本地用户和组</li> <li>□ 用户</li> <li>□ 須</li> <li>&gt; ⑥ 性能</li> <li>● 设督管理器</li> <li>&gt; ● 存储</li> <li>■ 磁盘管理</li> <li>&gt; ● 服务和应用程序</li> </ul>                                                                                                    | Guest<br>Guest<br>USER01<br>USER02<br>USER03<br>USER04<br>USER04<br>USER06<br>USER06<br>USER07<br>USER06<br>USER07<br>USER08<br>USER09<br>USER10<br>USER11<br>USER11<br>USER12<br>USER12           | 用户名(U):<br>全名(F):<br>描述(D):<br>確認(P):<br>确认密码(C):<br>○ 用户下次登录时<br>○ 用户不能更改密<br>○ 密码永不过期(W<br>○ 帐户已禁用(B)<br>報助(H)      | (<br>)<br>()<br>()<br>()<br>()<br>()<br>()<br>()<br>()<br>()<br>()<br>()<br>()          |       | 更多操作      |
| <ul> <li>&gt; 通 共享文件夹</li> <li>&gt; ● 本地用户和组</li> <li>○ 用户</li> <li>○ 須</li> <li>&gt; ⑥ 性能</li> <li>● 设督管理器</li> <li>&gt; ● 存储</li> <li>■ 磁盘管理</li> <li>&gt; ● 服务和应用程序</li> </ul>                                                                                                    | Guest<br>Guest<br>USER01<br>USER02<br>USER03<br>USER04<br>USER04<br>USER05<br>USER06<br>USER06<br>USER07<br>USER08<br>USER09<br>USER09<br>USER10<br>USER11<br>USER12<br>USER12                     | 用户名(U):<br>全名(F):<br>描述(D):<br>確码(P):<br>确认密码(C):<br>□ 用户下次登录时<br>☑ 用户不能更改密<br>☑ 密码永不过期(W<br>□ 帐户已禁用(B)<br>平时(H)      | ((M)<br>(加)<br>(利)<br>(和)<br>(和)<br>(和)<br>(和)<br>(和)<br>(和)<br>(和)<br>(和)<br>(和)<br>(和 |       | 更多操作      |
| <ul> <li>&gt; 通 共享文件夹</li> <li>&gt; ● 本地用户和组</li> <li>● 用户</li> <li>● 组</li> <li>&gt; ⑥ 性能</li> <li>● 设备管理器</li> <li>&gt; ● 存储</li> <li>■ 磁盘管理</li> <li>&gt; ● 服务和应用程序</li> </ul>                                                                                                    | Guest<br>Guest<br>USER01<br>USER02<br>USER03<br>USER04<br>USER04<br>USER05<br>USER06<br>USER06<br>USER07<br>USER08<br>USER09<br>USER09<br>USER10<br>USER11<br>USER12<br>USER12                     | 用户名(U):<br>全名(F):<br>描述(D):<br>密码(P):<br>确认密码(C):<br>○ 用户下次登录时<br>○ 用户不能更改密<br>○ 密码永不过期(M<br>○ 帐户已禁用(B)<br>■<br>報助(H) | (M)<br>(加速(E)<br>(M)<br>(M)<br>(M)<br>(M)<br>(M)<br>(M)<br>(M)<br>(M                    |       | 更多操作      |

### 5、 设置扩展屏

5.1 WIN10/11 默认为复制屏,就是两个显示器显示内容一样,必须设为"扩展这些显示器",一个显示器 上显示图标,另外一个显示器上没有显示图标,这样才能保证两个显示器显示内容不一样,选择:桌面空

白处/右击鼠标/"显示设置"或"屏幕分辨率"/多显示器/扩展这些显示器。

5.2 进入 ASTER 软件菜单 , 打开 ASTER 软件面板/工作站/点击"系统"两字右边的"三"/显示设置/多

显示器/扩展这些显示器/高级设置/设置刷新率等。

当更多显示器时最好在这里设置扩展屏,用第一种方法设置扩展屏时,主屏会变化,不好操作。

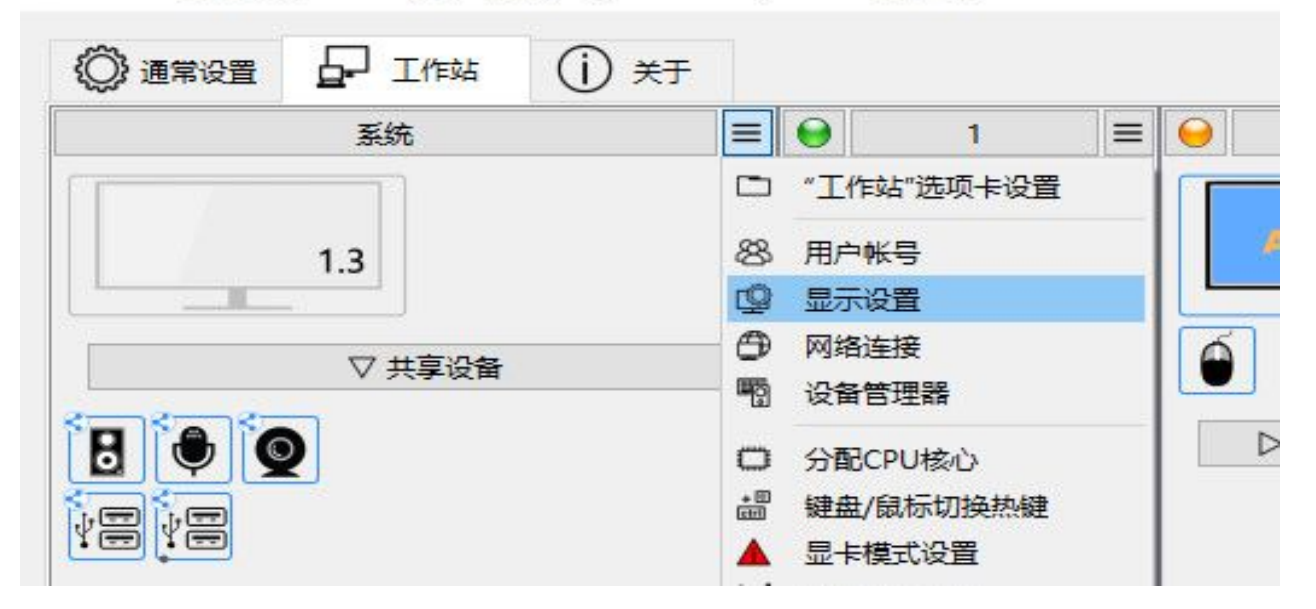

📁 ASTER 控制 版本 v2.51 (工作站推出 1) (Pro license) ASTER 是 关闭

如果两个屏是复制屏,即显示的内容一样,相当于一个显示器,虽然连接了两个显示器,但 ASTER 软件 只会识别为一个显示器 1.1,ASTER 面板中的 1.2 显示器图标是灰色的,不可用,这时必须改为扩展屏。

📴 ASTER 控制 版本 v2.51 (工作站推出 1) (Pro license) ASTER 是 关闭 日 工作站 (〇) 通常设置 (i) \*<del>7</del> = ≡ ⊖ 0 系统 1 2 = ▷隐 STER 1.3 1.2 ▽ 共享设备 6 TO A A N 10-----🔲 屏幕分辨率 🔶 🌛 🚽 🛧 🛄 > 控制面板 > 所有控制面板项 > 显示 > 屏幕分辨率 ∨ ひ 搜索 SCHAME/JVARH371786 检测(C) 识别(I) 1|2. 多个显示器 ~ 显示器(S): 分辨率(R): 1280 × 768 ~ 方向(O): 横向 ~ 多显示器(M): 复制这些显示

设置为扩展屏后, 1.2显示器图标才为正常色

|                                     | 系统               |               | = 😔       | 1        | = 😔      | 2        | = 0   |    |
|-------------------------------------|------------------|---------------|-----------|----------|----------|----------|-------|----|
|                                     | 1.3              |               |           | STER 1.  |          | ASTER 1  | 2     | ▷隐 |
|                                     | ▽ 共享设            | ۲.<br>۲       |           |          |          |          |       |    |
| 8.                                  | 9                |               |           |          | <b>Í</b> | ▷ 隐藏共享设备 | ¥     |    |
| 📮 屏幕分辨率                             |                  |               |           |          |          |          |       |    |
| $\leftarrow \rightarrow - \uparrow$ | 📃 > 控制面板         | 2 > 所有控制面     | 板项 > 显示 > | 屏幕分辨率    |          |          | ٽ v   | 搜测 |
|                                     | 百改显示器            |               |           |          |          |          |       |    |
|                                     | STRV TE / J / HE |               |           |          |          |          |       |    |
|                                     |                  | 6             |           | $\frown$ |          |          | 检测(C) |    |
|                                     |                  |               | 2)周日      | (1)      |          | 2        | 识别(I) |    |
| ŝ                                   |                  |               |           |          |          |          |       |    |
|                                     | 显示器(S):          | 1. 移动电脑显示     | 元年 ~      |          |          |          |       |    |
|                                     | 分辨率(R):          | 1366 × 768 (# | 珪荐) ~     |          |          |          |       |    |
|                                     | 方向(O):           | 横向 ~          |           |          |          |          |       |    |
|                                     | 多显示器(M):         | 扩展这些显示        | ~         | 3        |          |          |       |    |
|                                     | □使它成为我           | 的主显示器(K)      |           |          |          |          | 高级设   | 置  |
|                                     |                  |               |           |          |          |          |       |    |

|         | 系统         |          |    | 0    | 1       |    |   | 2       |    | 0      |    |
|---------|------------|----------|----|------|---------|----|---|---------|----|--------|----|
|         | 1.3        |          |    | 5    | ASTER   | .1 |   | ASTER   | .2 |        | ▷隐 |
|         | ▽共享设备      |          |    |      |         |    |   |         |    |        |    |
|         | 0          |          |    |      |         | 0  |   | ▷ 隐藏共享设 | 备  |        |    |
| □ 拼每分辨率 | - 🔲 > 控制面板 | ≫ 所有控制面材 | 反项 | > 显示 | > 屏幕分辨率 | 壑  |   |         |    | ں<br>ت |    |
|         | 更改显示器的     | 的外观      |    |      |         |    |   |         |    |        | 1  |
|         |            | C        |    |      | 0       |    | 1 | -       | 检测 | J(C)   |    |
|         |            |          |    |      | (1)     | )  |   | L       | 识别 | U(I)   |    |

<sup>📴</sup> ASTER 控制 版本 v2.51 (工作站推出 1) (Pro license) ASTER 是 关闭

WIN10/11系统/桌面空白处/右击鼠标/显示设置/多显示器/扩展这些显示器

| ← 设置           |                           |              |
|----------------|---------------------------|--------------|
| zhi xu         | 系统 > <b>屏幕</b>            |              |
| 6013333314771  | 选择显示器以更改其设置。拖动显示器以重新排列它们。 |              |
| 查找设置 Q         |                           |              |
| ↑ 主页           |                           |              |
| ▲ 系统           | 1 2                       | 1            |
| 8 蓝牙和其他设备      |                           |              |
| ▼ 网络和 Internet |                           |              |
| 🥖 个性化          |                           |              |
| ■ 应用           |                           | 标识 扩展这些显示器 ~ |
| ● 帐户           | 2 de=m                    |              |
| 3 时间和语言        | ○ 多如刀器<br>选择显示器的呈现模式      | ~            |
|                |                           |              |
| ★ 辅助功能         | 元皮和颜色                     |              |
| ◎ 隐私和安全性       | 夜间模式<br>使用短暖的颜色帮助屏蔽蓝光     | ¥ 💽 >        |
| Ø Windows 更新   | eee 使用 HDR                | ¥ ● >        |
|                | таХ ним изизашее»         |              |
|                | 缩放和布局                     |              |

点识别或标识,通常1显示器对应 ASTER 面板中的 1.1显示器图标,2显示器对应 1.2显示器图标,如 果有 1.3显示器图标是灰色的,表示显卡有第三个输出接口,只是没有连接显示器,如果是 2.1 / 2.2显 示器图标表示另外一个显卡上的两个显示器,说明这台电脑有两个显卡如独立显卡和集成显卡。 WIN7:进一步可以设置分辨率和刷新率,点/高级设置/监视器

| 系统               |               | = 😔      | 1       |   | 2      |                |
|------------------|---------------|----------|---------|---|--------|----------------|
| 1.3              |               |          | STER 1. |   | ASTER  | 1.2 ▷隐         |
| ▽ 共享设            | 备             |          |         | Ó |        |                |
| 8 9 9            |               |          |         |   | >隐藏共享设 | 备              |
| □ 屏幕分辨率          |               |          |         |   |        | _              |
| ← → ✓ ↑ 📮 > 控制面材 | 反 > 所有控制面极    | 项 > 显示 > | 屏幕分辨率   |   |        | ∨ ひ 搜          |
| 更改显示器            |               |          | 1       |   |        | 检测(C)<br>识别(I) |
| 显示器(S):          | 1.移动电脑显示      | ₩ ×      |         |   |        |                |
| 分判样率(R):         | 1366 × 768 (推 | 存) ~     |         |   |        |                |
| 方向(O):           | 横向~           |          |         |   |        |                |
| 多显示器(M):         | 扩展这些显示        | ~        |         |   |        |                |
| □使它成为我           | 約主显示器(K)      |          |         |   |        | 高级设置           |

| (○} 通常设置    | 山口作站                                | (j) 关于         |             |        |   |          |                            |   |
|-------------|-------------------------------------|----------------|-------------|--------|---|----------|----------------------------|---|
|             | 系统                                  |                |             | 1      |   | 2        | =                          |   |
|             | 12                                  |                |             | ASTER  |   | ASTER    |                            | ⊳ |
| Generic PnP | I.J<br>Monitor 和 Intel              | (R) HD Graphi  | ics 4000 属性 |        | × |          | <u> </u>                   |   |
| 活配器 监治      | 观器 颜色管理 ;                           | 苦特尔@ 核芯肌       | 日本均利而板      |        |   | )        |                            |   |
|             | SKCDYT :                            | FIGURE WITHERS | E PJICHIK   |        |   |          |                            |   |
| 监视器类        | 型                                   |                |             |        |   | ▷ 隐藏共享设备 |                            |   |
|             | 型<br>Generic PnP Mo                 | nitor          |             |        |   | ▷ 隐藏共享设备 |                            |   |
|             | 型<br>Generic PnP Mo                 | nitor          |             |        |   | ▷ 隐藏共享设备 |                            |   |
|             | 西<br>Generic PnP Mo                 | nitor          |             | ♥雇性(P) |   | ▶ 隐藏共享设备 | ٽ ~                        |   |
|             | 型<br>Generic PnP Mo<br>置            | nitor          |             | ♥雇性(P) |   | ▶ 隐藏共享设备 | v Ö                        |   |
| - 监视器类      | 型<br>Generic PnP Mo<br>置<br>f频率(S): | nitor          |             | ♥雇性(P) |   | ▶ 隐藏共享设备 | -<br>-<br>こ<br>-<br>-<br>こ | _ |

WIN10/11:进一步可以设置分辨率和刷新率,点/高级显示器设置/选择刷新率,这里要注意下,启用 ASTER 软件后,重新设置分辨率和刷新率就不生效,必须"关闭 ASTER"后并重启电脑后再设置才生效。

| ← 设置<br><b>zhi xu</b><br>8613355514771 | 系统 > 屏幕                               |                    |
|----------------------------------------|---------------------------------------|--------------------|
| 查找设置 Q.                                | 使用 HDR<br>有关 HDR 的详细信息                | ¥ ● >              |
| ↑ 主页                                   | 编放和布局                                 |                    |
| 📕 系統                                   | 自定义缩放比例已设置。                           | 关闭自定义缩放并注销         |
| 😵 蓝牙和其他设备                              | (max)                                 |                    |
| ▼ 网络和 Internet                         | 因 地版<br>更改文本、应用和其他项目的大小               | 175% ~ >           |
| 🥖 个性化                                  | (口) 显示器分辨率                            | 1000 1000 (###)    |
| ■ 応用                                   | し」 電整分辨率以适合所進接的显示器                    | 1920 × 1080 (推存) ~ |
| - 帐户                                   | 日2 显示方向                               | 横向 ~               |
| 5 时间和语言                                |                                       |                    |
| 😼 游戏                                   | 相关设置                                  |                    |
| ★ 辅助功能                                 | _ 海鄉局示明设置                             |                    |
| ◎ 隐私和安全性                               | □ □□□□□□□□□□□□□□□□□□□□□□□□□□□□□□□□□□□ | >                  |
| Windows 更新                             | 副 显示卡                                 | >                  |

| ← 设置<br><b>2hi xu</b><br>8613355514771              | 系统 > 屏幕 > 高级显示器设置                                      |                      |
|-----------------------------------------------------|--------------------------------------------------------|----------------------|
| 直找设置                                                | 选择一个显示器以直看或更改其设置                                       | 显示器 1: WCS Display ~ |
| ↑ 主页                                                | 显示器信息                                                  |                      |
| <ul> <li>系统</li> <li>3 蓝牙和其他设备</li> </ul>           | WCS Display<br>显示碼 1:已连接到 Intel(R) Iris(R) Xe Graphics | ^                    |
| ▼ 网络和 Internet                                      | 桌面模式 1920×1080,144 Hz<br>活动信号模式 1920×1080,144 Hz       | 1                    |
| ✓ 个性化                                               | 位 深度 8 位<br>簡色株式 BGB                                   |                      |
| <ul> <li>▲ 帐户</li> </ul>                            | <ul> <li></li></ul>                                    |                      |
| <ul> <li>时间和语言</li> </ul>                           | 显示器1的显示适配器属性                                           | <b>*</b>             |
| 游戏     游戏                                           | 选择强新客。<br>较高的速率可提供更脂粉的动作,但也消耗更多的电源电量 有关网质率的详细信息        | 144 Hz ~             |
| ★ 辅助功能                                              |                                                        |                      |
| <ul> <li>         ·          ·          ·</li></ul> | * Q 新規(常知)<br>                                         |                      |
|                                                     |                                                        |                      |

# 6、 识别并分配显示器

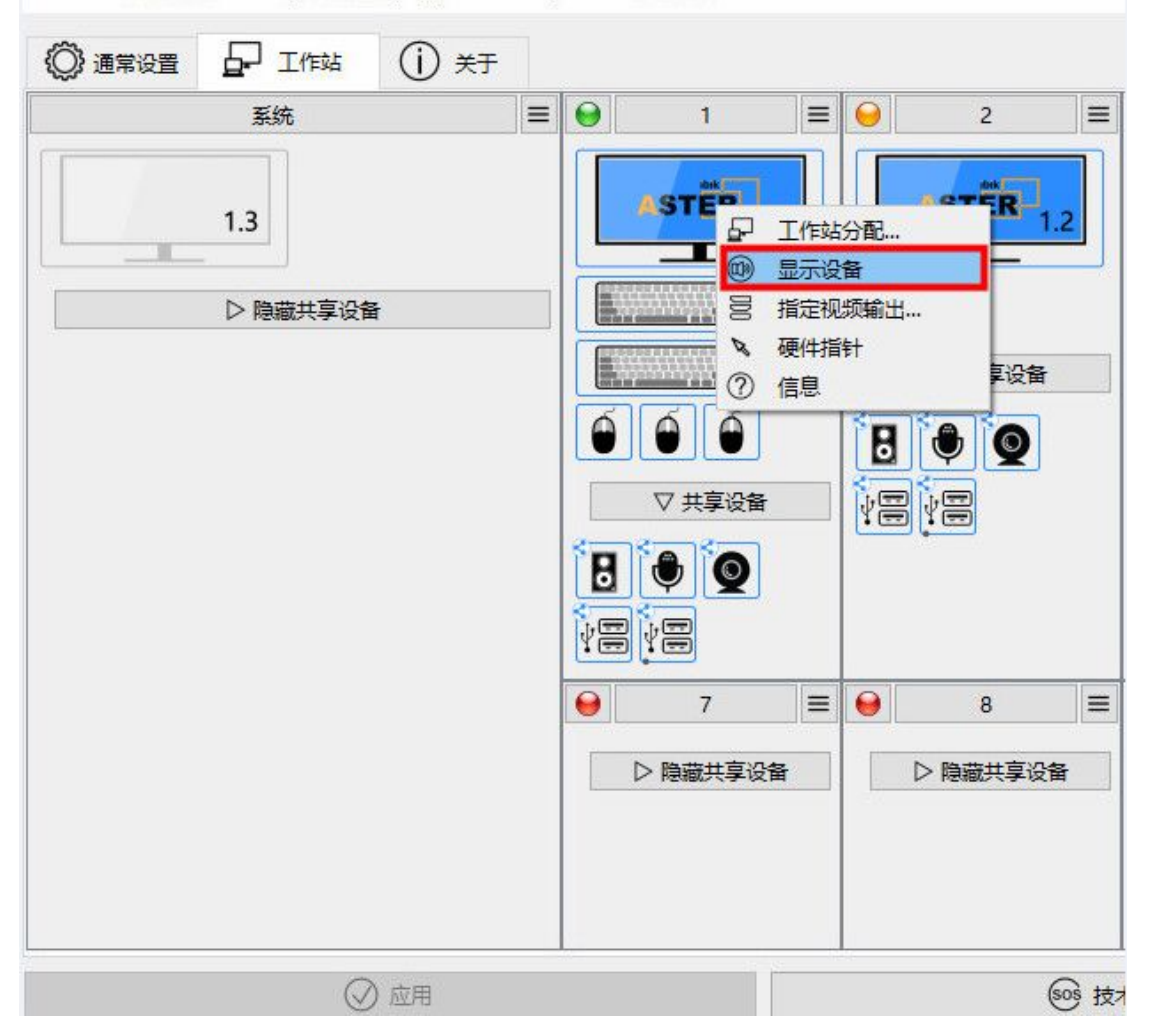

9 ASTER 控制 版本 v2.51 (工作站推出 1) (Pro license) ASTER 是 关闭

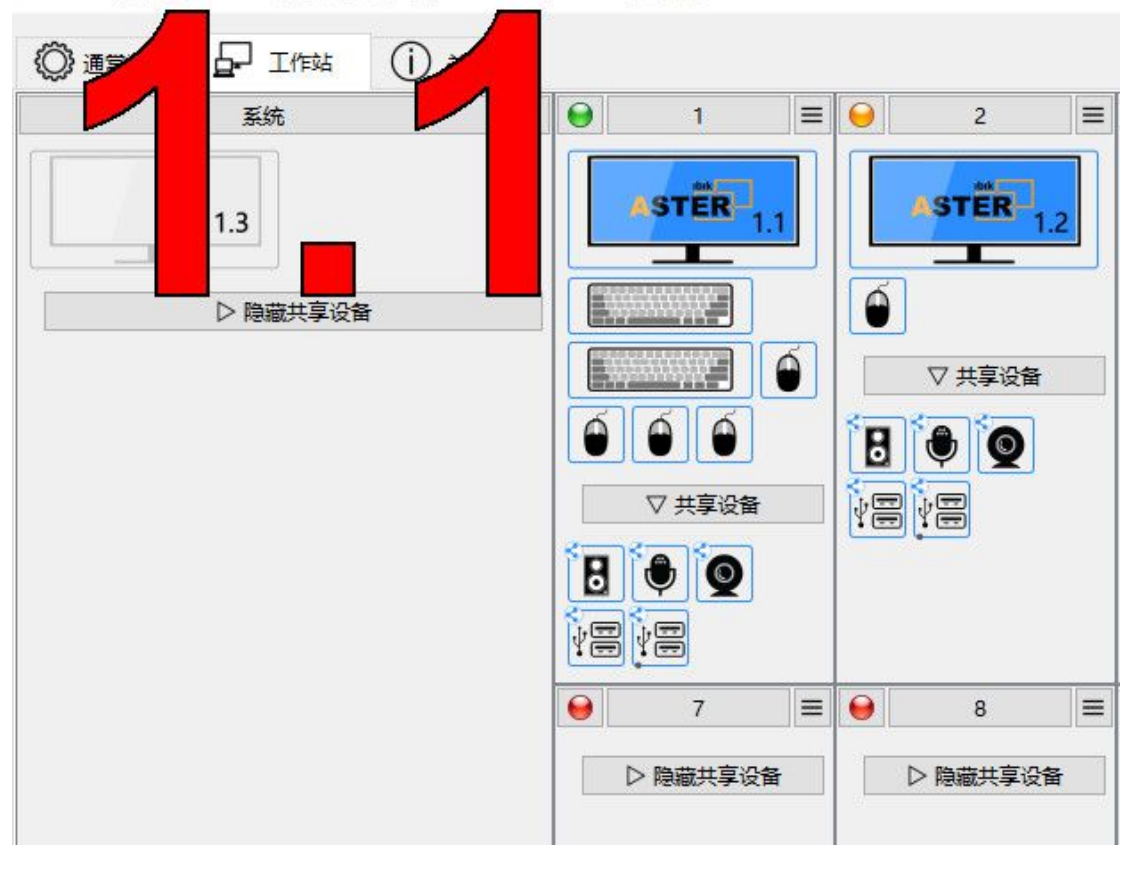

把鼠标放在设备图标上不动,会此设备信息提示。

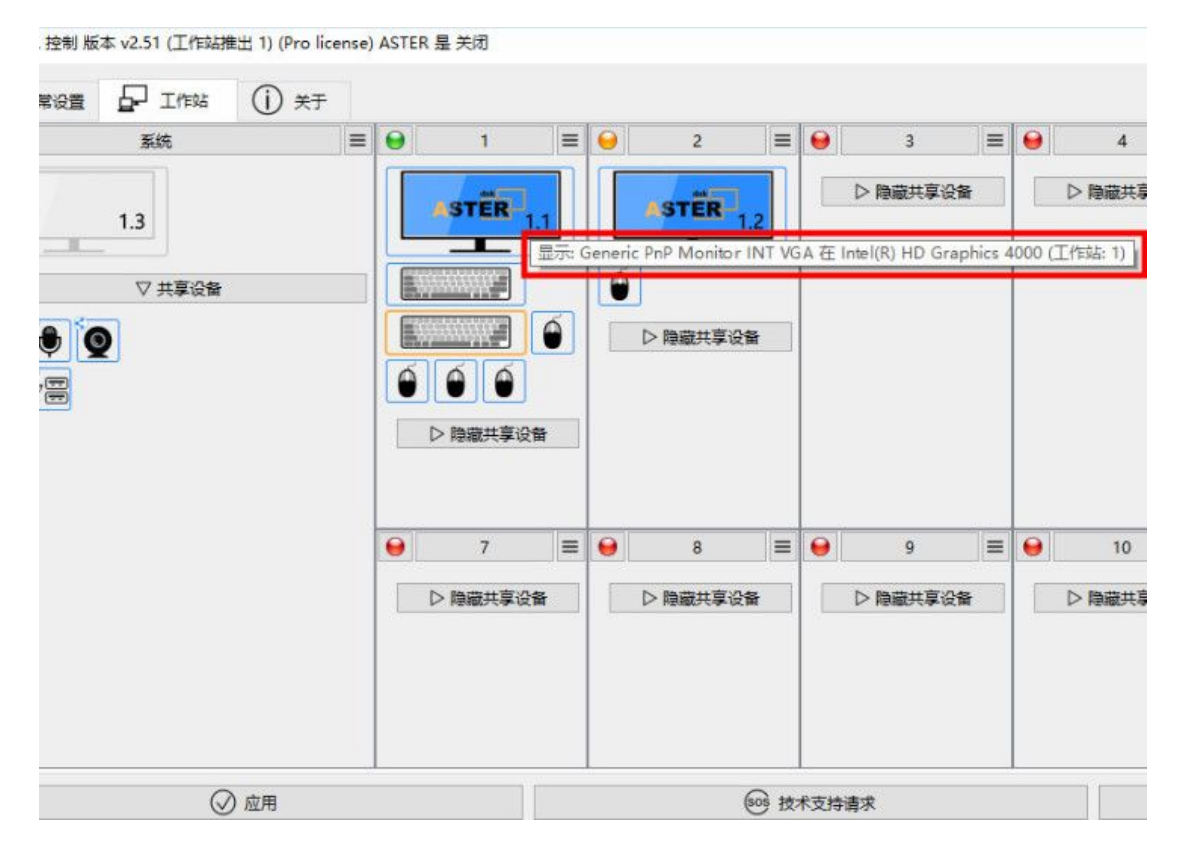

# 7、 键盘鼠标识别与分配

方法:按键盘点鼠标,设备图标会闪烁,如果一个键盘对应多个设备,只有通过插拔观察设备图标的变 化来识别,并把识别出多个设备分配给同一个工作站,不能交叉分配。

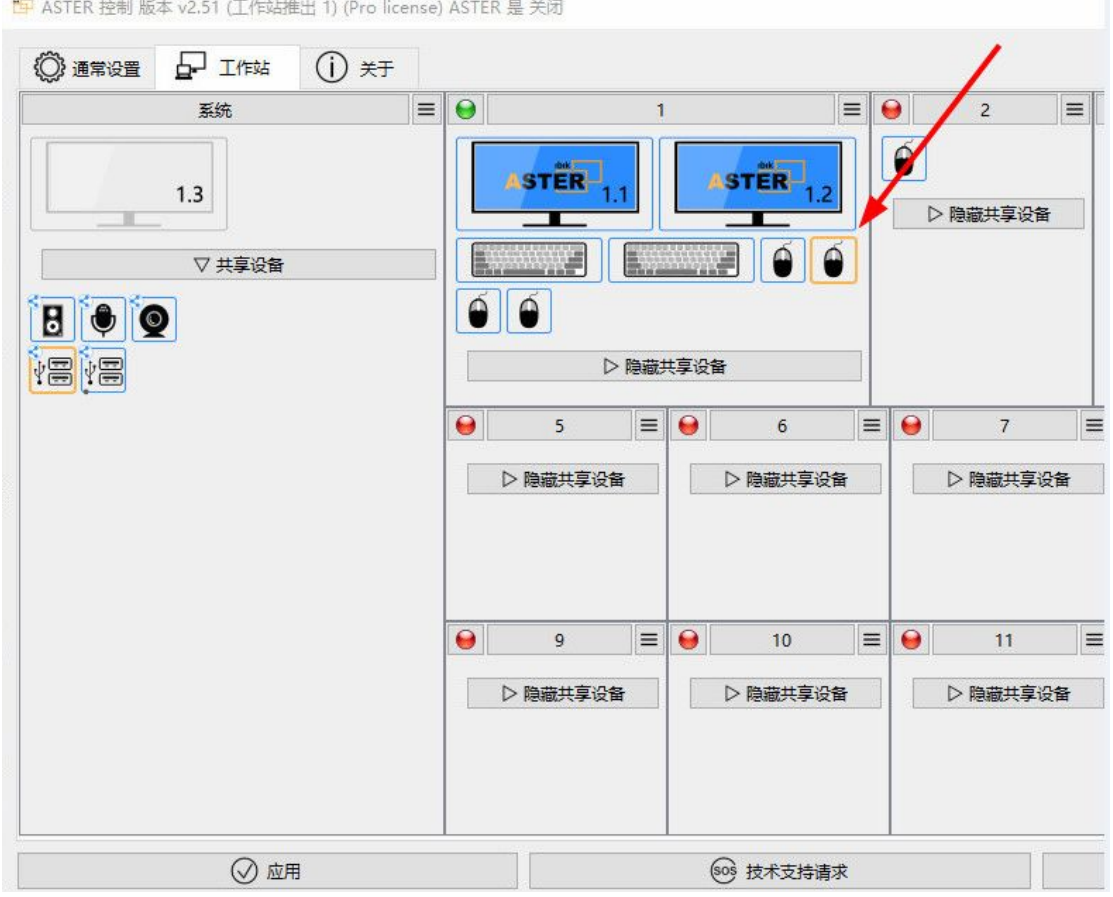

📴 ASTER 控制 版本 v2.51 (工作站推出 1) (Pro license) ASTER 是 关闭

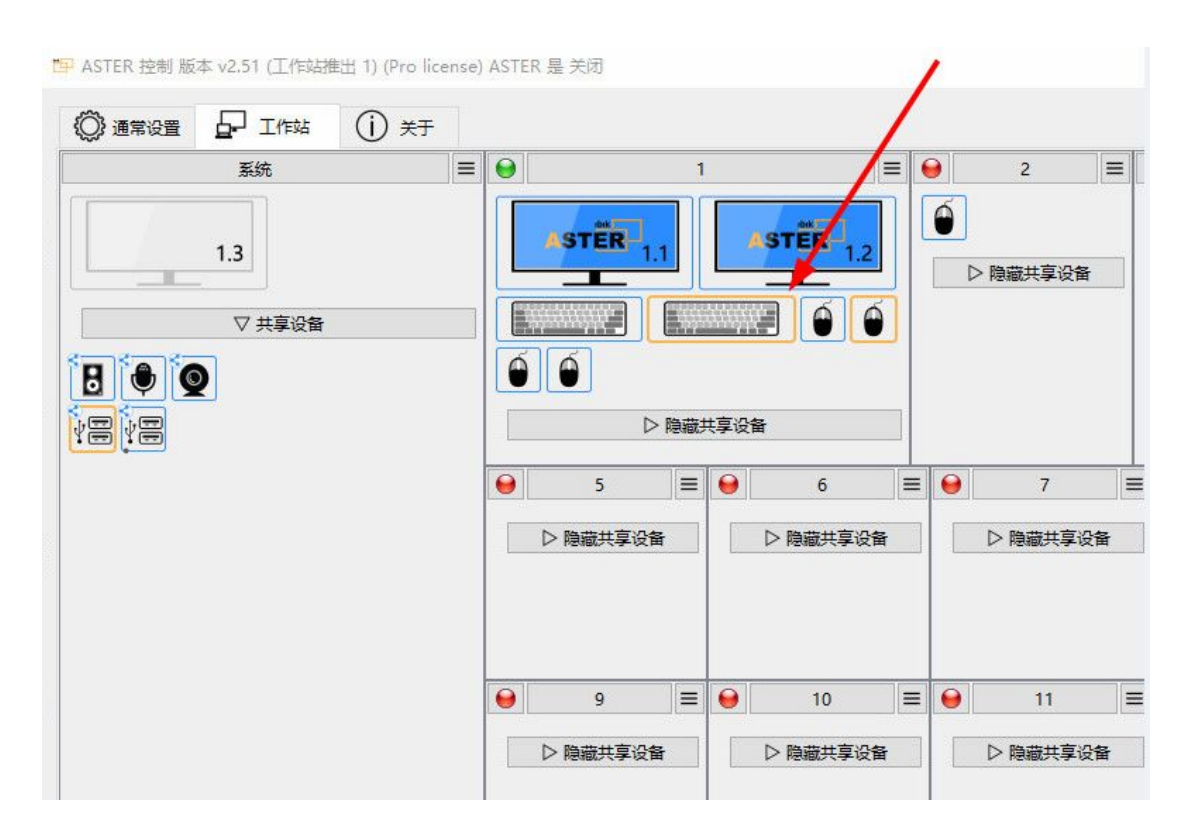

# 8、音响识别与分配

右击音响图标/显示设备 /音响发出音乐声,识别后拖动分配 /应用,如果只有一个音响,可以共享使用, "工作站分配"点击"分配给所有终端",把所有没有反应的音响右击鼠标/工作站分配/选择:不分配,否则每个工作站就相当有多个音响,这样就要在操作系统声音设置中选择默认播放设备,否则可能没有声音。

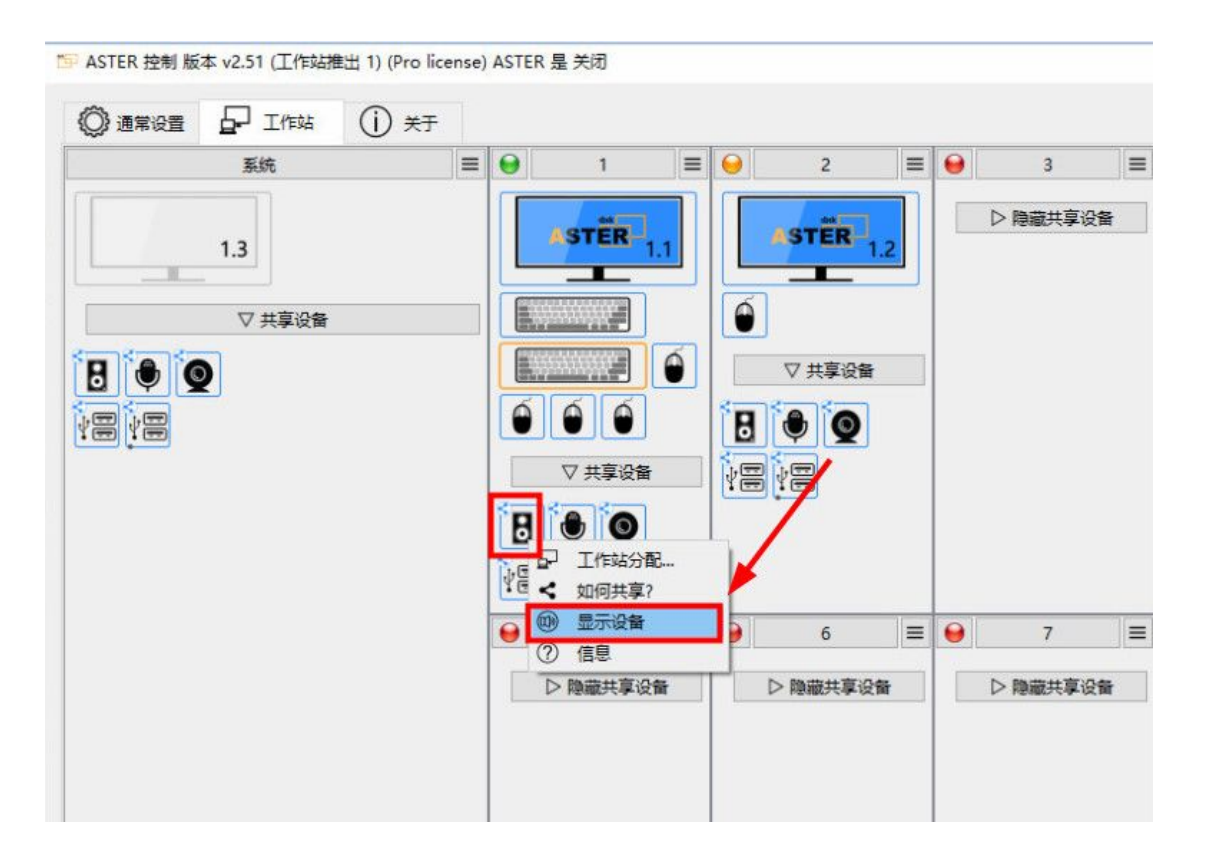

# 把鼠标放在音响图标上不动,会此设备信息提示

📴 ASTER 控制 版本 v2.51 (工作站推出 1) (Pro license) ASTER 是 开启

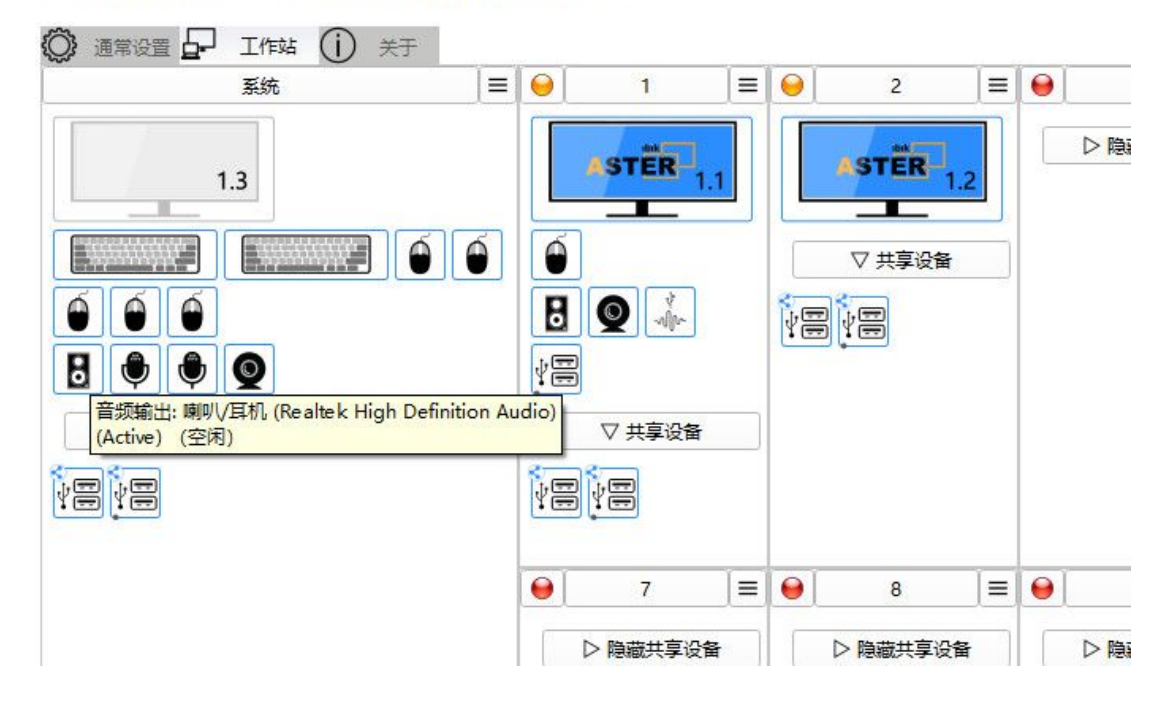

# 9、麦克风识别与分配

右击麦克风图标/显示设备 /弹出录制面板 ,对着麦克风讲话,有音量动态提示,识别后拖动分配 /应用

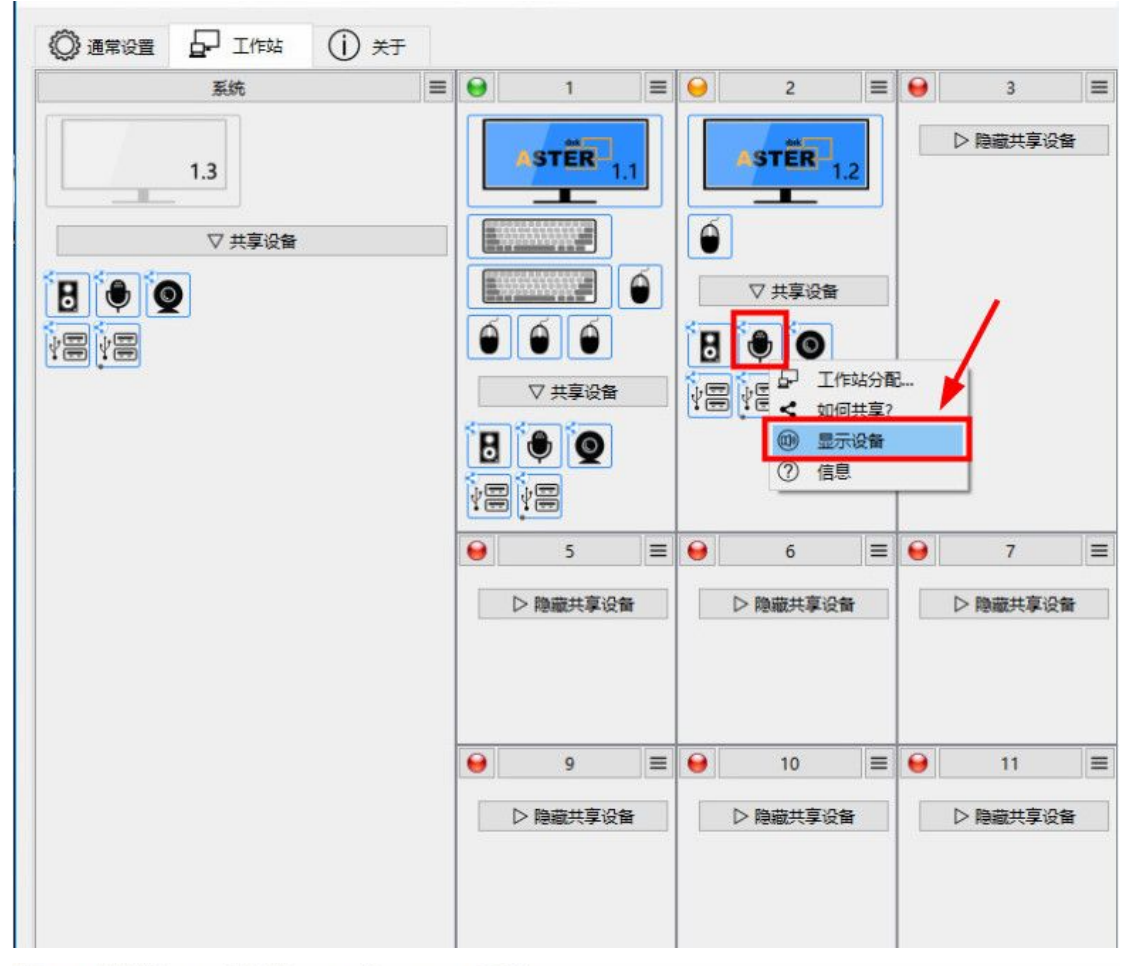

19 ASTER 控制 版本 v2.51 (工作站推出 1) (Pro license) ASTER 是 开启

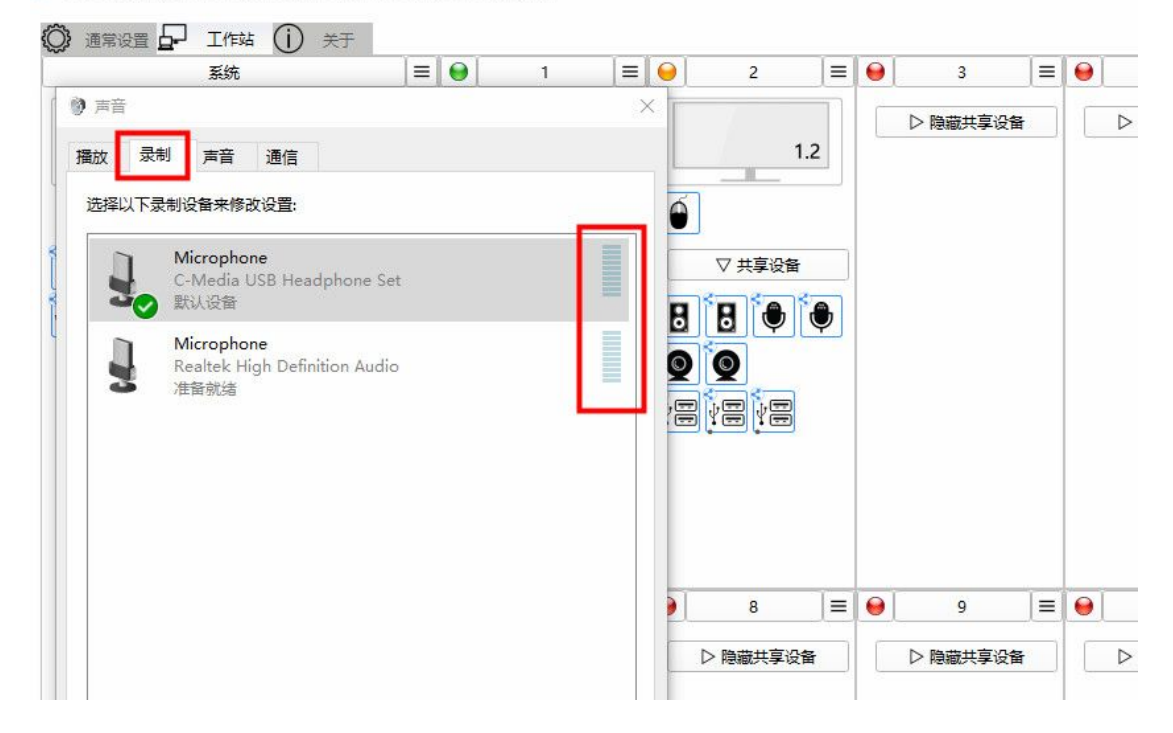

📴 ASTER 控制 版本 v2.51 (工作站推出 1) (Pro license) ASTER 是 开启

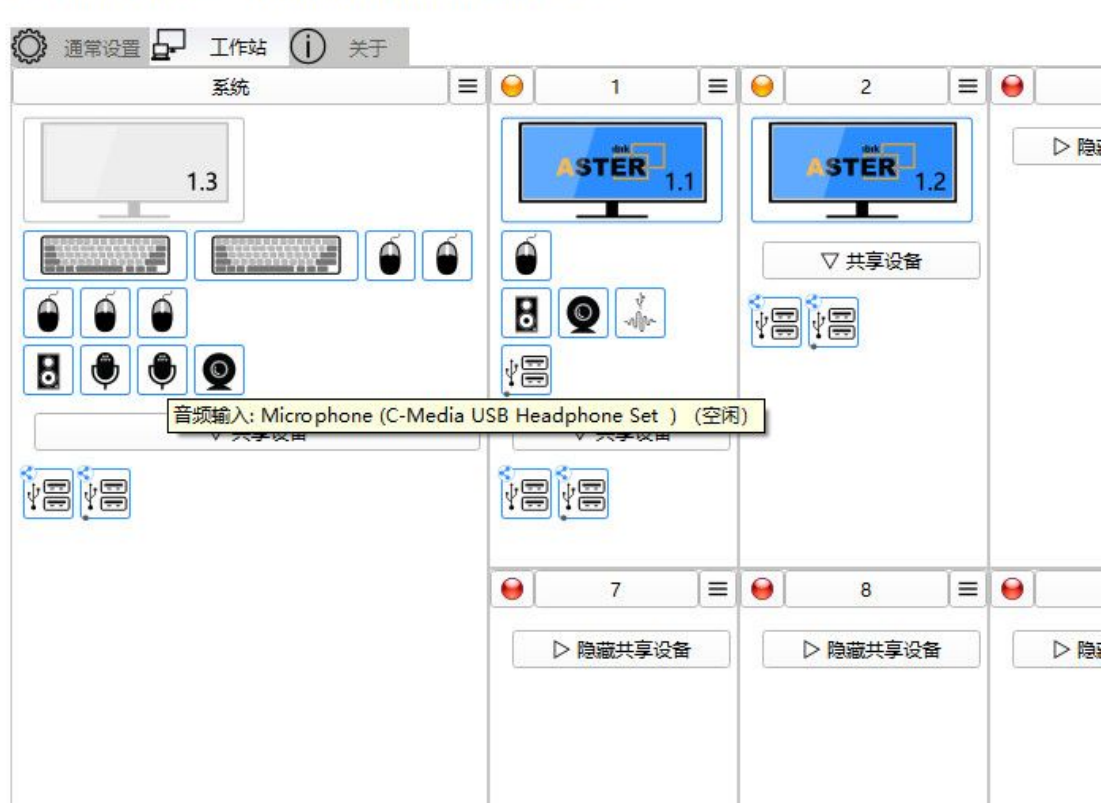

#### 10、摄像头识别与分配

右击摄像头图标/显示工作站视频 /移动摄像头/有影像提示,识别后拖动分配 /应用 ☎ ASTER 控制版本 v2.51 (工作站推出 1) (Pro license) ASTER 是开启

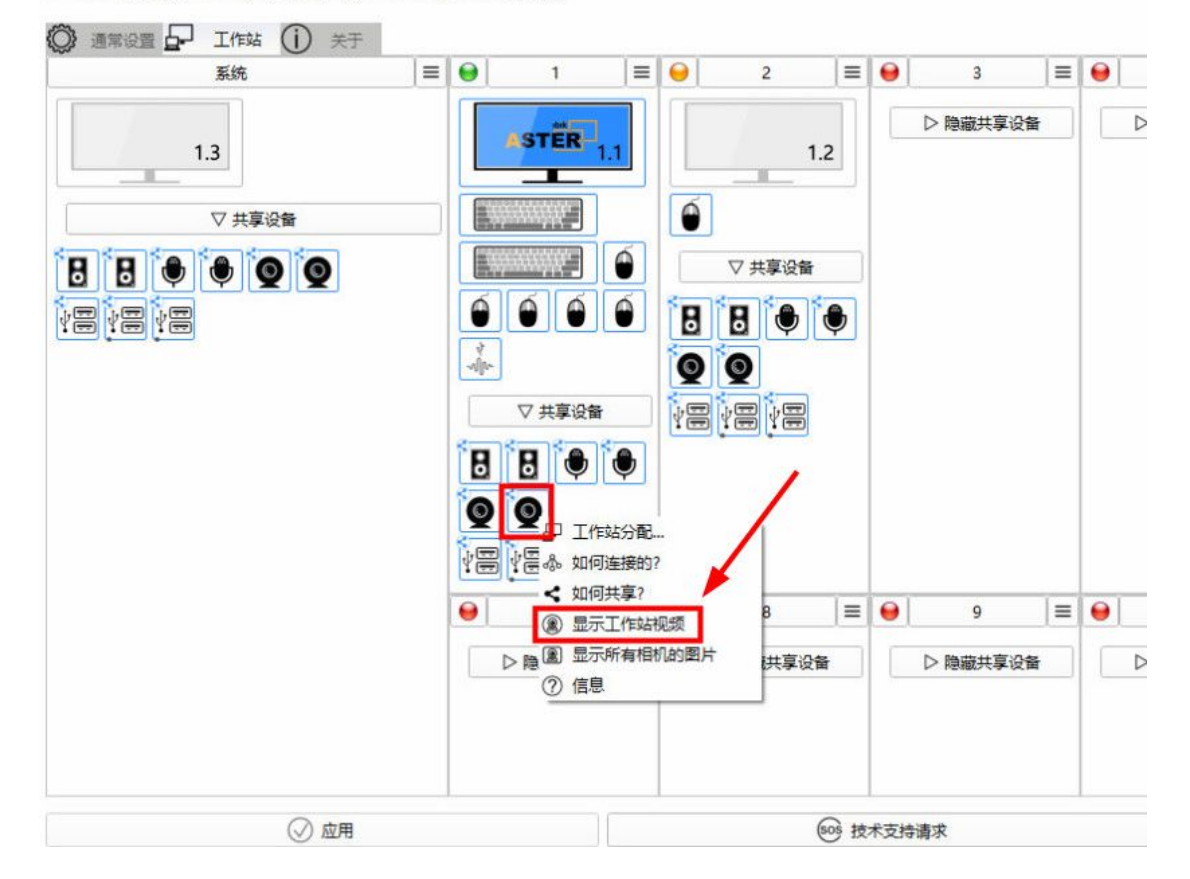

「 ASTER 控制 版本 v2.51 (工作站推出 1) (Pro license) ASTER 是 开启

| ◎ 通常设置 ▲ 工作站 (1) 关于<br>系统 | = | 1            |   | 9 | 2                                                            | =  | 9   | 3        | =     | 0 | d |
|---------------------------|---|--------------|---|---|--------------------------------------------------------------|----|-----|----------|-------|---|---|
| I.3<br>▼ 共享设备             |   | STER<br>STER |   |   | 2<br>▼ 共享设备<br>● ● ●<br>● ● ●<br>● ● ●<br>● ● ● ●<br>● ● ● ● | .2 |     | ○ 陰藏共享设計 | <br>₩ |   |   |
|                           |   | ▷ 隐藏共享设      | ¥ |   | ▷ 隐藏共享设                                                      | 备  |     | ▷ 隐藏共享设备 | ₽)    |   |   |
| (▽) 应用                    |   |              |   |   |                                                              | ᇮ技 | 术支持 | 请求       |       |   |   |

# 把鼠标放在摄像头图标上不动,会此设备信息提示

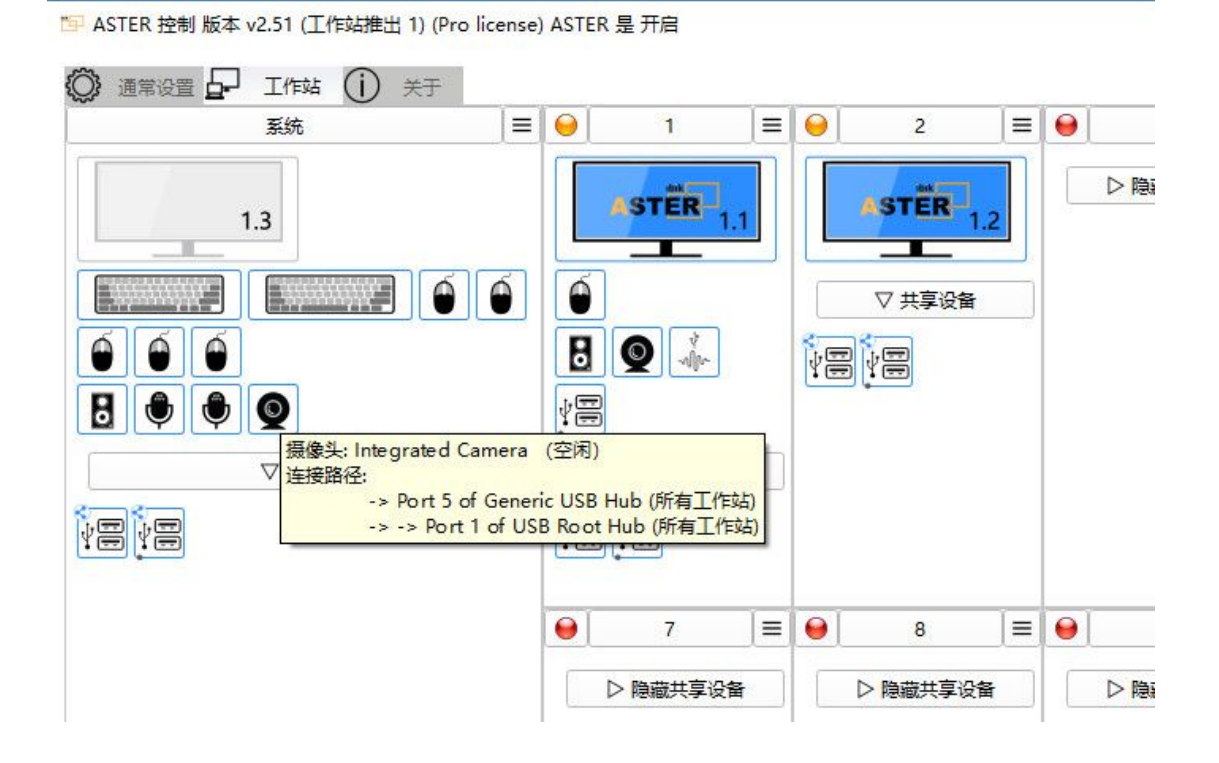

11、USB HUB 识别与分配

如果要分配 USB HUB,就要弄清楚其结构,如同树一样,有树根/主干/支干/树叶, USB HUB 设备相当于主干/支干,其上连接的设备相当于树叶。右击 USB HUB 图标/如何连接: 是指 USB HUB 上一级 USB HUB 设备图标会闪烁,没有这项表示是根部。

显示连接设备: 指此 USB HUB 设备上连接有哪些设备,这些设备图标会闪烁。

这里特别注意的,如果分配了 USB HUB 给哪个工作站,其连接上的设备全部分配给那个工作站,就是一个整体,如同树枝连同其上叶子一块被分配,所以通常 USB HUB 共享,不指定分配给某个工作站,如果 分配,其上连结的设备不能再分配给其他工作站,拖动 USB HUB 上的设备,整个 USB HUB 及其上设备 都会被移动分配,如果每个工作站用户对应一个外接 4 口 USB HUB ,其中三个 USB 端口键盘鼠标耳机 连接上,我们只要拖动分配对应的 USB HUB,其上连接的键盘鼠标耳机全被分配好,各工作站用户把自己 的 U 盘插到对应的 USB HUB 上,其他用户无法看到,私密性更好。

📁 ASTER 控制 版本 v2.51 (工作站推出 1) (Pro license) ASTER 是 开启

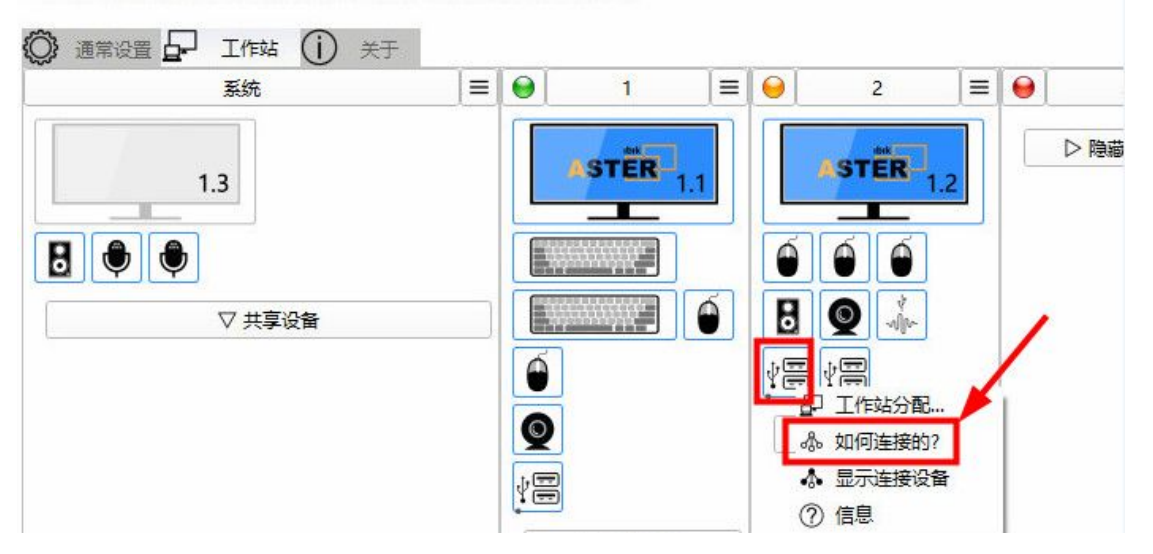

19 ASTER 控制 版本 v2.51 (工作站推出 1) (Pro license) ASTER 是 开启

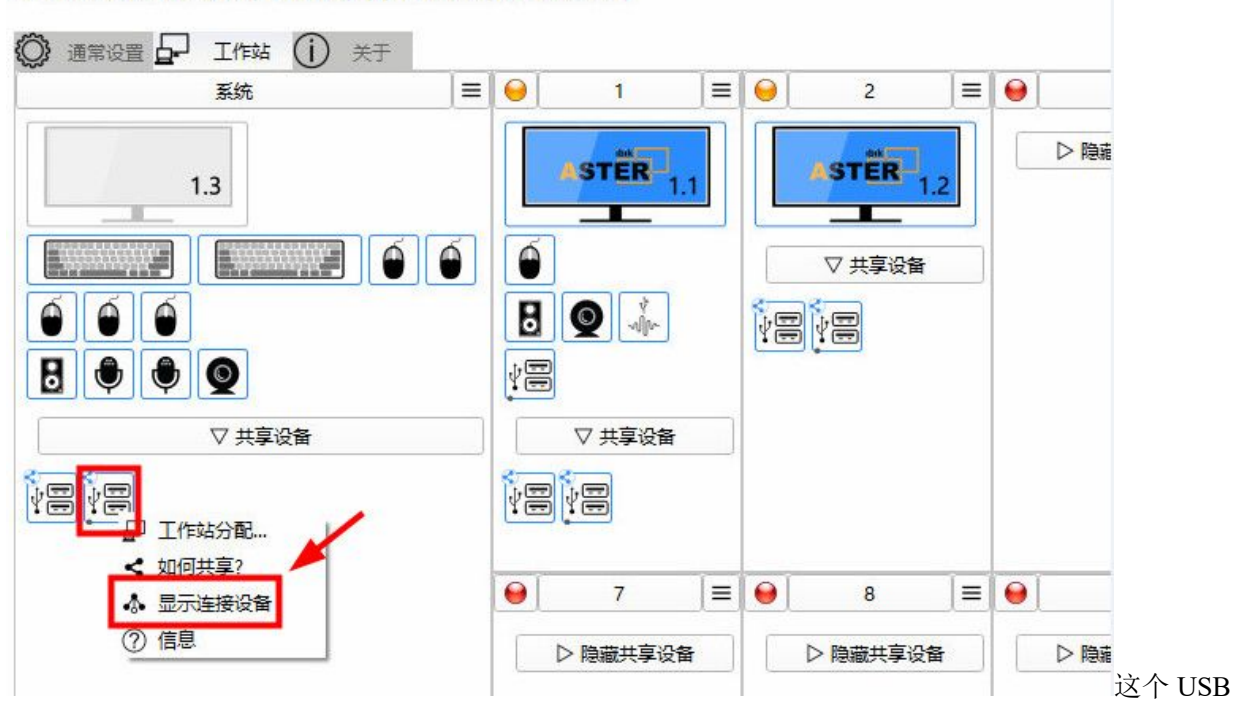

HUB 只连接了一个摄影头

19 ASTER 控制 版本 v2.51 (工作站推出 1) (Pro license) ASTER 是 开启

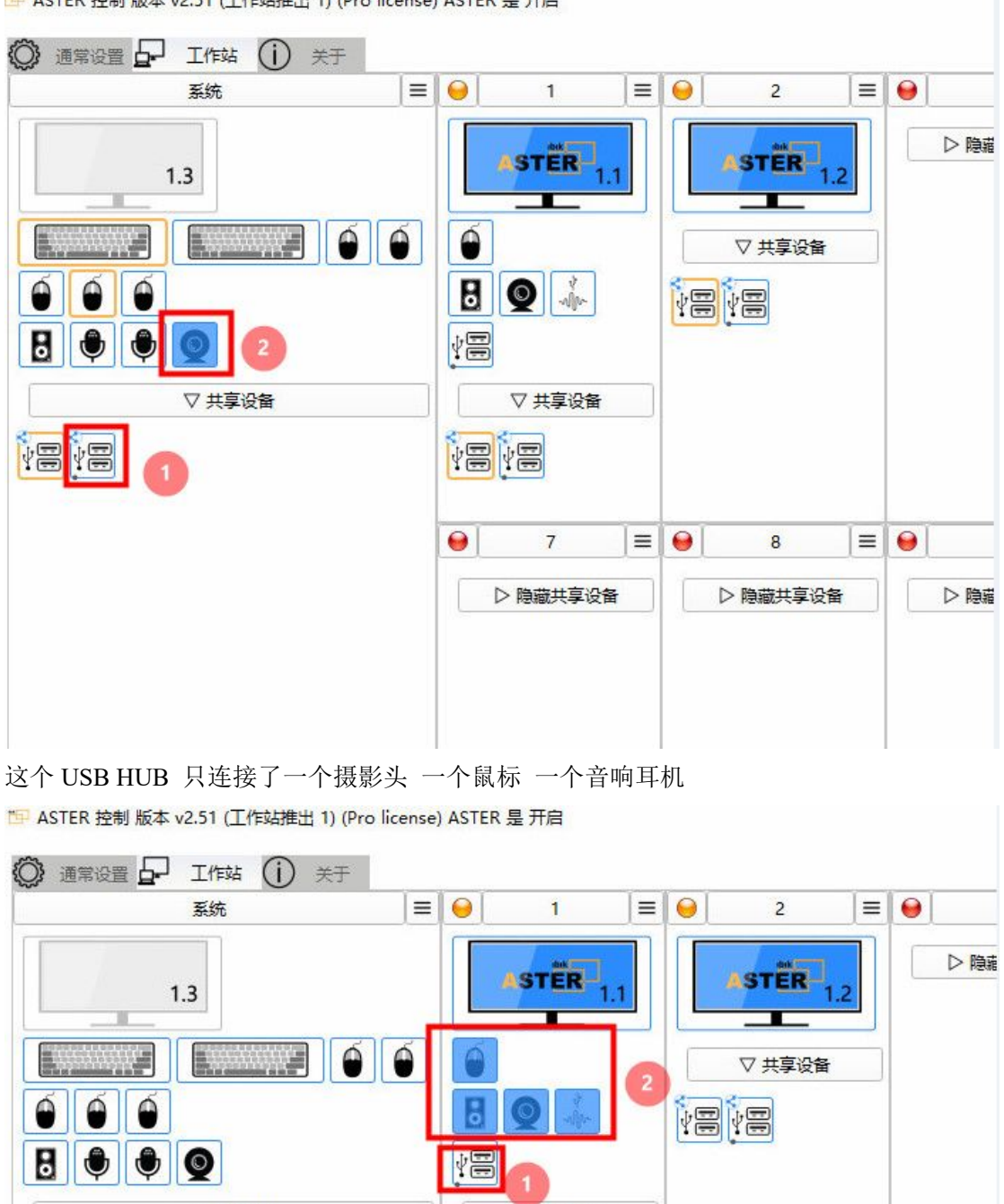

这个 USB HUB 只连接两个鼠标 和一个 USB HUB (连接了一个摄影头 /一个鼠标 /一个音响耳机 ) 这里有三个 USB HUB,根目录下连接了两个 USB HUB 其中一个电脑主机自带的 USB HUB,只连接两 个鼠标和一个外接的 USB HUB,另一个电脑主机自带的 USB HUB 只连接了一个摄影头, 第三个 USB HUB 是外接的,连接了一个摄影头、 一个鼠标 、一个音响耳机 ,结构清晰。 所以电脑自带的 USB HUB 是共享的,不分配给某个工作站,而外接的 USB HUB 通常是分配的,区分的 方法很简单,插上一个 USB 鼠标,拖动鼠标,对应的 USB HUB 会闪烁,或点击闪烁的鼠标设备图标右键

▽ 共享设备

18

/ "如何连接?",对应的 USB HUB 会闪烁。

▽ 共享设备

12、其他的 USB 设备的分配如扫描枪/手柄/触摸屏等,通常插拔 USB 设备,观察其设备图标变化来区分。 对应多个设备图标的一个物理设备,如一个机械键盘,会显示多套键盘图标,通过插拔区分,并把这些设 备全部分配给同一个工作站,不能交叉分配,这个特别注意。

13、 **工作站分配:** /指定工作站、不分配、分配给所有终端三种分配方式, 如果不分配,默认是共享的, 如音响,多个工作站共享音响输出,如果要取消共享,右击设备图标/分配工作站 /取消勾选"分配给所 有终端"/勾选指定一个工作站如"02"/保存。对于没有响应的设备,最好选择:"不分配"

| 🔛 ASTER 控制 版本 v2.51 (工作站推出 1) (Pro licens | e) ASTER 是 关闭 |                                                                                                    |                                    |        |            |  |
|-------------------------------------------|---------------|----------------------------------------------------------------------------------------------------|------------------------------------|--------|------------|--|
|                                           |               |                                                                                                    |                                    |        |            |  |
| 系统                                        | E 😣 1         | 2                                                                                                    | =                                  | 😝 З    | = 9        |  |
| 1.3       ▼ 共享设备                          |               | □       Ift         ●       Ift         ●       ●         ●       ●         ●       ●         ●       ●         ●       ●         ●       ●         ●       ●         ●       ●         ●       ●         ●       ●         ●       ●         ●       ● | <del>5分配</del><br>2番<br>15项输出<br>新 | ▷ 隐藏共享 | 设 <b>音</b> |  |
|                                           | 9 7           | 8                                                                                                    |                                    | 9      | =          |  |
|                                           | ▷ 隐藏共享设       | ▷ 隐藏共享设备                                                                                                    | SH I                               | ▷ 隐藏共享 | 设备         |  |
| ⊘ 应用                                      |               | (                                                                                                    | sos 技术                             | 支持请求   |            |  |

📴 ASTER 控制 版本 v2.51 (工作站推出 1) (Pro license) ASTER 是 开启

|                                                                      | [=]                   |                              | 十级田内1                               | 1-1 | ما   | 土地田立つ               | 1-1 |  |
|----------------------------------------------------------------------|-----------------------|------------------------------|-------------------------------------|-----|------|---------------------|-----|--|
| SKA<br>↓<br>↓<br>↓<br>↓<br>↓<br>↓<br>↓<br>↓<br>↓<br>↓<br>↓<br>↓<br>↓ | ■<br>公報到<br>「扬声器<br>● | ●<br>C作站的分配<br>(Realtek High | 本地用户1<br>Definition Audio) —<br>不分配 |     | ● 02 | 本地用户2<br>分配给所有约<br> |     |  |
| ◎ 应用                                                                 |                       |                              | 6                                   |     | 支持请求 |                     |     |  |

📴 ASTER 控制 版本 v2.51 (工作站推出 1) (Pro license) ASTER 是 开启

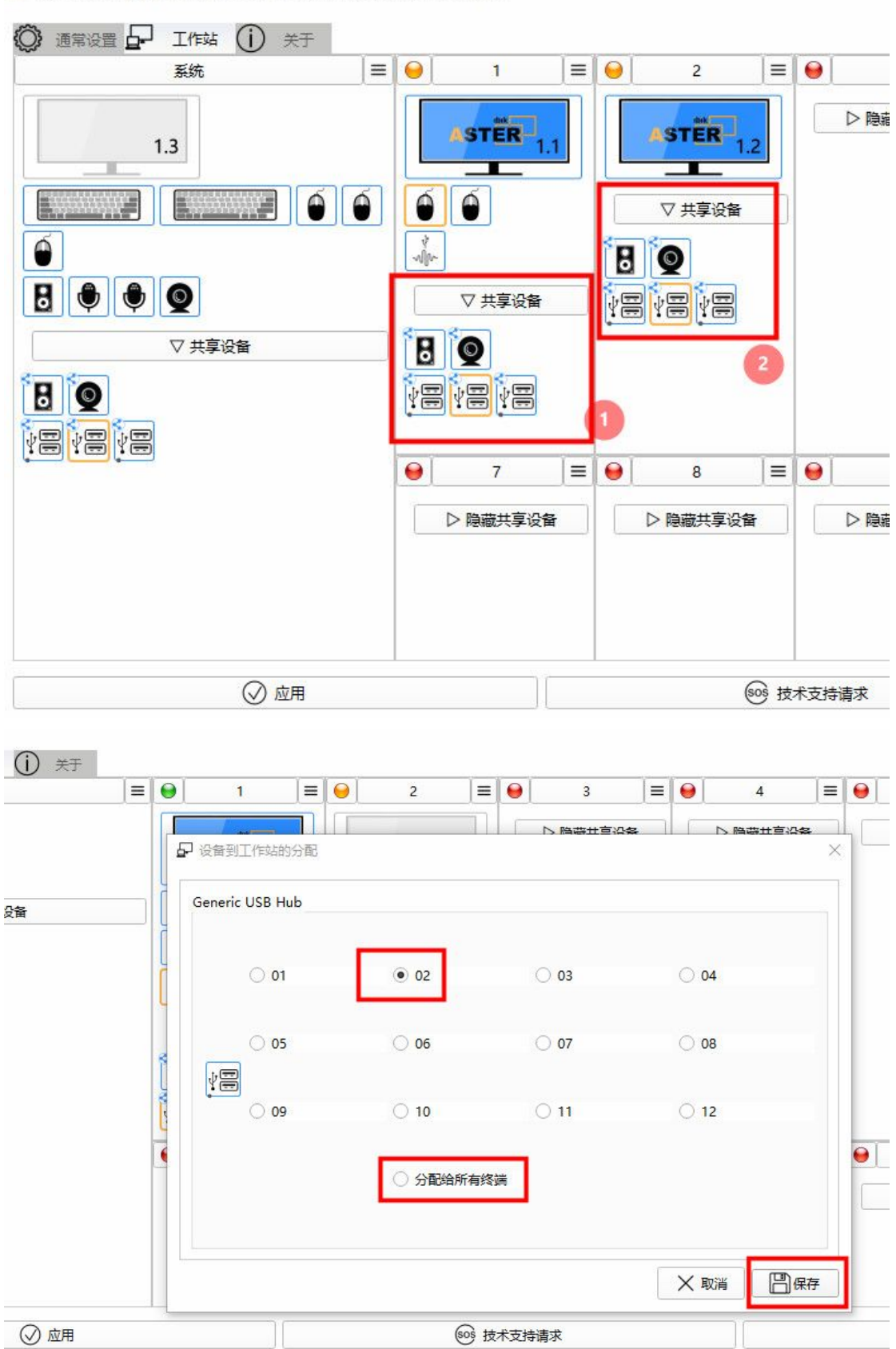

📴 ASTER 控制 版本 v2.51 (工作站推出 1) (Pro license) ASTER 是 开启

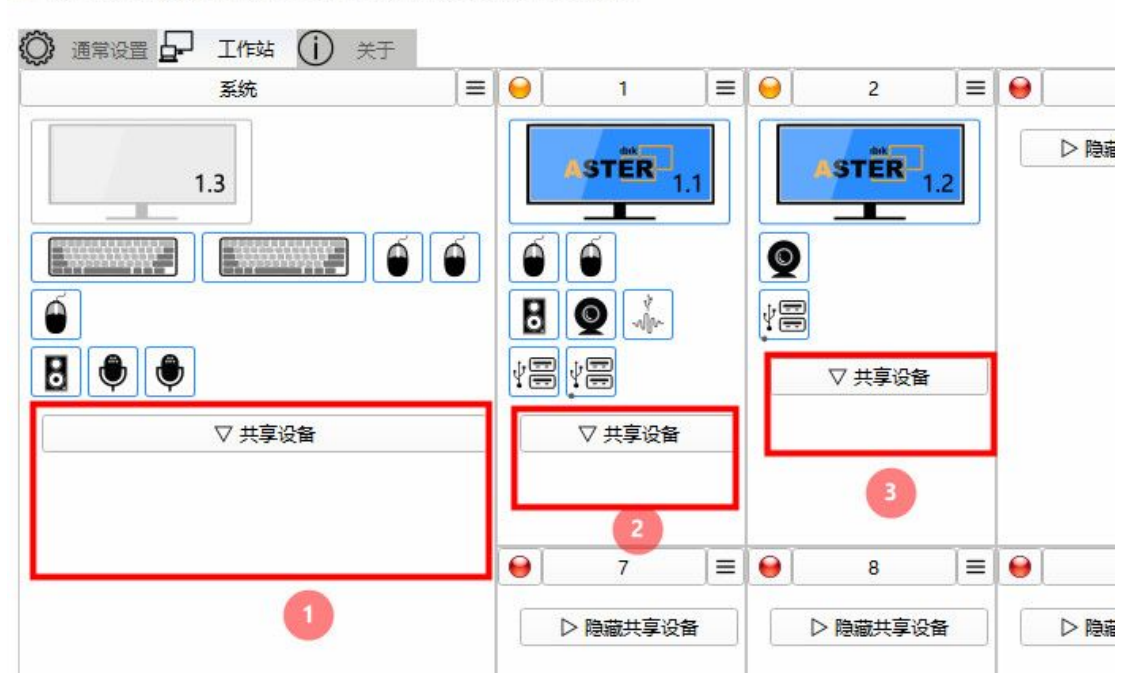

如果是分配音响,建议就不能共享音响设备,否则每个工作站相当于有多个音响,分配的音响加上共享的 音响,每个工作站就有多个音响,这时就要在操作系统声音设置/选择一个音响作为默认音响。所以通常是 把共享中没有反应的全部音响选择"不分配"。

| 📴 ASTER 控制 版本 v2.51 (工作站推出 1) (Pro license) ASTER 是 开启                                 |                |
|----------------------------------------------------------------------------------------|----------------|
|                                                                                        |                |
| 系统                                                                                     | □1 🗐 😔 本地用户2 🗐 |
| ● 设备到工作站的分配<br>「扬声器 (Realtek High Definition Audio)<br>下 01<br>下 01<br>下 02<br>予設給所有终端 |                |
|                                                                                        |                |

32

14、**硬件指针** 是指有的工作站进入游戏后,桌面不显示鼠标,点显示器图标/右击鼠标/"硬件指针"试试

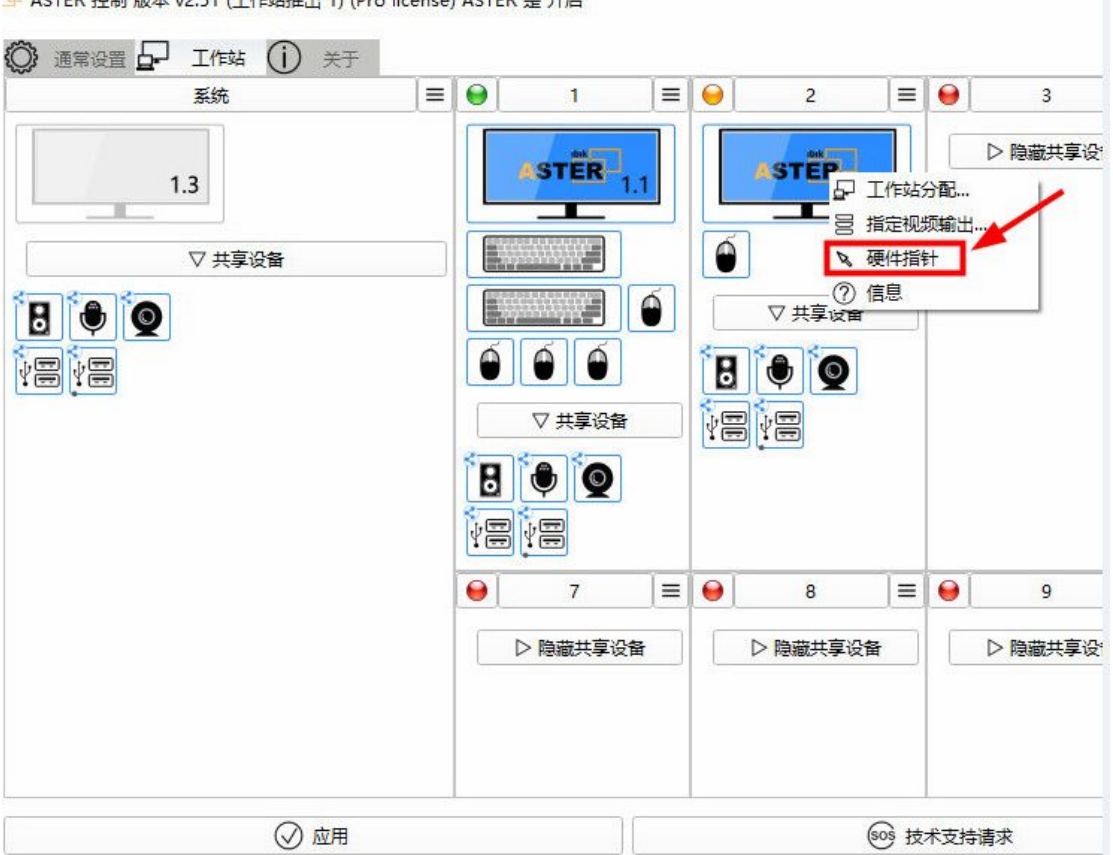

'9 ASTER 控制 版本 v2.51 (工作站推出 1) (Pro license) ASTER 是 开启

# 15、指定视频输出:

如果显卡不带锁屏功能,开机后易错乱,特别如六屏显卡,很多是不带锁屏功能,选择工作站/右击显示器图标/指定视频输出/选择黑体字标识的当前显示器名称/关闭,**另外工作站1必须分1.1显示器,开**机前先开所有显示器电源后再开电脑主机电源,以防错乱。原理如下:

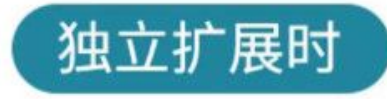

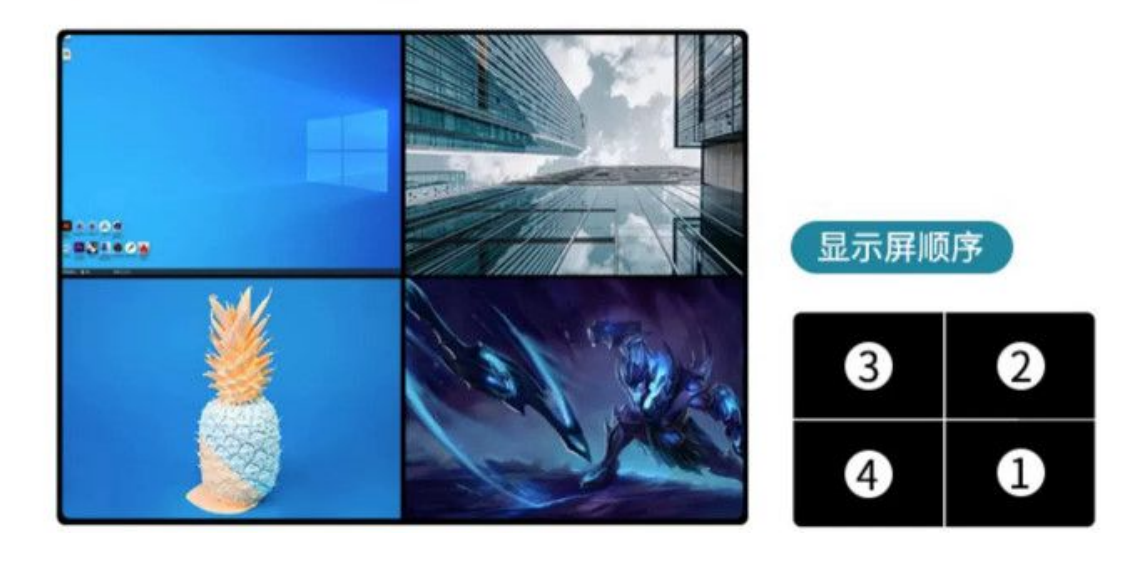

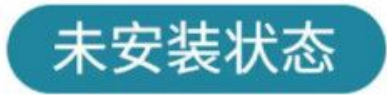

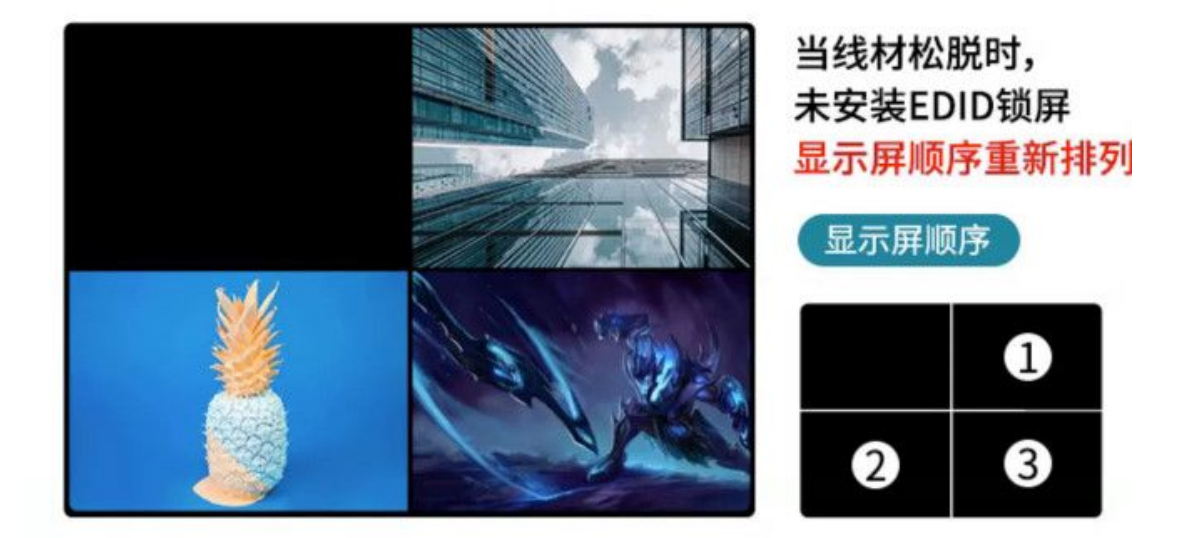

如果没有指定视频输出,开机顺序不一样,或某个显示器没有开,1234对应的1.11.2.1.31.4也会发生 变化,如原有1.3就变为逻辑号1.2,实际显示器逻辑号已更换,误认为键盘鼠标错乱,实际是显示器分 配错乱,绑定显示器就不会,因为显示器物理位置并没有变动,达到锁屏目的。

ASTER 控制 版本 v2.51 (工作站推出 1) (Pro license) ASTER 是 关闭

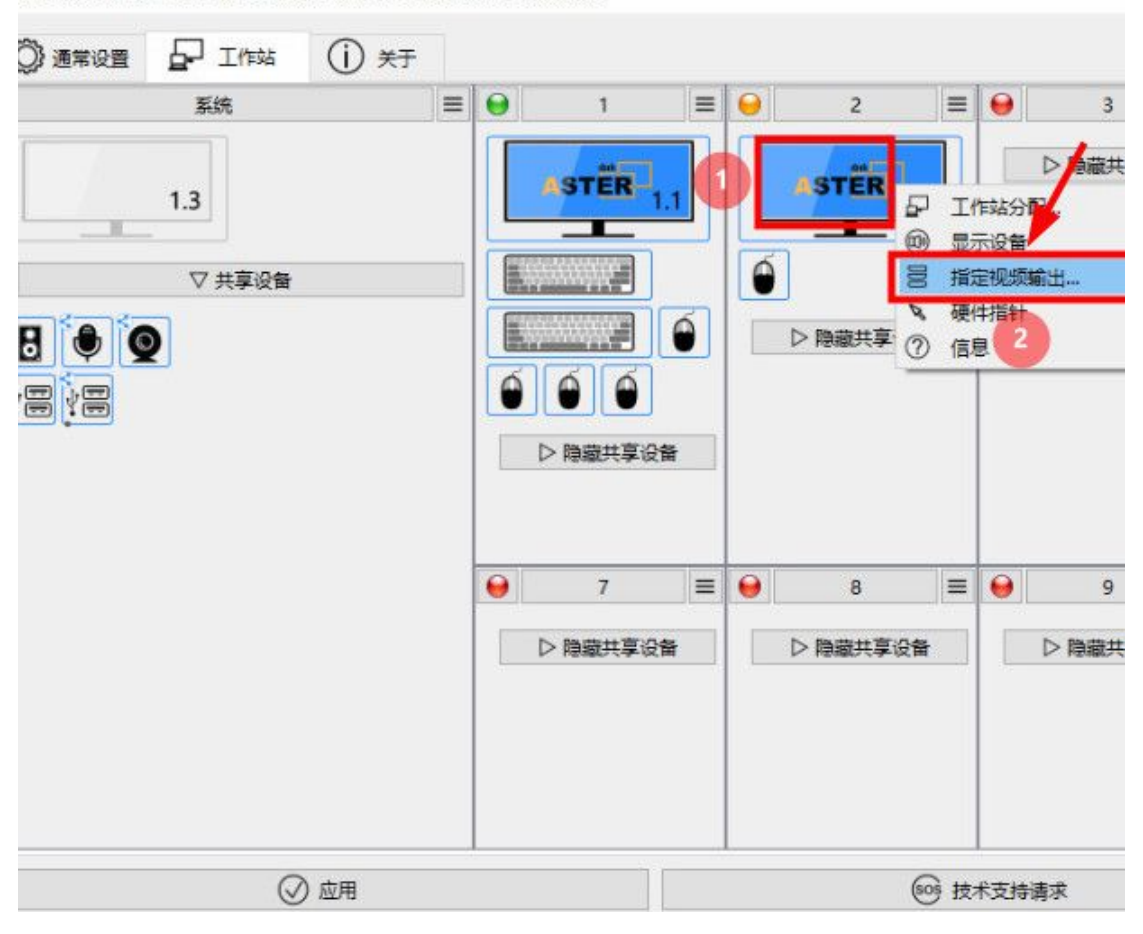

| ■ ASTER 控制版本 v2.51 ( | 工作站推出 1) (Pro license) ASTER 是 关闭        | ×                                         |
|----------------------|------------------------------------------|-------------------------------------------|
|                      | ☞ 🗌 Generic PnP Monitor INT VGA (使用 1。1) | 享设备                                       |
|                      | 🗖 🖂 AAA VGA-1 (使用 1, 2) (强迫到 1, 2)       |                                           |
| ASTER                | ▼ □ VGA-2                                |                                           |
|                      | • HDMI-1                                 |                                           |
|                      | ▼ □ HDMI-2                               |                                           |
|                      | T MIRACAST                               | 三日日の日本の日本の日本の日本の日本の日本の日本の日本の日本の日本の日本の日本の日 |
| 警告这个高级设置仅低           | <u> </u>                                 | デマー                                       |
|                      | ◎ 应用                                     | 605 技术支持请求                                |

# 16、用户分配

| 点击 ASTER 软件面板 | /工作站/工作站编号 "2"右边的"三"                    |
|---------------|-----------------------------------------|
| 编辑名称          | 给工作站 2 取一个名称如"张三"                       |
| 编辑用户登录        | 选择要登录的用户如 新建的用户名及密码                     |
| 分配 IP         | 如果已设置多个静态 IP 在这里给工作站 2 分配 IP            |
| 分配 CPU 核心     | 根据实际使用情况,可以分配不同的 CPU 核心数给工作站 2          |
| 启动工作站         | 是在手动启动 ASTER 或先开主机电源,还没打开显示器电源的情况,导致工作站 |
|               | 2 没有启动,这时点 "启动工作站"来强制再次重新启动工作站 2。       |

ASTER 控制 版本 v2.51 (工作站推出 1) (Pro license) ASTER 是 关闭

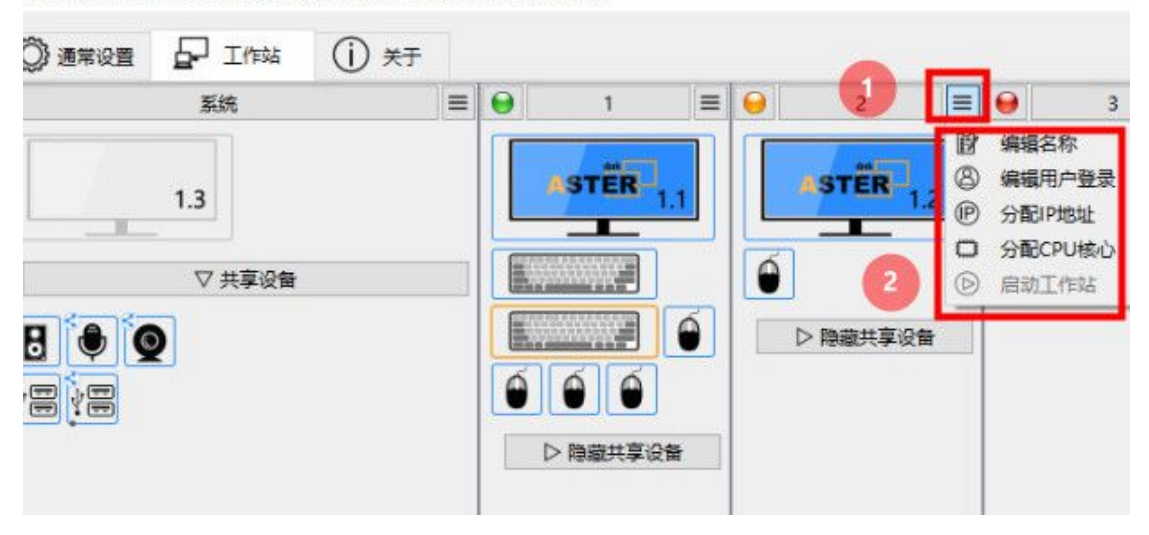

ASTER 控制 版本 v2.51 (工作站推出 1) (Pro license) ASTER 是 关闭

| 系统     | = | 0 | 1                                                                                                   | ≡               | 0                                                                                                    | 2                                                                                                    | =                                         | 0        | 3            |
|--------|---|---|----------------------------------------------------------------------------------------------------|-----------------|----------------------------------------------------------------------------------------------------|----------------------------------------------------------------------------------------------------|-------------------------------------------|----------|--------------|
| 1.3    |   |   | STER                                                                                                | .1              |                                                                                                    | ASTER                                                                                                    | 1.2                                       |          | ▷ 隐藏共        |
| ▽ 共享设备 |   |   | <ul> <li>88 用F</li> <li>窓可以录U設す</li> <li>認識が対対之后、</li> <li>● 2</li> <li>本地帐</li> <li>密码:</li> </ul> | 帐户。 处将默的户,以: 号: | 工作站<br>編由 AST最重<br>4 AST最短<br>9<br>5<br>5<br>5<br>5<br>5<br>5<br>5<br>5<br>5<br>5<br>5<br>5<br>5<br>5<br>5<br>5<br>5<br>5 | 2<br>信息。<br>R 用于执行系<br>示登录功话框"<br>2 (域或本地)<br>从下拉列表中<br>部本地利本地<br>一 域帐<br>0 域帐<br>0 域帐<br><u>u02</u><br>显示登录文<br>Administra<br>u02<br>用户2<br>确定 | 统的自动。<br>远程读(<br>。远择读(<br>号<br>N话<br>ator | 加登录登 彩户。 | ×<br>。<br>灵. |

# 17、通常设置

三种启动方式:

- 1 自动 随系统启动
- 2 手动 点 "运行 ASTER 工作站" 才启动
- 3 当用户登录工作站1时 工作站1先登录后才启动,如果工作站1没有登录,工作站2不启动

×

- 4 可以勾选 ASTER 自带的屏保
- 5 启动时显示 ASTER 徽标 会在锁屏时显示

📴 ASTER 控制 版本 v2.51 (工作站推出 1) (Pro license) ASTER 是 关闭

| Windows设置<br>这些设置是对ASTER 用户有用的常见系统                                                                                            | 充设置                      |                       |        |
|----------------------------------------------------------------------------------------------------|--------------------------|-----------------------|--------|
| 2 代理服务器设置                                                                                                    | 1 设备管理                   | ie<br>Gr              | 🗇 网络连接 |
| ASTER 设置                                                                                                    |                          |                       |        |
| 这些设置控制主要的 ASTER 属性                                                                                                    |                          |                       |        |
| 这些设置控制主要的 ASTER 属性<br>如何启动工作站:                                                                                                | [语言:                     | - 界面风格:               | 配色方案:  |
| 这些设置控制主要的 ASTER 属性<br>如何启动工作站:<br>〇 通过"运行 ASTER 工作站"按钮手动                                                                      | 语言:<br>中文 (Chinese) v    | 界面风格:<br>windowsvista |        |
| 这些设置控制主要的 ASTER 属性<br>如何启动工作站:<br>○ 通过"运行 ASTER 工作站"按钮手动<br>● 随系统启动                                                           | 「语言:<br>中文 (Chinese) v   | 界面风格:<br>windowsvista |        |
| <ul> <li>这些设置控制主要的 ASTER 属性</li> <li>如何启动工作站:</li> <li>通过"运行 ASTER 工作站"按钮手动</li> <li>● 随系统启动</li> <li>○ 当用户登录工作站1时</li> </ul> | 「语言:<br>中文 (Chinese) ─ ∨ | 界面风格:<br>windowsvista |        |
# 工作站上分配好显示器键盘鼠标用户后 ,选择" 随系统启动"/应用/ 点 "开启 ASTER"

|                                                                                                 | 关于                      |                       |                                          |
|-------------------------------------------------------------------------------------------------|-------------------------|-----------------------|------------------------------------------|
| Windows设置<br>文本公告目前1555 田内石田的学问系统                                                               |                         |                       |                                          |
|                                                                                                 |                         | 器                     | 🗇 网络连接                                   |
| ☑ 在系统空闲时运行 ASTER PowerSav                                                                       | er屏幕保护程序                |                       |                                          |
|                                                                                                 |                         |                       |                                          |
| ASTER 设置                                                                                        |                         |                       |                                          |
| ASTER 设置<br>这些设置控制主要的 ASTER 属性                                                                  |                         | ( mma in              |                                          |
| ASTER 设置<br>这些设置控制主要的 ASTER 属性<br>如何启动工作站:                                                      | 语言:                     | 界面风格:                 | 配色方案:                                    |
| ASTER 设置<br>这些设置控制主要的 ASTER 属性<br>如何启动工作站:<br>)通过"运行 ASTER 工作站"按钮手动                             | 语言:<br>中文 (Chinese)   > | 界面风格:<br>windowsvista | <ul> <li>配色方案:</li> <li>系统默认值</li> </ul> |
| ASTER 设置<br>这些设置控制主要的 ASTER 属性<br>如何启动工作站:<br>〕通过"运行 ASTER 工作站"按钮手动<br>④ 随系统启动                  | 语言:<br>中文 (Chinese)   > | 界面风格:<br>windowsvista | ■ 配色方案: ▼ 系统默认值 、                        |
| ASTER 设置<br>这些设置控制主要的 ASTER 属性<br>如何启动工作站:<br>つ 通过"运行 ASTER 工作站"按钮手动<br>● 随系统启动<br>つ 当用户登录工作站1时 | 语言:<br>中文 (Chinese)   > | 界面风格:<br>windowsvista | ■ 配色方案:                                  |

|                           | 关于             |                                         |             |
|---------------------------|----------------|-----------------------------------------|-------------|
| Windows设置                 |                |                                         |             |
| 这些设置是对ASTER 用户有用的常见系统     | 设置             |                                         |             |
| 🖵 代理服务器设置                 | 10 设备管理器       | r a a a a a a a a a a a a a a a a a a a | 🗇 网络连接      |
| ☑ 在系统空闲时运行 ASTER PowerSaw | er屏幕保护程序       |                                         |             |
| ASTER 设置                  |                |                                         |             |
| 这些设置控制主要的 ASTER 属性        |                |                                         |             |
| 如何启动工作站。                  | 语言             | - 男面図格・                                 | 一 配 缶 古 安 · |
| ○ 通过"运行 ASTER 工作站"按钮手动    | 中文 (Chinese) V | windowsvista                            | ✓ 系统默认值 、   |
| ● 随系统启动                   |                |                                         | /           |
| 〇 当用户登录工作站1时              |                |                                         |             |
| ☑ 🧐 启动时显示 ASTER 徽标        |                |                                         | ×           |
| ◎ 运行 ASTER 工作             | ł.             |                                         | ASTER       |
| ASTER 激活设置                |                |                                         |             |
| ⑥ 注册                      |                | 0、检查这台电                                 | l脑上的激活ID    |

# 三、新建的用户桌面图标设置

1、桌面空白处/右击鼠标/个性化/主题/桌面图标设置/勾选图标

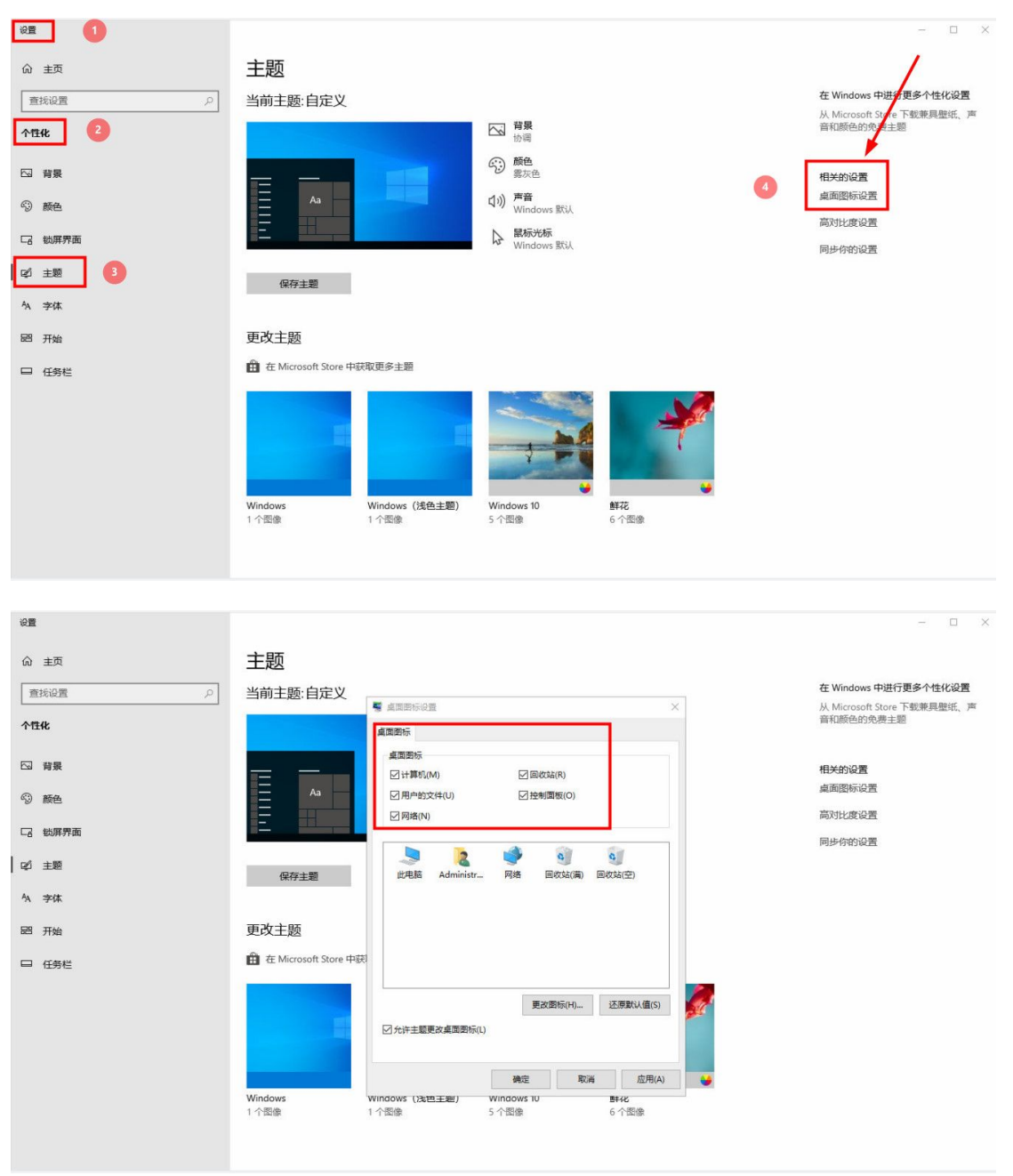

2 、 新建用户的桌面软件快捷方式,自己新建即可。在工作站1上用鼠标右击软件图标/属性/打开文件所 在位置/记下软件路径及运行的程序名,在工作站2上打开此目录并用鼠标右击程序名/发送到/桌面快捷方 式

| <b>e 1</b>                                                                                                    | <b>弊</b> 微信             | 属性                                            |                                                                                                    |                                                                    |                                                                |                                            | ×       |       |
|----------------------------------------------------------------------------------------------------|-------------------------|-----------------------------------------------|----------------------------------------------------------------------------------------------------|--------------------------------------------------------------------|----------------------------------------------------------------|--------------------------------------------|---------|-------|
| 鲁大师                                                                                                    | 常规                      | 快捷方式                                          | 兼容性                                                                                                    | 安全                                                                 | 详细信息                                                           |                                            |         |       |
| 8                                                                                                    | <b>*</b>                | 微信                                            | Ē                                                                                                    |                                                                    |                                                                |                                            |         |       |
| SHQQ                                                                                                    | 目标到                     | <del>赵</del> ]:                               | 应用程序                                                                                                    | C.                                                                 |                                                                |                                            |         |       |
| A                                                                                                    | 目标位                     | 过置:                                           | WeChat                                                                                                    |                                                                    |                                                                |                                            |         |       |
| 日本                                                                                                    | 目标(                     | T):                                           | gram Fi                                                                                                    | iles (x86                                                          | 5)\Tencent\W                                                   | /eChat\WeCha                               | at.exe" |       |
|                                                                                                    | 起始他                     | <u> </u>                                      | "C:\Prog                                                                                                    | gram Fi                                                            | les (186)\Ten                                                  | cent\WeChat'                               | ·]      |       |
| oDesk                                                                                                    | 快捷線                     | 建(K):                                         | 无                                                                                                    | 1                                                                  |                                                                |                                            |         |       |
|                                                                                                    | 运行7                     | う式(R):                                        | 常规窗口                                                                                                    |                                                                    |                                                                |                                            | ~       |       |
| 御信                                                                                                    | 备注()                    | O):<br>开文件所在的                                 | 0位置(F)                                                                                                    | 更                                                                  | 改图标(C)                                                         | 高级(D)                                      | )       |       |
| <b>S</b>                                                                                                    |                         |                                               |                                                                                                    |                                                                    |                                                                |                                            |         |       |
| · · · · · · · · · · · · · · · · · · ·                                                                                                    | - <b>-</b> □<br>共享 - 查看 | 管理 应用程序工具                                     | C:\Program Files                                                                                                    | (x86)\Tencent\                                                     | WeChat                                                         |                                            |         | - □ × |
| $\leftrightarrow \rightarrow - \uparrow$                                                                                                 | 」 此电脑 →                 | 本地磁盘 (C:) → Prog                              | ram Files (x86)                                                                                                    | > Tencent > '                                                      | WeChat 1                                                       |                                            | ڻ ~     | م     |
| <ul> <li>★ 快速访问         <ul> <li>▲ 画面</li> <li>↓ 下號</li> <li>☆ 文档</li> <li>■ 图片</li> <li>userhome1</li> <li>□ 标记图</li> </ul> </li> </ul> |                         | 3.9.9.27]<br>Ininctall ave<br>WechatAppLaunch | 打开(O)<br>以管理员身份运行<br>获取管理员所有机<br>用记事本打开                                                                                                    | 修改日期<br>2024/1/20 17<br>2023/11/28 1<br>2024/1/20 50<br>F(A)<br>仅限 | <del>英型</del> ·04 文件夹     9:24 应用程序     ·用程序     ·用程序     ·提方式 | 大小<br>1,708 KB<br>645 KB<br>613 KB<br>2 KB |         |       |
| <ul> <li>扩展屏设置</li> <li>其他用户新</li> <li>WPS云盘</li> <li>此电脑</li> <li>本地磁盘 (C</li> </ul>                                                    | 建设方法                    |                                               | <ul> <li>              血定到 开始 拼報      </li> <li>             上传或同步到WF         </li> <li>             通过WPS发送         </li> <li>             添加到压缩文件(         </li> </ul> <li>             添加到 "WeChat         <ul>             Frg## F-mail</ul></li> | ≇(P)<br>2S<br>(A)<br>t.rar"(T)                                     | >>>>>>>>>>>>>>>>>>>>>>>>>>>>>>>>>>>>>>                         |                                            |         | 没有预范。 |
| 🔜 本地磁盘 (C<br>🛖 文档 (E:)                                                                                                    | ):)                     | 3                                             | 压缩到 "WeChat<br>固定到任务栏(K)<br>通过QQ发送到<br>发送到(N)                                                                                                    | t.rar" # E-mail                                                    | ><br>> ③ 蓝牙设备                                                  | ł d                                        |         |       |
| 5 太佰日 洪山 1                                                                                                    | 个项目 644 KF              | -                                             | 剪切(T)<br>复制(C)<br>创建快捷方式(S)                                                                                                    |                                                                    |                                                                | <b>坊</b> 式 4                               |         | Boo a |

3、直接复制,打开C盘/用户/已有用户名对应的目录/桌面/复制上面的快捷方式到对应新建用户名目录的 桌面目录上即可。

|                                                         | 电脑 > 本地磁盘(C:) > 用户 > し                                 | JSER03 > 桌面                                                |                                     |                                 | ~ 0 | 搜索"桌面"    |  |
|---------------------------------------------------------|--------------------------------------------------------|------------------------------------------------------------|-------------------------------------|---------------------------------|-----|-----------|--|
| 快速访问<br>桌面 /                                            | 200<br>副 360极速浏览器<br>器 360软件管家.exe<br>え Microsoft Edge | 修改日期<br>2023/6/1 20:03<br>2023/6/1 19:47<br>2023/6/1 20:05 | 类型<br>快捷方式<br>应用程序<br>Internet 快捷方式 | 大小<br>3 KB<br>10,686 KB<br>1 KB |     |           |  |
| 图片<br>userhome11<br>标记图<br>扩展屏设置<br>其他用户新建设方法           | By wes once                                            | 2023/0/1 2002                                              | USEAL                               | 5 KB                            |     |           |  |
| WPS云盘<br>此电脑<br>, 本地磁盘 (C:)<br>, 本地磁盘 (D:)<br>, 文档 (E:) |                                                        |                                                            |                                     |                                 |     | 选择要预览的文件。 |  |
| 网络                                                      |                                                        |                                                            |                                     |                                 |     |           |  |

4 、不同用户桌面软件快捷方式不一样,可以把工作站1桌面上的快捷方式复制到D盘,工作站2用户 把D盘上快捷方式复制到工作站2桌面上即可。

5 、 修改移动默认的用户目录(C盘/用户/用户名对应目录下/桌面、下载、文档)/用鼠标右击/属性/位置/移动/选择指定自己新建的安全目录中。

| 名称                                                                                 | ▶ 桌面 属性 ×                                                                                                    | \$ |
|------------------------------------------------------------------------------------|----------------------------------------------------------------------------------------------------|----|
| 名称<br>③ 3D 对象<br>④ ansel<br>⑥ Contacts<br>》 保存的游戏<br>》 链接<br>● 逆接<br>● 収藏夹<br>》 搜索 | <ul> <li>▲ 桌面 属性</li> <li>常规 共享 安全 位置</li> <li>文件夹 桌面 中的文件存储于以下目标位置。</li> <li>你可以将此文件夹中文件存储的位置更改为此硬盘」的另一个位置、另一个驱动器或网络上的另一台计算机。</li> </ul> |    |
| <ul> <li>■ 图片</li> <li></li></ul>                                                  | C:\Users\USER02\Desktop<br>还原默认值(R) 移动(M) 查找目标(F)                                                                                         |    |
|                                                                                    |                                                                                                    |    |
|                                                                                    | <b>确定 取消</b> 应用(A)                                                                                                    |    |

# 四、ASTER 试用及注册

试用结束后,到 ASTER 官网 <u>www.ibik.cn</u> 产品购买 , 拍下后发注册码,点/通常设置/ 注册 / 输入注册码 / 点 /激活

0

# 1 、ASTER 软件的试用

📴 ASTER 控制 版本 v2.51 (工作站推出 1) (Pro license) ASTER 是 开启

| ndows设置                                                                                                    |                                                                                                    |                                                                                                    |        |                                      |    |
|----------------------------------------------------------------------------------------------------|----------------------------------------------------------------------------------------------------|----------------------------------------------------------------------------------------------------|--------|--------------------------------------|----|
| 这些设置是对ASTER 用户有用的常见                                                                                                    | 系统设置                                                                                                    |                                                                                                    |        |                                      |    |
| ♀ 代理服务器设置                                                                                                    | 1 设备管理                                                                                                    | *                                                                                                    | (      | 网络连接                                 |    |
| 在系统空闲时运行 ASTER Power                                                                                                    | Saver屏幕保护程序                                                                                                    | -368                                                                                                    |        | oue                                  |    |
| STER 设置                                                                                                    |                                                                                                    |                                                                                                    |        |                                      |    |
| 这些设置控制主要的 ASTER 属性                                                                                                    |                                                                                                    |                                                                                                    |        |                                      |    |
| 如何启动工作站:                                                                                                    | [语言:                                                                                                    | 界面风格:                                                                                                    |        | 配色方案:                                |    |
| ● 通过"运行 ASTER 工作站"按钮手:<br>○ 随系统启动                                                                                                    | 动 中文 (Chinese) 🔹                                                                                                    | Fusion                                                                                                    | •      | Bright                               | •  |
| ○ 当用户登录工作站1时                                                                                                    |                                                                                                    |                                                                                                    |        |                                      |    |
| ✔ 🗐 启动时显示 ASTER 徽标                                                                                                    |                                                                                                    |                                                                                                    |        |                                      |    |
| ◎ 运行 ASTER I                                                                                                    | 作站                                                                                                    |                                                                                                    | )关闭 AS | TER                                  |    |
| STER 激活设置                                                                                                    | ×                                                                                                    |                                                                                                    |        |                                      |    |
| A H                                                                                                    |                                                                                                    | () toz                                                                                                    |        |                                      | j  |
|                                                                                                    |                                                                                                    |                                                                                                    |        | 上的設備し                                | -2 |
|                                                                                                    |                                                                                                    |                                                                                                    |        |                                      |    |
| (                                                                                                    | ◎ 技术支持诸                                                                                                    | 求                                                                                                    |        | (→ 退出                                |    |
| ✓ 应用<br>激活<br>须有互联网连接才能激活ASTER 许可<br>果启用了Windows防火墙,它可能会<br>STER 在线激活服务器,为确保该应用                                                                                                    | ◎ 技术支持講<br>证。<br>阻止连接到<br>程序未被阻止,允许访问远视<br>□ 代理服务器                                                                                                    | 球<br>呈激活服务器或设<br>设置                                                                                                    | 置代理服务  | <ul> <li>→ 退出</li> <li>器:</li> </ul> |    |
| ✓ 应用<br>激活<br>须有互联网连接才能激活ASTER许可<br>果启用了Windows防火墙,它可能会<br>STER 在线激活服务器,为确保该应用<br>上<br>择最合适方式:                                                                                                    | <ul> <li>技术支持講</li> <li>证.</li> <li>阻止连接到</li> <li>理序未被阻止,允许访问远载</li> <li>记代理服务器</li> </ul>                                                                         | 球<br>呈激活服务器或设<br>设置                                                                                                    | 置代理服务  | <ul> <li>→ 退出</li> <li>器:</li> </ul> |    |
| ✓ 应用<br>激活<br>须有互联网连接才能激活ASTER许可<br>果启用了Windows防火墙,它可能会<br>STER 在线激活服务器,为确保该应用<br>「<br>「<br>「<br>「                                                                                                    | <ul> <li>技术支持講</li> <li>证。</li> <li>阻止连接到</li> <li>耀序未被阻止,允许访问远视</li> <li>一 代理服务器</li> <li>前,我想先试用ASTER。</li> </ul>                                                 | 球<br>呈激活服务器或设<br>设置                                                                                                    | 置代理服务  | <ul> <li>→ 退出</li> <li>器:</li> </ul> |    |
| ◎ 应用<br>激活<br>须有互联网连接才能激活ASTER 许可<br>果启用了Windows防火墙,它可能会<br>TER 在线激活服务器,为确保该应用<br>正常在线激活服务器,为确保该应用<br>正常在线激活服务器,为确保该应用<br>正常在线激活服务器,为确保该应用<br>正常不能。在购买之                                                                                                    | <ul> <li>技术支持講</li> <li>延。</li> <li>阻止连接到</li> <li>躍序未被阻止,允许访问远報</li> <li>① 代理服务器</li> <li>前,我想先试用ASTER。</li> <li>② 激活 ASTER :</li> </ul>                           | 「<br>家<br>活服务<br>器<br>或<br>设<br>置<br>式<br>用<br>期                                                                                                    | 置代理服务  | → 退出                                 |    |
| ◎ MU用<br>激活<br>愈有互联网连接才能激活ASTER 许可:<br>累启用了Windows防火墙,它可能会<br>TER 在线激活服务器,为确保该应用<br>5<br>括择最合适方式:<br>我没有ASTER注册许可证。在购买之。                                                                                                    | <ul> <li>技术支持講</li> <li>证。</li> <li>阻止连接到</li> <li>理序未被阻止,允许访问远载</li> <li>① 代理服务器</li> <li>前,我想先试用ASTER。</li> <li>③ 激活 ASTER (</li> </ul>                           | 球<br>呈激活服务器或设<br>设置<br>式用期                                                                                                    | 置代理服务  | → 退出                                 |    |
| ○ 应用 ○ 適用 ○ 適用 ○ 意用 ○ 意用 ○ | <ul> <li>技术支持講</li> <li>证。</li> <li>阻止连接到</li> <li>潤厚序未被阻止,允许访问远程</li> <li>⑦ 代理服务器</li> <li>前,我想先试用ASTER。</li> <li>③ 激活 ASTER </li> <li>输入注册密钥并激活 ASTER。</li> </ul> | ■<br>家<br>正<br>家<br>正<br>男<br>器<br>或<br>设<br>ひ<br>つ<br>し<br>て<br>の<br>し<br>の<br>し<br>し<br>つ<br>し<br>の<br>し<br>の<br>し<br>の<br>し<br>の<br>し<br>の<br>し<br>の<br>し<br>の<br>し<br>の<br>し<br>の<br>し<br>の<br>し<br>の<br>し<br>し<br>の<br>し<br>の<br>し<br>つ<br>し<br>つ<br>つ<br>つ<br>し<br>つ<br>し<br>つ<br>つ<br>つ<br>つ<br>つ<br>つ<br>つ<br>つ<br>つ<br>つ<br>つ<br>つ<br>つ | 置代理服务  | → 退出                                 |    |
| (√) 应用 ③激活 须有互联网连接才能激活ASTER 许可结果 第二月了Windows防火墙,它可能会会。 第二日 在线激活服务器,为确保该应用 5. 世择最合适方式: •我没有ASTER注册许可证,在购买之前 •我已经购买了 ASTER许可证。我想要 在此处输入激活ID:                                                                                                    | <ul> <li>技术支持講</li> <li>证。</li> <li>阻止连接到</li> <li>耀序未被阻止,允许访问远视</li> <li>① 代理服务器</li> <li>前,我想先试用ASTER。</li> <li>③ 激活 ASTER </li> <li>输入注册密钥并激活 ASTER。</li> </ul>  | 家<br>服务<br>器<br>或<br>役<br>役<br>置<br>式<br>用<br>期                                                                                                    | 置代理服务  | <ul> <li>→ 退出</li> <li>器:</li> </ul> |    |

# 2 、激活额外 ASTER 试用

如果已注册 2 个用户,我想测试下 4 个用户,这时就点/激活额外 ASTER 试用工作站

在线激活

| STER 在线激活服务器,为确保该应                                                                                                    | 会阻止连接到<br>;用程序未被阻止,允许访问远程激活服务器或设置代理服务器:                                                                                                    |                      |
|----------------------------------------------------------------------------------------------------|----------------------------------------------------------------------------------------------------|----------------------|
|                                                                                                    | 2 代理服务器设置                                                                                                    |                      |
|                                                                                                    |                                                                                                    |                      |
| 时军取合迫力式:                                                                                                    |                                                                                                    |                      |
| "我沒有ASTER注册计可证。往购失。                                                                                                    |                                                                                                    |                      |
|                                                                                                    | (V) 認古 ASTEK 运用期                                                                                                    |                      |
| ·我已经购买了 ASTER许可证。我想                                                                                                    | 思输入注册密钥并激活 ASTER。                                                                                                    | 1                    |
| 在此处输入激活ID:                                                                                                    |                                                                                                    |                      |
| 按下"激活"按钮:                                                                                                    | ②、激活                                                                                                    |                      |
| •我想增加更多的工作站。但我想先;                                                                                                    | 式用更多的工作站。                                                                                                    |                      |
|                                                                                                    | <ul> <li>③ 激活額外ASTER 试用工作站</li> </ul>                                                                                                    |                      |
|                                                                                                    |                                                                                                    |                      |
| 在线激活<br>ASTER 控制版本 v2.51 (工作站推出                                                                                                    | 出 1) (Pro license) ASTER 是 关闭                                                                                                    |                      |
| 在线激活<br>ASTER 控制版本 v2.51 (工作站推出<br>② 通常设置 2 工作站                                                                                                    | 出 1) (Pro license) ASTER 是 关闭<br>① 关于                                                                                                    |                      |
| 在线激活<br>ASTER 控制 版本 v2.51 (工作站推出<br>) 通常设置                                                                                                    | 出 1) (Pro license) ASTER 是 关闭<br>① 关于<br>见系统设置                                                                                                    |                      |
| 在线激活<br>ASTER 控制版本 v2.51 (工作站推出<br>) 通常设置                                                                                                    | 出 1) (Pro license) ASTER 是 关闭<br>① 关于<br>见系统设置<br>● 図経管理器                                                                                                    | 涟接                   |
| 在线激活<br>ASTER 控制版本 v2.51 (工作站推出<br>)<br>通常设置<br>」<br>工作站<br>Windows设置<br>这些设置是对ASTER 用户有用的常<br>② 代理服务器设置<br>図 在系统空闲时运行 ASTER Powe                                                                                                    | 出 1) (Pro license) ASTER 是 关闭<br>① 关于<br>见系统设置<br>② 设备管理器                                                                                                    | 连接                   |
| 在线激活<br>ASTER 控制版本 v2.51 (工作站推出<br>) 通常设置                                                                                                    | 出 1) (Pro license) ASTER 是 关闭<br>① 关于<br>见系统设置                                                                                                    | 连接                   |
| 在线激活<br>ASTER 控制版本 v2.51 (工作站推出<br>)<br>通常设置<br>业学 通常设置<br>业学 工作站<br>Windows设置<br>这些设置是对ASTER 用户有用的常<br>型 代理服务器设置<br>図 在系统空闲时运行 ASTER Power<br>ASTER 设置<br>这些设置控制主要的 ASTER 属性                                                                                                    | 出 1) (Pro license) ASTER 是 关闭<br>① 关于<br>见系统设置<br>■ 设备管理器<br>● 网络<br>erSaver屏幕保护程序                                                                                                    | 连接                   |
| 在线激活<br>ASTER 控制版本 v2.51 (工作站推出<br>) 通常设置                                                                                                    | <ul> <li>は 1) (Pro license) ASTER 是 关闭</li> <li>① 关于</li> <li>见系统设置</li> <li>② 设备管理器</li> <li>④ 网络</li> <li>erSaver屏幕保护程序</li> <li>「语言:  界面风格:   配色方</li> </ul>                                                                                                   | ¥连接                  |
| 在线激活<br>ASTER 控制版本 v2.51 (工作站推出<br>) 通常设置                                                                                                    | <ul> <li>出 1) (Pro license) ASTER 是 关闭</li> <li>① 关于</li> <li>见系统设置</li> <li>① 设备管理器</li> <li>② 设备管理器</li> <li>② 网络</li> <li>erSaver屏幕保护程序</li> <li>承萄</li> <li>「百言: 界面风格: 配色だ<br/>系統副</li> </ul>                                                                 | i连接<br>ī案:           |
| <b>在线激活</b> ASTER 控制版本 v2.51 (工作站推出     ① 通常设置     ① 工作站     Windows设置     这些设置是对ASTER 用户有用的常     ⑦ 代理服务器设置     ⑦ 在系统空闲时运行 ASTER Power     ASTER 设置     这些设置控制主要的 ASTER 属性     如何启动工作站:     ① 通过"运行 ASTER 工作站"按钮:     ⑥ 随系统启动                                                                                            | <ul> <li>出 1) (Pro license) ASTER 是 关闭</li> <li>① 关于</li> <li>见系统设置</li> <li>① 设备管理器</li> <li>② 设备管理器</li> <li>② 网络erSaver屏幕保护程序</li> <li>手动</li> <li>「语言:<br/>中文 (Chinese) ~</li> <li>「界面风格:<br/>windowsvista ~</li> <li>系統</li> </ul>                           | 3连接<br>7案:<br>默认值 ~  |
| 在线激活     ASTER 控制版本 v2.51 (工作站推出     通常设置     通「工作站     Windows设置     这些设置是对ASTER 用户有用的常     记 在系统空闲时运行 ASTER Power     ASTER 设置     这些设置控制主要的 ASTER 厚性     如何启动工作站:     通过"运行 ASTER 工作站"按钮:     通频流启动     当用户登录工作站1时                                                                                                    | <ul> <li>計 1) (Pro license) ASTER 是 关闭</li> <li>① 关于</li> <li>见系统设置</li> <li>① 设备管理器</li> <li>④ 网络</li> <li>erSaver屏幕保护程序</li> <li>手动</li> <li>「语言:<br/>中文 (Chinese) ~</li> <li>「界面风格:<br/>windowsvista ~</li> <li>系統</li> </ul>                                  | 3连接<br>7案:<br>默认值 →  |
| 在线激活     ASTER 控制版本 v2.51 (工作站推出     迎 通常设置     迎 工作站     Windows设置     这些设置是对ASTER 用户有用的常     迎 代理服务器设置     公 在系统空闲时运行 ASTER Power     ASTER 设置     这些设置控制主要的 ASTER 属性     如何启动工作站:     ④ 通过"运行 ASTER 工作站"按钮:     ⑩ 随系统启动     ④ 当用户登录工作站1时     ☑ 曾 启动时显示 ASTER 徽标                                                       | <ul> <li>計 1) (Pro license) ASTER 是 关闭</li> <li>① 关于</li> <li>见系统设置</li> <li>① 设备管理器</li> <li>④ 网络</li> <li>erSaver屏幕保护程序</li> <li>手动</li> <li>「语言:</li> <li>中文 (Chinese) ▼</li> <li>界面风格:</li> <li>「敏伯のwsvista ▼</li> <li>系統</li> </ul>                          | ¥连接<br>ī案:<br>默认值 →  |
| 在线激活     ASTER 控制版本 v2.51 (工作站推出     通常设置     通常设置     通「工作站     Windows设置     这些设置是对ASTER 用户有用的常     ① 在系统空闲时运行 ASTER Power     ASTER 设置     过 在系统空闲时运行 ASTER Power     ASTER 设置     过 应 在系统空闲时运行 ASTER I作站     世 回 启动时显示 ASTER 徽标     ① 通 1 回 启动时显示 ASTER 徽标                                                           | <ul> <li>出 1) (Pro license) ASTER 是 关闭</li> <li>① 关于</li> <li>见系统设置</li> <li>② 设备管理器</li> <li>④ 网络</li> <li>erSaver屏幕保护程序</li> <li>手动</li> <li>「店言:<br/>中文 (Chinese) →</li> <li>「界面风格:<br/>windowsvista →</li> <li>系统</li> <li>正作站</li> <li>① 开启 ASTER</li> </ul> | i连接<br>ī案:<br>跃认值  ~ |
| 在线激活     ASTER 控制版本 v2.51 (工作站曲:     通常设置     通「工作站     Windows设置     这些设置是对ASTER 用户有用的常     记(代理服务器设置     化理服务器设置     化理服务器设置     位 在系统空闲时运行 ASTER Power     ASTER 设置     这些设置控制主要的 ASTER 属性     如何启动工作站:     ① 通过"运行 ASTER 工作站"按钮:     ⑩ 随系统启动     ① 当用户登录工作站1时     ① (1) 启动时显示 ASTER 徽标     ⑥ 运行 ASTER     ASTER 激活设置 | <ul> <li># 1) (Pro license) ASTER 是 关闭</li> <li>① 关于</li> <li>见系统设置</li> <li>② 设备管理器</li> <li>④ 网络</li> <li>erSaver屏幕保护程序</li> <li>手动</li> <li>「语言:<br/>中文 (Chinese) 「</li> <li>「月面风格:<br/>windowsvista 「</li> <li>配色方<br/>系統</li> </ul>                          | 8连接<br>7案:<br>默认值 ~  |

| 必须有互联网连接才能激活AS<br>如果启用了Windows防火境,<br>ASTER 在线激活服务器, 为确 | TER 许可证。<br>它可能会阻止连接到<br>保该应用程序未被阻止,允许访问远程激活服务器或设置代理服务器: |
|---------------------------------------------------------|----------------------------------------------------------|
|                                                         | □ 代理服务器设置                                                |
| 选择最合适方式:<br>·我没有ASTER注册许可证。                             | 在购买之前,我想先试用ASTER。                                        |
| ・我已经购买了 ASTER许可证<br>在此处输入激活ID:                          | E。我想输入注册密钥并激活 ASTER。                                     |
| 按下"激活"按钮:                                               | Q、 激活                                                    |
| ·我想增加更多的工作站。但                                           | 我想先试用更多的工作站。                                             |
|                                                         | ② 激活额外ASTER 试用工作站                                        |
| ·我想停用部分或全部 ASTE                                         | R 许可证,以便将其迁移到其他计算机上使用。                                   |
|                                                         | 🙊 停用许可证                                                  |
|                                                         |                                                          |
|                                                         | × 关闭                                                     |

# 4 、通过代理服务器注册

如大型企业,为了安全,局域网中电脑不允许上网,只有一台安全设置的代理上网服务器,这样就要设置 代理服务器完成临时的在线注册,并指定上网的 ASTER 注册服务器 IP。

| ASTER 控制 版本 v2.51 (工作站推出 1) (      | Pro license) ASTER 是 关i | র              |         |
|------------------------------------|-------------------------|----------------|---------|
|                                    | 关于                      |                |         |
| Windows设置<br>这些设置是对ASTER 用户有用的常见系统 |                         |                |         |
| 🖵 代理服务器设置                          | 10 设备管理器                |                | ● 网络连接  |
| □ 在系统空闲时运行 ASTER PowerSav          | er屏幕保护程序                |                |         |
| ASTER 设置                           |                         |                |         |
| 这些设置控制主要的 ASTER 属性                 |                         |                |         |
| 如何启动工作站:                           | 语言:                     | 界面风格:          | 配色方案:   |
| 〇 通过"运行 ASTER 工作站"按钮手动             | 中文 (Chinese) ~          | windowsvista < | 系统默认值 ~ |
| ◎ 随系统启动                            |                         |                |         |
| ○ 当用户登录工作站1时                       |                         |                |         |

|                    |             | 2 代理服务器设置    |   |
|--------------------|-------------|--------------|---|
| 最合适方式<br>ASTER注册许可 | 2代理         | 服务器设置        | × |
|                    | <u>类型</u> : | 无代理          | ~ |
| 3                  | 主机:         | 47.97.76.197 |   |
| 购买了 ASTER          | 端口:         | 8080         |   |
| SAJ ASILIA         | 用户:         |              |   |
| 北北輸入激活             | 密码:         |              |   |
| 安下"激活"按照           |             |              |   |
|                    |             |              |   |

# 5、脱网注册

打开 aster 面板/ 点 /技术支持请求 /类型选择:无法激活我的许可或丢失激活 /点 /创建 aster 报告 /生成文 件取名 report. zip 并保存。

在能上网的电脑上下载 http://www.ibik.cn/download/MuteOffline.rar 脱网注册工具

输入注册码如

 $60174\hbox{-}34416\hbox{-}96907\hbox{-}09837\hbox{-}13083$ 

和刚生成的技术报告文件 report.zip, 生成对应目录下的 report. reg 文件, 把这个文件复制到脱网注册电脑 上, 右击鼠标些文件 report.reg /管理员运行, 双击文件运行导入, 完成脱网注册。

| P 支持请求<br>人列表中选择最适用的请求类型。 这 ASTER 技术报告数据将根据您的选择进                                            | 行选择                  |
|---------------------------------------------------------------------------------------------|----------------------|
| 知以通过"添加文件"按钮将其他文件附加到您的请求中。<br>阅读更加的详细说明,请按Shift-F1组合键,将鼠标移动到列表并按下鼠标达<br>请求类型: 无法激活我的许可或丢失激活 | <u>□</u><br><u>□</u> |
| 您的邮箱: 627804288@qq.com 2                                                                    | ☑ 创建ASTER 报告         |
| 在这里的输入                                                                                      | 描述或者问题。              |
|                                                                                             |                      |
|                                                                                             |                      |
|                                                                                             |                      |
|                                                                                             |                      |
| ASTER 技                                                                                     | 术报告内容                |
|                                                                                             | 2 增加文件               |
| ○ 通常 ASTER 信息                                                                               |                      |
|                                                                                             |                      |
| ● ASTER 许可信息                                                                                |                      |

|                     |                                                                                                    | ~         |              |                                                                                                    | ~              |
|---------------------|----------------------------------------------------------------------------------------------------|-----------|--------------|----------------------------------------------------------------------------------------------------|----------------|
| 此电                  | 函 > 桌面                                                                                                    |           | ✓ ひ 搜索"桌面"   |                                                                                                    | Q              |
| 1织▼ 新建文件夹           |                                                                                                    |           |              |                                                                                                    | 2 1建并发送请求      |
| ★ 快速访问              | N. Edwards                                                                                                    | -         |              | And the second second s | へ<br>建ASTER 报告 |
| 三 桌面 🛷              | CEE                                                                                                    | Inc       |              | 10-2-                                                                                                    |                |
| 👆 下载 🛛 🖈            | and and and and and and and and and and                                                                                                    | aller Con |              | ×4 E                                                                                                    |                |
| 🔮 文档 🛛 🖈            | Contraction of the local division of the local division of the loc | Carl and  |              |                                                                                                    |                |
| ■ 图片 🖌              | 2.51安装说明                                                                                                    | 3         | 12           | ATEROFFLINE                                                                                                    |                |
| 📃 此电脑               |                                                                                                    | No.       |              |                                                                                                    |                |
| 🏪 系统 (C:)           | 1                                                                                                    |           | -            |                                                                                                    |                |
| 🔜 共用 (D:)           | 1                                                                                                    |           |              |                                                                                                    |                |
| 🕳 Administrator (   | IPN                                                                                                    | ICDN      | MutaOffling  | MutoOffling                                                                                                    |                |
| 🕳 user (H:) 🗸 🗸     | IDIN                                                                                                    | ISBIN     | WidteOffline | WidteOmme                                                                                                    | <b>v</b>       |
| 文件名(N): ASTER#      | 浩.zip                                                                                                    |           |              |                                                                                                    |                |
|                     | 四告文件 (* zip)                                                                                                    |           |              |                                                                                                    |                |
| WIT X H (I). ASICIN |                                                                                                    | 3         |              |                                                                                                    |                |

#### 6、加密狗注册方式

无需联网,及一些特别需求下,直接用加密狗注册,目前主要有12用户的。

# 7 、注册迁移

如果更换电脑、硬盘、CPU、重新对硬盘分区并安装新的操作系统之前先点 "停用许可证",停止使用 原注册码,才能发新的注册码,特别注意每年只有四次停用次数的限制。

| 必须有互联网连接才能激活AS<br>如果启用了Windows防火墙,<br>ASTER 在线激活服务器,为确 | TER 许可证。<br>它可能会阻止连接到<br>解除该应用程序未被阻止,允许访问远程激活服务器或设置代理服务器: |
|--------------------------------------------------------|-----------------------------------------------------------|
|                                                        | □ 代理服务器设置                                                 |
| 选择最合适方式:                                               |                                                           |
| •我没有ASTER注册许可证。                                        | 在购买之前,我想先试用ASTER。                                         |
|                                                        | ( <sup>2</sup> ) 激活 ASTER 试用期                             |
| ·我已经购买了 ASTER许可                                        | 正。我想輸入注册密钥并激活 ASTER。                                      |
| 在此处输入激活ID:                                             |                                                           |
| 按下"激活"按钮:                                              | ②、激活                                                      |
|                                                        |                                                           |
| ·我想增加更多的工作站。但                                          | 我想先试用更多的工作站。                                              |
|                                                        | (2) 激活额外ASTER 试用工作站                                       |
|                                                        |                                                           |
| ·我想停用部分或全部 ASTE                                        | R 许可证,以便将其迁移到其他计算机上使用。                                    |
|                                                        | 🕺 停用许可证                                                   |

# 如果有多个注册码,勾选择停用的注册码/输入您自己的邮箱/勾选迁移原因/输入其他原因等 点 迁移/确认停用当前注册码/弹出新的注册码/ 保存好这个新的注册码

#### 特别注意的是,不是通过发邮件给新的注册码,而直接弹出新的注册码窗口。

| ₿ 许可证迁移              |                                                                   |                                                                                  |                                                                |                               |                                     |                  |                  | ×                |
|----------------------|-------------------------------------------------------------------|----------------------------------------------------------------------------------|----------------------------------------------------------------|-------------------------------|-------------------------------------|------------------|------------------|------------------|
|                      |                                                                   | 许可证迁移: 在此电脑上修                                                                    | 亨用许可证并在另一台电脑上                                                  | 數活                            |                                     |                  |                  |                  |
| 1) 选择您要迁移的激<br>活ID。  | 洗择 激活ID<br>1 ☑ 选择 45250-82193-88600-8                             | 1022-67030 Dealer Key                                                            | 注册名                                                            | 5期 <mark>工作站</mark><br>不 12 2 | 到期日期 已想<br>2023/10/13               | 执行的迁移 允<br>0     | 许迁移 单<br>4       | 方迁移<br>4         |
| 2) 填写邮箱。             | 通知我这封电子邮箱:                                                        |                                                                                  | 2                                                              |                               |                                     |                  |                  |                  |
| 3) 选择迁移原因。           | 迁移请求将立即自动处理                                                       | <ul> <li>○ 我准备把 ASTER 许</li> <li>○ 我要将Windows系统</li> <li>○ 我要更换CPU、主板</li> </ul> | 可证迁移到另外一台电脑上。<br>航迁移到另一个硬盘上。<br>或Windows系统硬盘。                  | 3                             |                                     |                  |                  |                  |
| 4) 如果需要,请输入<br>迁移原因。 |                                                                   | 4                                                                                |                                                                |                               |                                     |                  |                  |                  |
| 注意!许可证仅在上述情          | 青况下迁移-每年停用的次数有限!                                                  |                                                                                  |                                                                |                               |                                     | 5<br>()) 迁移      |                  |                  |
| 3)许可证迁移              |                                                                   | 许可证迁移: 在此电脑上                                                                     | 停用许可证并在另一台电脑。                                                  | 上激活                           |                                     |                  | _                |                  |
| 1) 选择您要迁移的激活ID。      | 选择 激活ID<br>1 选择 45250-82193-88600-8<br>2 ✓ 选择 43388-32261-14742-0 | 1022-67030 Dealer Ke<br>8349-06454 Dealer Ke                                     | 注册名<br>y Trial 1w (agent@ibik.cn)<br>y IBIK.CN (agent@ibik.cn) | 延期 工作站<br>不 12<br>不 2         | 到期日期<br>2023/10/13<br>Never expires | 已执行的迁和<br>0<br>0 | 8 允许迁和<br>4<br>4 | 8 单方迁移<br>4<br>4 |
| 2) <u>填</u> 写邮箱。     | 通知我这封电子邮箱:                                                        | 627804288@qq.co                                                                  | m 2                                                            |                               |                                     |                  |                  |                  |
| 3) 选择迁移原因。           | 迁移请求将立即自动处理                                                       | <ul> <li>我准备把 ASTER</li> <li>我要将Windows</li> <li>我要更换CPU、主</li> </ul>            | 许可证迁移到另外一台电脑<br>系统迁移到另一个硬盘上。<br>版或Windows系统硬盘。                 | E.                            |                                     |                  |                  |                  |
| 4) 如果需要,请输入<br>迁移原因。 | 这台电脑有问题,所以要更换一台                                                   | 电脑使用                                                                             |                                                                |                               |                                     |                  |                  |                  |
|                      |                                                                   |                                                                                  |                                                                |                               |                                     | ß                |                  |                  |
| 注意!许可证仅在上述           | 情况下迁移-每年停用的次数有限!                                                  |                                                                                  |                                                                |                               |                                     | U                |                  |                  |
|                      |                                                                   |                                                                                  |                                                                |                               |                                     | ◯迁移              |                  | Ҳ 取消             |

许可证迁移:在此电脑上停用许可证并在另一台电脑上激活

| 1) 选择您要迁移的激          | 选择     | 激活ID                |             | 注册名                                        |                            | 延期          | 工作站 | 到期日期          | 已执行的迁移 | 允许迁移 | 单方迁移 |
|----------------------|--------|---------------------|-------------|--------------------------------------------|----------------------------|-------------|-----|---------------|--------|------|------|
| 活ID。                 | 1 选择   | 45250-82193-88600-8 | 81022-67030 | -67030 Dealer Key Trial 1w (agent@ibik.cn) |                            | 不 12        |     | 2023/10/13    | 0      | 4    | 4    |
|                      | 2 ✔ 选择 | 43388-32261-14742-0 | 08349-06454 | Dealer Key IBIK.CN (age                    | ent@ibik.cn)               | 不           | 2   | Never expires | 0      | 4    | 4    |
| 2)                   | 通知我这   | 时电子邮箱:              | 627804      | 288@qq.com                                 |                            |             |     |               |        |      |      |
| 3) 选择迁移原因。           | 迁移请求   | ● 新的潮店ID<br>等立即     |             | 以下激活ID在此电脑上被                               | 亭用:                        |             |     |               |        |      |      |
| 4) 如果需要,请输入<br>迁移原因。 | 这台电脑有  | 可问题                 | 4<br>您可以使用這 | 3388-32261-14742-08349<br>些ID在其他或升级的电脑」    | - <b>06454</b><br>_重新激活AST | TER.        |     |               |        |      |      |
|                      |        | î 将激活ID复            | 制到剪贴板       | 🖹 将激活ID保存到文件                               | (D) 我把激活                   | <b>新D</b> 保 | 存在安 | 全的地方          |        |      |      |
|                      |        |                     |             |                                            |                            |             |     |               |        |      |      |

一定要保存新的注册码,点击/将激活 ID 复制到剪贴板/打开记事本上/保存好/将激活 ID 保存到文件/我把 激活 ID 保存到安全的地方。

申请停用迁移后,由4次降为3次了

⑧ 许可证迁移

 $\times$ 

×

| 1) 远择您要迁移的激                | 选择             | 激活ID                             |           | 注册名                                                     |       | 延       | 期工作站      | 到期日期           | 已执行的迁移     | 6 允许迁移    | 单方迁移 |
|----------------------------|----------------|----------------------------------|-----------|---------------------------------------------------------|-------|---------|-----------|----------------|------------|-----------|------|
| 活ID。                       | 1 选择           | 45250-82193-88600-810            | 22-67030  | 2-67030 Dealer Key Trial 1w (agent@ibik.cn) 不 12 2023/1 |       |         |           |                | /10/13 0   |           | 4    |
|                            | 2 ✔ 选择         | 43388-32261-14742-083            | 49-06454  | Dealer Key IBIK.CN (agen                                | t@ibi | k.cn) 7 | 下 2       | Never expires  | 0          | 4         | 4    |
| 2) 填写邮箱。                   | 通知我这           | 时电子邮箱:                           | 6278042   | 288@qq.com                                              |       |         |           |                |            |           |      |
| 3) 选择迁 圖 要求                | 角认<br>移许可证     |                                  |           |                                                         |       |         |           |                |            | ×         |      |
| IF WHEN LI                 |                | 3863ELD                          |           | 注册名                                                     | 延期    | 工作站     | 到期日       | 期 已执行的 说       | 王移允许迁移     | 单方迁移      |      |
| ) 如果需 <b>确认</b>            |                | 品(山口)                            |           |                                                         |       |         |           | 28             |            |           |      |
| 4) 如果需要 确认<br>壬移原因。 1 ✓ 确认 | لم<br>43388-32 | 261-14742-08349-06454            | Dealer Ke | y IBIK.CN (agent@ibik.cn)                               | 不     | 2       | Never exp | pires 0        | 4          | 4         |      |
| 4) 如果需要 确认<br>迁移原因。 1 了 确认 | A 43388-32     | துரது ப<br>261-14742-08349-06454 | Dealer Ke | y IBIK.CN (agent@ibik.cn)                               | 不     | 2       | Never exp | pires 0<br>[D继 | 4<br>续迁移 > | 4<br>< 取消 |      |

#### ⑧ 许可证迁移

#### 许可证迁移:在此电脑上停用许可证并在另一台电脑上激活

| 1) 选择您要迁移的激          | 选择   | 激活ID                  |                                                        | 注册名                                                                     | 延期 | 工作站 | 到期日期          | 已执行的迁移 | 够 允许迁移 | 单方迁移 |
|----------------------|------|-----------------------|--------------------------------------------------------|-------------------------------------------------------------------------|----|-----|---------------|--------|--------|------|
| 活ID。                 | 1 选择 | 45250-82193-88600-810 | 22-67030                                               | Dealer Key Trial 1w (agent@ibik.cn)                                     | 不  | 12  | 2023/10/13    | 0      | 4      | 4    |
|                      | 2 选择 | 43388-32261-14742-083 | 49-06454                                               | Dealer Key IBIK.CN (agent@ibik.cn)                                      | 不  | 2   | Never expires | 1      | 4      | 3    |
| 2)                   | 通知我这 | 封电子 <mark>邮箱</mark> : |                                                        |                                                                         |    |     |               | 1      | /      |      |
| 3) 选择迁移原因。           | 迁移请求 | 将立即自动处理               | <ul> <li>○ 我准备</li> <li>○ 我要將</li> <li>○ 我要</li> </ul> | 番把 ASTER 许可证迁移到另外一台电脑。<br>穿Windows系统迁移到另一个硬盘上。<br>围换CPU、主板或Windows系统硬盘。 | Ŀ. |     |               |        |        |      |
| 4) 如果需要,请输入<br>迁移原因。 |      |                       |                                                        |                                                                         |    |     |               |        |        |      |
|                      |      |                       |                                                        |                                                                         |    |     |               |        |        |      |

×

# 8、了解下已注册情况

Show ActivationID Status

#### ASTER 软件面板/关于/莸取激活 ID 状态

📴 ASTER 控制 版本 v2.51 (工作站推出 1) (Pro license) ASTER 是 开启

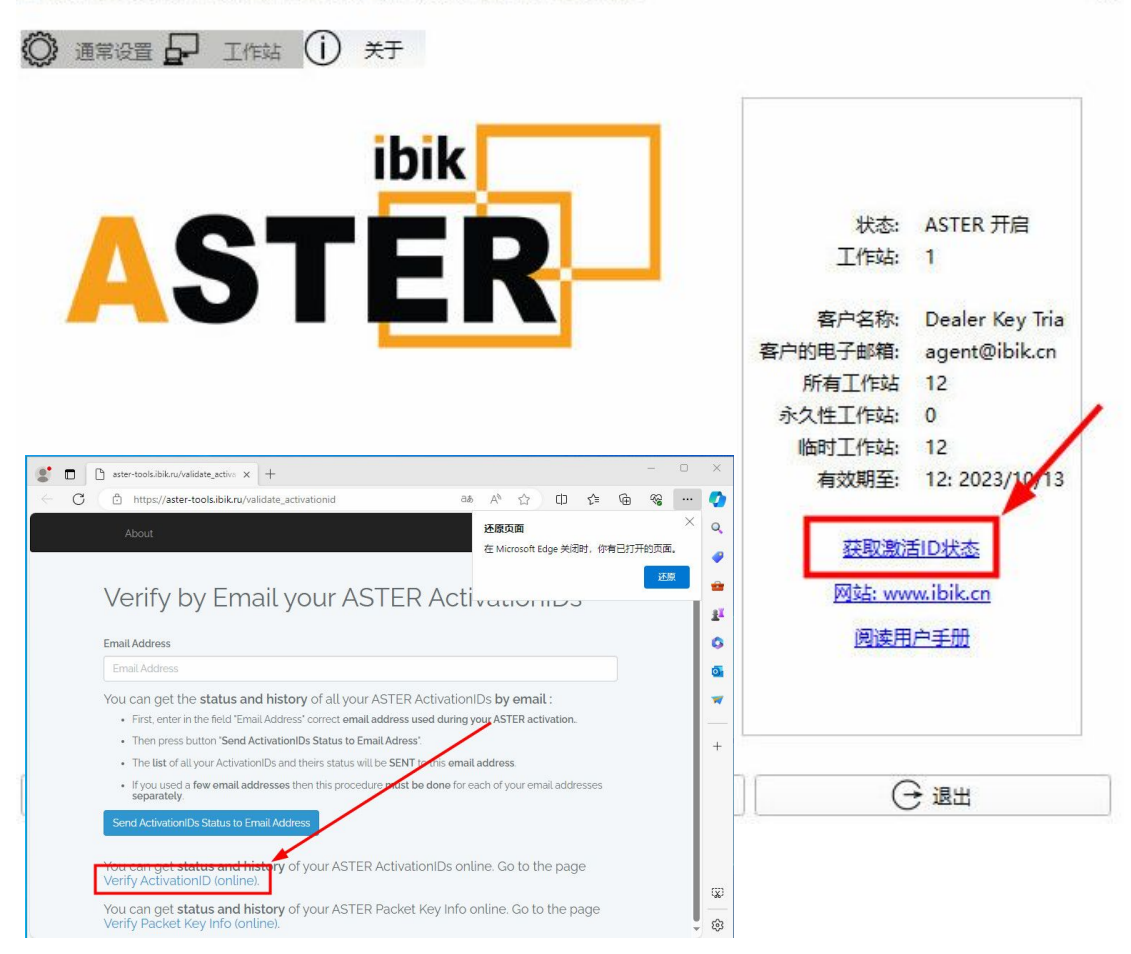

×

# Verify Online your ASTER ActivationIDs

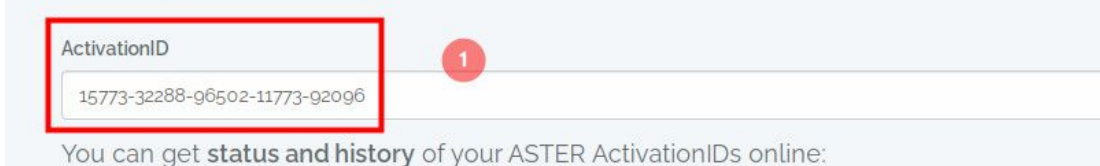

- In order to do this first enter your valid activation ID in the field "ActivationID". Activation ID consists of exactly 29 s 12378-67826-97345-87456-98111.
- · Then press button 'Show ActivationID'. The status and history of the entered activation ID will be shown on a new
- If you have a few activation IDs then this procedure must be done for each of your activation IDs separately.

You can get the **status and history** of all your ASTER ActivationIDs **by email**. Go to the page You can get **status and history** of your ASTER Packet Key Info online. Go to the page Verify

#### **ActivationID Status**

ActivationID Status: DEACTIVATED Total Number of Activations: 1

INFO:

ActivationID: 15773-32288-96502-11773-92096 License Type: Pro-2 Licensee Name: DIGITALYCHEE .

Licensee Email: Hi@lizhi.io Date: 2021-09-21 06:15:13

# ActivationID History

| ActivationID                      | Action      | Date                   | HardwareID              | InstallationID                             | Mac Address     | Licensee<br>Name | Licensee<br>Email | License<br>Type | Expiration<br>Date |
|-----------------------------------|-------------|------------------------|-------------------------|--------------------------------------------|-----------------|------------------|-------------------|-----------------|--------------------|
| 15773-32288-96502-<br>11773-92096 | DEACTIVATED | 2021-09-21<br>06:15:13 | '1'C-6'C'-<br>'B'F-7'1' | lbafa5e3b-01e9-4701-9fbb-<br>90078d8975bel | 7C:**E1:**83:** | DIGITALYCHEE     | Hi@lizhi.io       | Pro-2           | Never              |

# 五、 静态 IP 的设置

通常不用设置静态 IP,因为单系统多用户原理,还是一台电脑,一个系统 一个 MAC 地址 一个对外 IP, 只有在一些局域内应用的软件上如电子教室软件,要设置多个静态 IP,才能开启相同的端口号。如果要获 得不同外网 IP,只有工作站 2 通过设置代理服务器,但前提是有一个外网的代理服务器才行。 ASTER 软件面板/通常设置/网络连接

| Windows设置                                                                                               |                |                        | ¥         |  |  |  |  |
|----------------------------------------------------------------------------------------------------|----------------|------------------------|-----------|--|--|--|--|
| 这些设置是对ASTER 用户有用的常见系统                                                                                   | 充设置            |                        |           |  |  |  |  |
| □ 代理服务器设置                                                                                               | 1 设备管理器        | ł                      | 🗇 网络连接    |  |  |  |  |
| □ 在系统空闲时运行 ASTER PowerSav                                                                               | er屏幕保护程序       |                        |           |  |  |  |  |
| ASTER 设置                                                                                                |                |                        |           |  |  |  |  |
| 这些设置控制主要的 ASTER 属性                                                                                      |                |                        |           |  |  |  |  |
|                                                                                                    |                | • PDA CEMPANY PARTY VI |           |  |  |  |  |
| 如何启动工作站:                                                                                                | 语言:            | 界面风格:                  | 配色方案:     |  |  |  |  |
| ○ 通过"运行 ASTER 工作站"按钮手动                                                                                  | 中文 (Chinese) V | windowsvista <         | 系统默认值 ~   |  |  |  |  |
| ◎ 随系统启动                                                                                                 |                |                        |           |  |  |  |  |
|                                                                                                    |                |                        |           |  |  |  |  |
| ○ 当用户登录工作站1时                                                                                            |                |                        |           |  |  |  |  |
| <ul> <li>○ 当用户登录工作站1时</li> <li>☑ 1 個 启动时显示 ASTER 徽标</li> </ul>                                          |                |                        | ①开启 ASTER |  |  |  |  |
| <ul> <li>○ 当用户登录工作站1时</li> <li>☑ 1 ● 启动时显示 ASTER 徽标</li> <li>◎ 运行 ASTER 工作</li> </ul>                   | 4              | ,<br>() 开启 A:          | STER      |  |  |  |  |
| <ul> <li>○ 当用户登录工作站1时</li> <li>☑ 1 合动时显示 ASTER 徽标</li> <li>◎ 运行 ASTER 工作</li> <li>ASTER 激活设置</li> </ul> | j<br>č         | ,<br>() 开启 A:          | STER      |  |  |  |  |

设置多个 IP 并分配 IP, DNS 和网关不知道的情况下,让 IP 自动获取后,双击/详细信息 / 并记下 DNS 和网关,这样才能设置好同一网段中 IP,默认 DNS 和网关,才能保证所有工作站正常上网,如果只让一个工作站上网,其他工作站不上网,就可以用此方法,设置不能上网的 IP,并分配。

|                                   | 板 》 所有控制面板项 》 网络连续                                                                                                    | ≆ ∪ 7                  |   | 坦安!    | 网络   | (  |
|-----------------------------------|----------------------------------------------------------------------------------------------------|------------------------|---|--------|------|----|
|                                   |                                                                                                    | ×                      |   | 192.07 | mase |    |
|                                   |                                                                                                    |                        |   | 910.   |      | 10 |
| VMware Network A<br>VMnet1<br>已禁用 | dapter VMware<br>VMnet8<br>已禁用                                                                                                    | Network Adapter        |   |        |      |    |
| WLAN                              | 蓝牙网络                                                                                                    | 连接                     |   |        |      |    |
| Intel(R) Centrino(R)              | Wireless-N Bluetoo                                                                                                    | th Device (Personal Ar |   |        |      |    |
| 以太网                               | 以太网 2                                                                                                    |                        |   |        |      |    |
|                                   |                                                                                                    | A MAA TECT I           |   |        |      |    |
| Realtek PCIe GBE Fa               | amily Contr 🖤 Microso                                                                                                    | oft KM-TEST Loopback   |   |        |      |    |
| 网络连接                              | <b>ffl</b> WLAN 状态                                                                                                    |                        | × | 1      |      |    |
|                                   | 常规                                                                                                    |                        |   | 懐      | '网络  |    |
| 940 ▼ 法控到                         |                                                                                                    |                        |   |        |      |    |
|                                   | 连接                                                                                                    |                        |   |        |      | 1  |
| VMware Network<br>VMnet1          | IPv4 连接:                                                                                                    | Internet               |   |        |      |    |
| 10 已禁用                            | IPv6 连接:                                                                                                    | た网络访问权限                |   |        |      |    |
| WLAN                              | 深体状态:<br>SSID:                                                                                                    | C)月州                   |   |        |      |    |
| Intel(R) Centrino(R               | 持续时间:                                                                                                    | 02:38:56               |   |        |      |    |
| 以太网                               | 速度:                                                                                                    | 144.0 Mbps             |   |        |      |    |
| きょう 己禁用                           | 信号质量:                                                                                                    | 110                    |   |        |      |    |
| Kealtek PCIe GBE                  |                                                                                                    |                        |   |        |      |    |
|                                   | 详细信息(E)                                                                                                    | 无线属性(W)                |   |        |      |    |
|                                   | in the second second s |                        | - |        |      |    |
|                                   | 1043                                                                                                    |                        |   |        |      |    |

| 👰 网络连接                                                                 | 网络连接详细信息                                                                                                  | >                                                                                                    | × 🗆  | $\times$ |
|------------------------------------------------------------------------|----------------------------------------------------------------------------------------------------|----------------------------------------------------------------------------------------------------|------|----------|
| — — — 🔨 🖞 > 控制詞                                                        | 网络连接详细信息(D):                                                                                              |                                                                                                    | 索"网络 | . ρ      |
| 组织 ▼ 连接到 禁用<br>WMware Network<br>VMnet1<br>已禁用                         | 属性<br>连接特定的 DNS 后缀<br>描述<br>物理地址<br>已启用 DHCP                                                              | 值<br>Ian<br>Intel(R) Centrino(R) Wireless-N 2230<br>68-5D-43-5A-6C-75<br>导                                                        |      | 0        |
| WLAN<br>ibik2<br>Intel(R) Centrino(R<br>以太网<br>已禁用<br>Realtek PCIe GBE | IPv4 地址<br>IPv4 子网掩码<br>获得租约的时间<br>租约过期的时间<br>IPv4 默认网关<br>IPv4 DHCP 服务器<br>IPv4 DNS 服务器<br>IPv4 WINS 服务器 | 192.168.199.121<br>255.255.255.0<br>2023-10-06 10:49:17<br>2023-10-06 22:49:17<br>192.168.199.1<br>192.168.199.1<br>192.168.199.1 |      |          |
|                                                                        | 已启用 NetBIOS over To                                                                                       |                                                                                                    |      |          |

| 1 网络连接                                                                  | affl WLAN 状态                                                                                                    | × □ ×          |
|-------------------------------------------------------------------------|----------------------------------------------------------------------------------------------------|----------------|
| ← → ∽ ↑ 🔮 > 控制                                                          | 常规                                                                                                    | 宝素"网络 <b>ノ</b> |
| 组织 ▼ 连接到 禁用                                                             | 连接                                                                                                    | • 🔳 🔞          |
| VMware Network<br>VMnet1<br>已禁用<br>WLAN<br>ibik2<br>Intel(R) Centrino(R | IPv4 连接:         Internet           IPv6 连接:         无网络访问权限           媒体状态:         已启用           SSID:         ibik2           持续时间:         02:39:40 |                |
| U太M<br>已禁用<br>Realtek PCIe GBE                                          | 速度:     144.0 Mbps       信号质量:     111       详细信息(E)     无线属性(W)       活动                                                                               | 9              |
|                                                                         | ♥雇性(P) ●禁用(D) 诊断(G)                                                                                                    |                |
| 6 个项目 选中 1 个项目                                                          | 关闭(C)                                                                                                    |                |

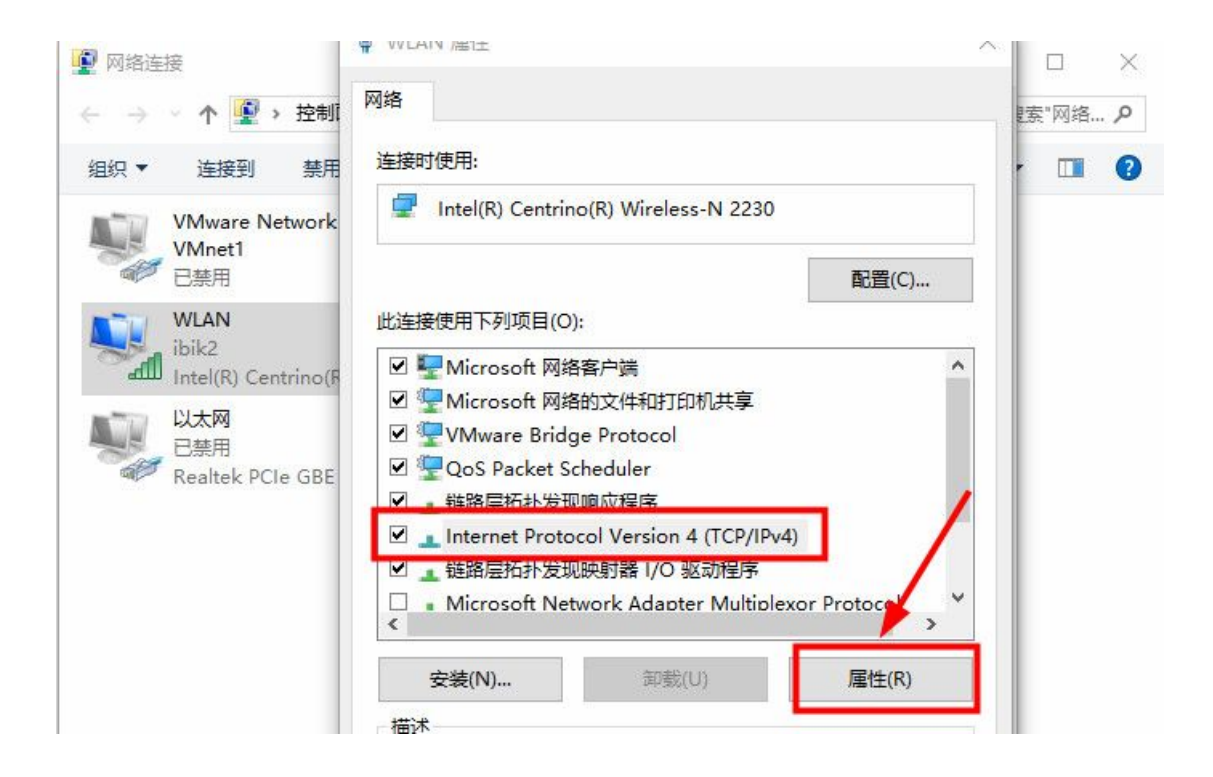

| 👰 网络连接                          | Internet Protocol Version 4 (TCP/IPv4) 層 | 性       |       |        | ×   | ×   |
|---------------------------------|------------------------------------------|---------|-------|--------|-----|-----|
| ← → ヾ ↑ 😰 > 控制                  | 常规                                       |         |       |        |     | 客 ク |
| 组织 ▼ 连接到 禁門                     | 如果网络支持此功能,则可以获取自动指派                      | in IP 设 | 置。 否则 | 则,你需要从 | M   | 0   |
| VMware Network<br>VMnet1<br>已禁用 |                                          |         |       |        |     |     |
| WLAN                            | ● 信期式(10 H 地址(S):                        |         |       |        |     |     |
| Intel(R) Centrino(              | UP 地址(I):                                | ×       |       |        |     |     |
| 日禁用<br>日禁用<br>Realtak PCIe GBE  | 子网掩码(U):                                 |         | 59V   | •      |     |     |
| · Realectrole obt               | 默认网关(D):                                 |         | 1257  | ÷      |     |     |
|                                 | ○ 自动获得 DNS 服务器地址(B)                      |         |       |        |     |     |
|                                 | ● 使用下面的 DNS 服务器地址(E):                    |         |       |        | _   |     |
|                                 | 首选 DNS 服务器(P):                           | ×       | 863   |        | - 1 |     |
|                                 | 备用 DNS 服务器(A):                           | 1       | 594N  | 2      |     |     |
|                                 | □退出时验证设置(L)                              |         |       | 高级(V   | )   |     |
| 6 个项目 选中 1 个项目                  |                                          |         | 确定    |        | 取消  |     |

| 🖉 网络连接                             | 高级 TCP/IP 设置   |                          | ××× |
|------------------------------------|----------------|--------------------------|-----|
| ← → 丶 ↑ 😰 > 控                      | IP 设置 DNS WINS |                          | 络 ク |
| 组织 ▼ 连接到 募                         | IP 地址(R)       |                          |     |
| VMware Netwo<br>VMnet1<br>已禁用      | IP 地址          | 子网掩码                     |     |
| WLAN<br>ibik2<br>Intel(R) Centring |                | 加(A) 编辑(E) 删除(V)         |     |
| 以太网<br>已禁用<br>Realtek PCIe GE      |                | and red to a second to a |     |
|                                    | 网关             | 跃点数                      |     |
|                                    |                |                          |     |
|                                    | 添              | <b>加(D)</b> 编辑(T) 删除(M)  |     |

如 192.168.199.121/子网掩码 255.255.255.0/默认网关 192.168.199.1/DNS 192.168.199.1 高级/增加另一个 IP: 192.168.199.122/子网掩码 255.255.255.0 设置好多个静态 IP 后,工作站/工作站 2/"三"/分配 IP 地址

| (〇) 通常设置 | 日 工作站        | () <del>X</del> T |     |        | 1    | 1        |       |      |          |                                      |          |
|----------|--------------|-------------------|-----|--------|------|----------|-------|------|----------|--------------------------------------|----------|
|          | 系统           |                   | = ( | 1      | ≡    | $\Theta$ | 2     |      | 0        | 3                                    | =        |
|          | 1.3<br>▽共享设备 |                   |     | ▲ STËR |      |          | ▲STER |      | 编辑 雪雪 合同 | 名称<br>明户登录<br>SP地址<br>CCPU核心<br>计工作站 | <b>1</b> |
|          |              |                   |     | 7      | E    |          | 8     | =    | •        | 9                                    | =        |
|          |              |                   |     |        | 1000 | 1 3      |       | 2020 |          |                                      | 25       |

## 六、常见问题

如果更换显示器、硬件 、更新驱动等,一定要先 /点 "关闭 ASTER",重启电脑再操作下一步,否则有可能不能正常显示。

#### 1 、工作站不启动

工作站2显示器没有显示,解决方法也很简单,排查如下

|                                    | 关于             |              |           |
|------------------------------------|----------------|--------------|-----------|
| Windows设置<br>这些设置是对ASTER 用户有用的常见系统 | ん设置            |              |           |
| 2 代理服务器设置                          | 1 设备管理器        | ł            | 🗇 网络连接    |
| □ 在系统空闲时运行 ASTER PowerSav          | er屏幕保护程序       |              |           |
| 这些设置控制主要的 ASTER 属性                 | [语言:           | 「天面风格·       | 1 配色方安:   |
| ● 通过"运行 ASTER 工作站"按钮手动             | 中文 (Chinese) V | windowsvista | ✓ 系统默认值 ✓ |
| ○ 随系统启动                            |                |              |           |
| ○ 当用户登录工作站1时                       |                |              |           |
| 🗹 🧐 启动时显示 ASTER 徽标                 |                |              | × ×       |
| ◎ 运行 ASTER 工作                      | ц              |              | ASTER     |
|                                    |                |              |           |
| ASTER 激活设置                         |                |              |           |
| ASTER 激活设置                         |                | 0、检查这台电      | 脑上的激活ID   |

通常设置 / 点"关闭 A STER",重启电脑后,进入桌面/鼠标右击"此电脑"/管理/"设备管理器", 检测 /监视器/数量和显示适配器/显卡驱动对不对。

📴 ASTER 控制 版本 v2.51 (工作站推出 1) (Pro license) ASTER 是 关闭

| Windows设置                                                                                                    |                                                                                                    |                                    |                               |
|----------------------------------------------------------------------------------------------------|----------------------------------------------------------------------------------------------------|------------------------------------|-------------------------------|
| 这些设置是对ASTER 用户有用的常见系统                                                                                                    | 充设置                                                                                                    |                                    | car                           |
| 🖵 代理服务器设置                                                                                                    | 10 设备管理                                                                                                    | ie<br>ie                           | 网络连接                          |
| □ 在系统空闲时运行 ASTER PowerSav                                                                                                    | er屏幕保护程序                                                                                                    |                                    |                               |
| ASTER 设置                                                                                                    |                                                                                                    |                                    |                               |
| 这些设置控制主要的 ASTER 属性                                                                                                    |                                                                                                    |                                    |                               |
|                                                                                                    |                                                                                                    |                                    |                               |
|                                                                                                    | and an and a second second s | Television and the second          | New Sector and Lines are pro- |
| 如何启动工作站:                                                                                                    | [语言:                                                                                                    | 界面风格:                              | 配色方案:                         |
| 如何启动工作站:<br>〇 通过"运行 ASTER 工作站"按钮手动                                                                                                    | 语言:<br>中文 (Chinese) ~                                                                                                    | 界面风格:<br>windowsvista ~            | 配色方案:<br>系统默认值                |
| 如何启动工作站:<br>〇 通过"运行 ASTER 工作站"按钮手动<br>④ 随系统启动                                                                                             | 「语言:<br>中文 (Chinese) ─ ∨                                                                                                    | 「界面风格:<br>windowsvista ~           | 配色方案:<br>系统默认值                |
| 如何启动工作站:<br>〇 通过"运行 ASTER 工作站"按钮手动<br>④ 随系统启动<br>〇 当用户登录工作站1时                                                                             | 语言:<br>中文 (Chinese) v                                                                                                    | 界面风格:<br>windowsvista ~            | 配色方案:<br>系统默认值                |
| 如何启动工作站:<br>) 通过"运行 ASTER 工作站"按钮手动<br>) 随系统启动<br>) 当用户登录工作站1时<br>  19 启动时显示 ASTER 徽标                                                      | 「语言:<br>中文 (Chinese) ─ ∽                                                                                                    | 「界面风格:<br>windowsvista ~           | 配色方案:<br>系统默认值                |
| 如何启动工作站:<br><ul> <li>通过"运行 ASTER 工作站"按钮手动</li> <li>随系统启动</li> <li>当用户登录工作站1时</li> <li>「會 启动时显示 ASTER 徽标</li> <li>⑤ 运行 ASTER 工作</li> </ul> | 语言:<br>中文 (Chinese) v                                                                                                    | 「界面风格:<br>windowsvista 〜<br>○ 开启 A | 配色方案:<br>系统默认值<br>STER        |
| 如何启动工作站:<br>○ 通过"运行 ASTER 工作站"按钮手动<br>● 随系统启动<br>○ 当用户登录工作站1时<br>☑ 1 <sup>®</sup> 启动时显示 ASTER 徽标<br>○ 运行 ASTER 工作<br>ASTER 激活设置           | 语言:<br>中文 (Chinese) v                                                                                                    | 「界面风格:<br>windowsvista ∽           | 配色方案:<br>系统默认值<br>STER        |

 $\times$ 

| <b>1</b> 4 | 设备管理器                             | _ |
|------------|-----------------------------------|---|
| 文件         | ‡(F) 操作(A) 查看(V) 帮助(H)            |   |
| (m. m      |                                   |   |
|            |                                   |   |
| ~          | 🗸 🛄 Monitors                      |   |
| L          | 🧾 Generic PnP Monitor             |   |
|            | Generic PnP Monitor               |   |
| >          | > 🖻 Print queues                  |   |
| >          | Processors                        |   |
| >          | > Software devices                |   |
| >          | > 🔜 磁盘驱动器                         |   |
| >          | > 🍙 存储控制器                         |   |
| >          | > 邊 电池                            |   |
| >          | > 🛄 计算机                           |   |
| >          | > 🔤 键盘                            |   |
| >          | > 🕄 蓝牙                            |   |
| >          | > 🕅 人体学输入设备                       |   |
| >          | > 圖 生物识别设备                        |   |
| >          | > 🖬 声音、视频和游戏控制器                   |   |
| >          | > 🕕 鼠标和其他指针设备                     |   |
| >          | > 🏺 通用串行总线控制器                     |   |
| >          | > 1 图像设备                          |   |
| >          | > 🚽 网络适配器                         |   |
| >          | > 🛅 系统设备                          |   |
| Y          | < □ 显示适配器                         |   |
|            | 🔤 Intel(R) HD Graphics 4000       |   |
|            | 🙀 Microsoft Basic Display Adapter |   |

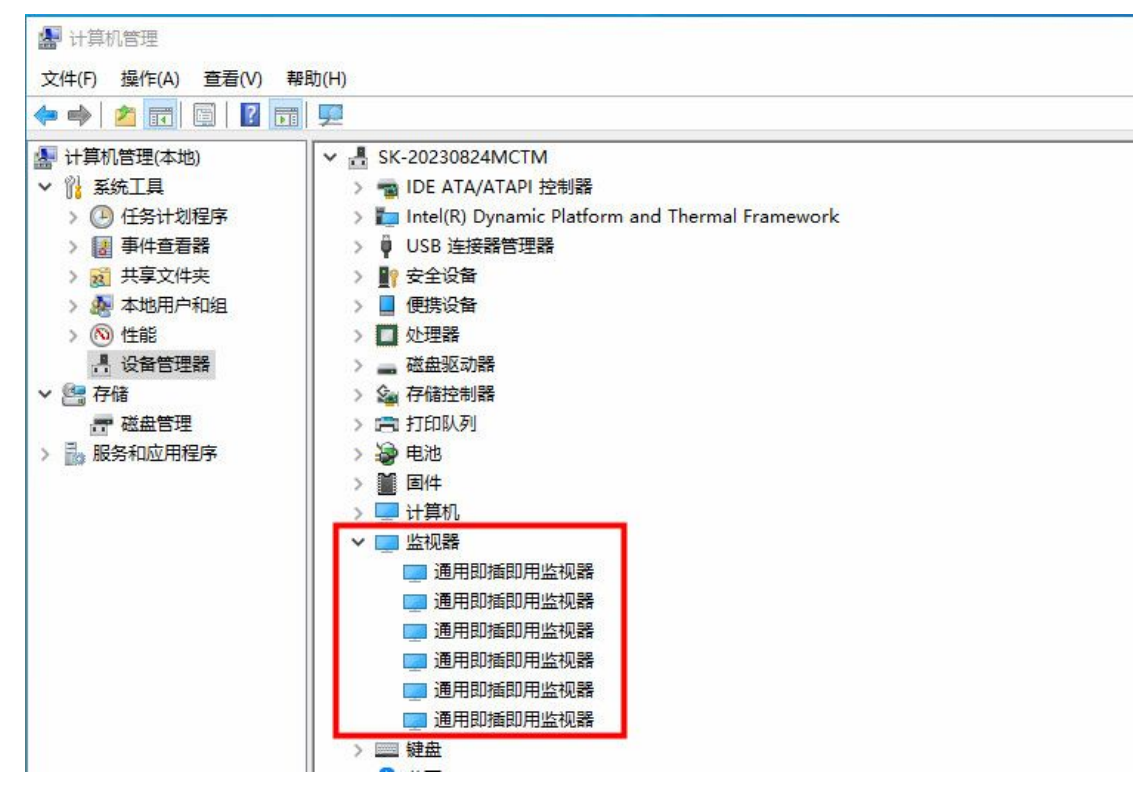

显卡驱动是否正常或显示器与显卡连接线松动等。只要不是硬件问题,更新显卡驱动,重新安装 ASTER 并重新设置即可。

#### 2 、忘记申请停用怎么办?

点 /工作站/技术支持请求/ 发邮件 /附上原注册码并说明情况/创建并发送报告

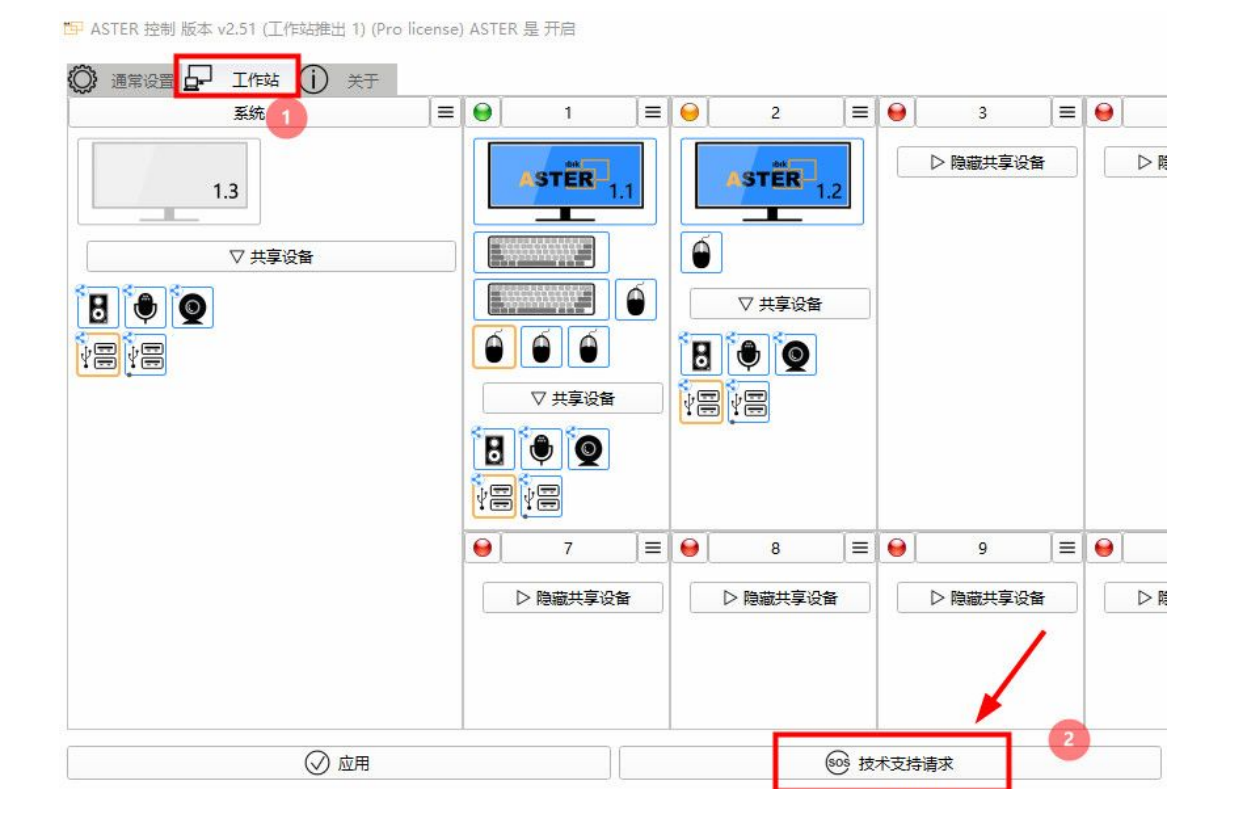

|                                           |               | ▼ 20 创建并发送请求 |
|-------------------------------------------|---------------|--------------|
| 您的邮箱: 627804288@qq.com 2                  |               | 创建ASTER 报告   |
|                                           | 在这里的输入描述或者问题。 | ) ,          |
| 作站2不启动                                    |               |              |
|                                           |               |              |
|                                           |               |              |
|                                           |               |              |
|                                           |               |              |
|                                           |               |              |
|                                           |               |              |
|                                           | ASTER 技术报告内容  |              |
|                                           | ASTER 技术报告内容  | 2 增加文件       |
| 通常 ASTER 信息                               | ASTER 技术报告内容  | 道 增加文件       |
| 通常 ASTER 信息<br>ASTER 许可信息                 | ASTER 技术报告内容  | 記<br>增加文件    |
| ) 通常 ASTER 信息<br>) ASTER 许可信息<br>) 基本系统信息 | ASTER 技术报告内容  | 副 增加文件 自私财文本 |

**3 、工作站 2 显示器没有打开而导致无法开启**,可以手动启动 ASTER,或下次开机先开显示器。 如果选择"手动启动 ASTER",就要点 "运行 ASTER 工作站"才能启动 ASTER

| ASTER 控制 版本 v2.51 (工作站推出 )       | ) (Pro license) ASTER : | 是开启            |            |
|----------------------------------|-------------------------|----------------|------------|
| Windows设置<br>这些设置是对ASTER 用户有用的常见 | 系统设置                    |                |            |
| 2 代理服务器设置                        | 1 设备                    | 管理器            | 🗇 网络连接     |
| □ 在系统空闲时运行 ASTER PowerS          | aver屏幕保护程序              |                |            |
| ASTER 设置<br>这些设置控制主要的 ASTER 属性   |                         |                |            |
| 如何启动工作站:                         | [语言:                    | 界面风格:          | 配色方案:      |
| ● 通过"运行 ASTER 工作站"按钮手录           | 力 中文 (Chinese)          | ~ windowsvista | ✓ 系统默认值    |
| ○ 随系统启动                          | /                       |                |            |
| ○ 当用户登录工作站1时                     |                         |                |            |
| 🗹 🧐 启动时显示 ASTER 徽标               |                         |                |            |
| ◎ 运行 ASTER I                     | 作站                      | Q              | 关闭 ASTER   |
| ASTER 激活设置                       |                         |                |            |
| 圖 注册                             |                         | 0、检查运          | 这台电脑上的激活ID |
|                                  |                         | <u></u>        | → 湯中       |

# 或在工作站 /工作站 2 /点"三" /点"启动工作站"

📴 ASTER 控制 版本 v2.51 (工作站推出 1) (Pro license) ASTER 是 开启

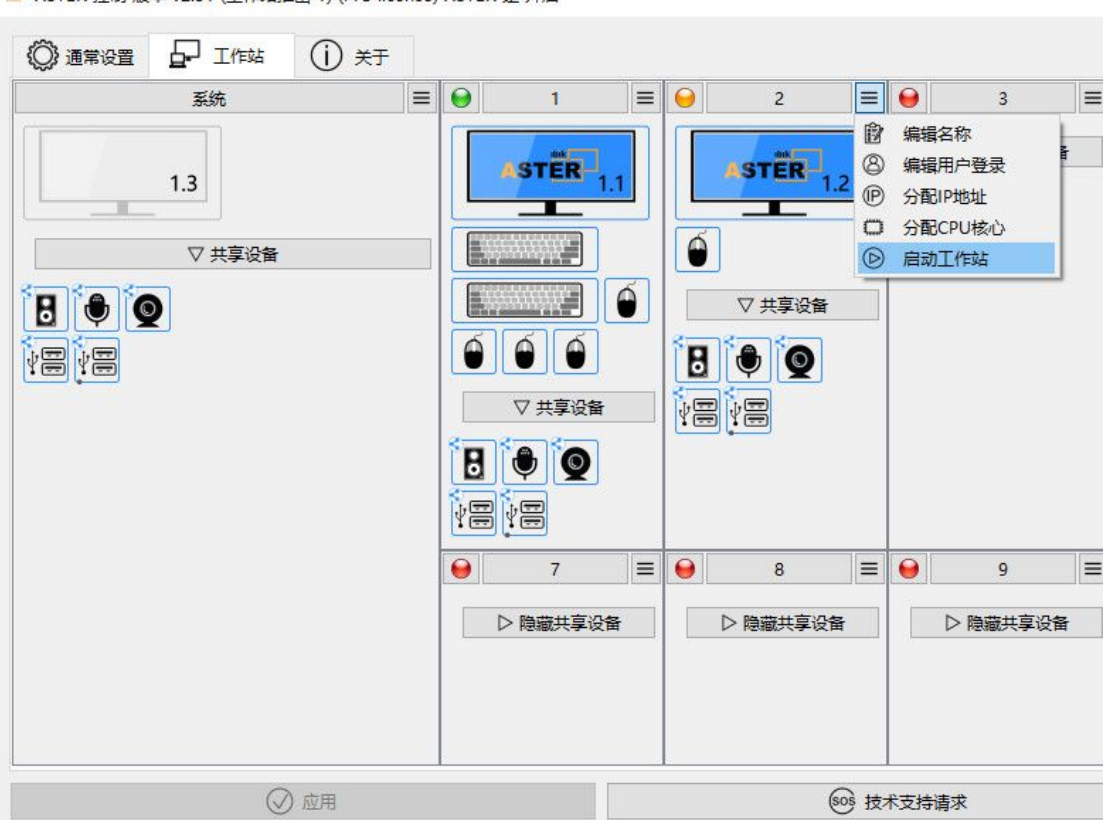

#### 4 、键盘鼠标有卡顿

可以优化下,以管理员登录如 administrator/aster 面板/工作站 /系统两字右边上/三/单击鼠标/特殊设置/选择 chklevel100/应用 (Administrator 用户操作).

最先用, chklevel100, 重启电脑并检测 , 如果不行 , 再选 AAPThreshold 应用 /重启。

📁 ASTER 控制 版本 v2.51 (工作站推出 1) (Pro license) ASTER 是 开启

| 系统                                                  | ≡ 😖                                                                                                    | 本地用户1                                 | ≡  |
|-----------------------------------------------------|----------------------------------------------------------------------------------------------------|---------------------------------------|----|
| *                                                   | 🗅 "工作站"选                                                                                                    | 项卡设置                                  |    |
| ↓<br>↓<br>↓<br>↓<br>↓<br>↓<br>↓<br>↓<br>↓<br>↓<br>↓ | <ul> <li>器用户帐号</li> <li>型显示设置</li> <li>四络连接</li> <li>1 分配CPU材</li> <li>1 分配CPU材</li> <li>1 分配CPU </li> <li>1 分配CPU </li> <li>1 分配CPU </li> <li>1 分配CPU </li> <li>1 分配CPU </li> <li>1 分配CPU </li> <li>1 分配CPU </li> <li>1 分配CPU </li></ul> | A 1<br>か<br>の<br>決熱鍵<br>置<br>認<br>細程度 | .1 |

📴 ASTER 控制 版本 v2.51 (工作站推出 1) (Pro license) ASTER 是 开启

| <br>系统                                                                 | =                       |                | 本地用户1    | _=<br> |
|------------------------------------------------------------------------|-------------------------|----------------|----------|--------|
| <mark>四 特殊设置</mark>                                                    |                         |                | STER 1.1 |        |
| 注意!应用这些设置<br>只能根据 AST                                                  | 可能会产生负面影响<br>ER 支持团队的建议 | 到您的系统!<br>使用它们 |          | Í      |
| DisableSysButton<br>IgnoreLS<br>SharedPCMode<br>chklevel000            |                         |                |          |        |
| chklevel100<br>chklevel300<br>chklevel700<br>chklevel800<br>conMonNtfy |                         |                |          | =      |

📴 ASTER 控制 版本 v2.51 (工作站推出 1) (Pro license) ASTER 是 开启

|       | 5   (Ì) ¥7                          |                              |           | í.          |
|-------|-------------------------------------|------------------------------|-----------|-------------|
| ф<br> | 系统                                  |                              |           |             |
|       | ™ 特殊设置<br>注意!应用这些设置可能<br>只能根据 ASTER | 送会产生负面影响 到您的系<br>支持团队的建议使用它们 | × 1<br>统: | .1          |
|       | ▲ 应用                                | X 关闭                         |           | =           |
|       | 应用                                  |                              |           | <u></u> 感 技 |

# 5、关闭相同用户登录提醒

以管理员登录如 administrator/aster 面板/工作站 /系统两字右边上/三/单击鼠标/特殊设置/选择 samename2/应用

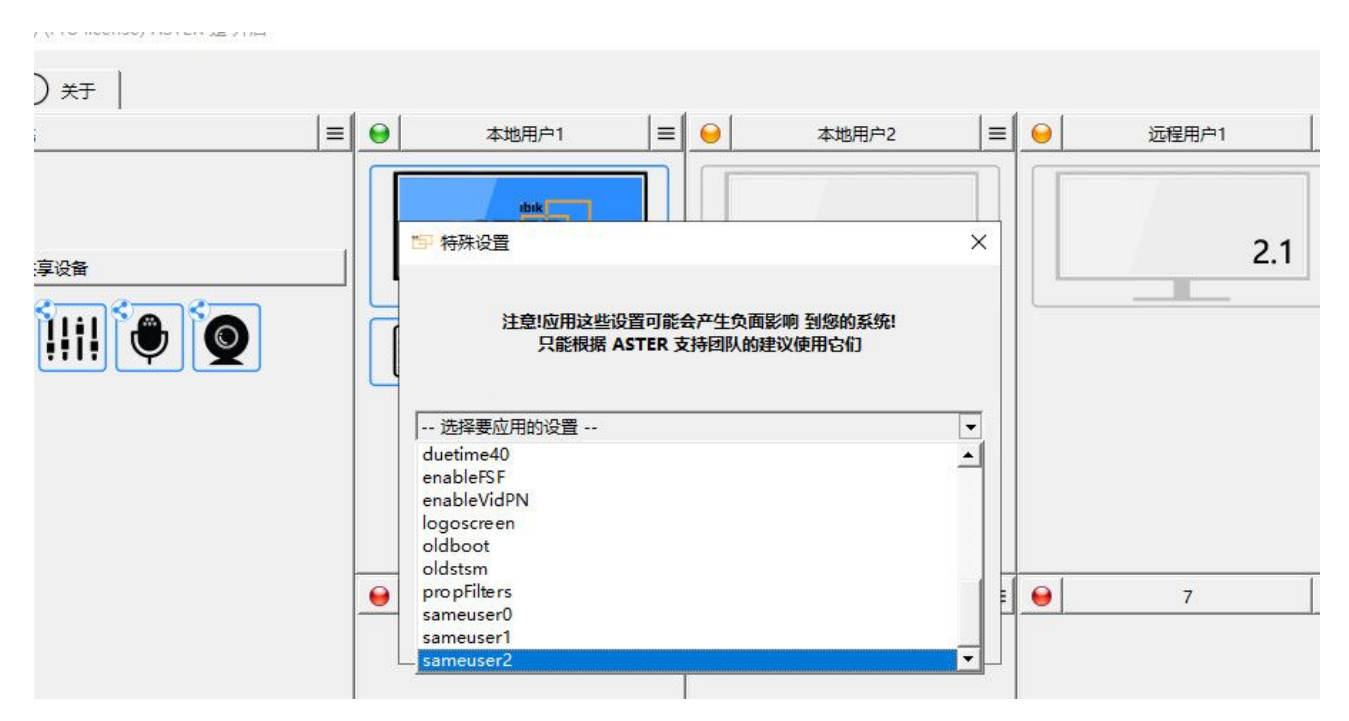

# 6 、ASTER 内部错误(-10)

以管理员登录如 administratoraster 面板/工作站 /系统两字右边上/三/单击鼠标/特殊设置/选择 oldboot/应用。

| ) <del>x</del> f |                                                     |   |             |
|------------------|-----------------------------------------------------|---|-------------|
| =                | ● 本地用户1 = ● 本地用户2                                   |   | → 远程用户1     |
| 淳设备              | tbik                                                | × | 2.1         |
|                  | 注意!应用这些设置可能会产生负面影响 到您的系统!<br>只能根据 ASTER 支持团队的建议使用它们 |   |             |
|                  | 选择要应用的设置<br>duetime40<br>enableFSF                  | • |             |
|                  | enableVidPN<br>logoscreen<br>oldboot<br>oldstsm     |   |             |
|                  | pro priters<br>sameuser0<br>sameuser1<br>sameuser2  |   | •         7 |
|                  |                                                     |   |             |
| 应用               |                                                     |   |             |

如果还不行,开机按 del 键 进入主板 bios 把安全启动项关闭 secure boot 设为 disable 按 f10 保存。

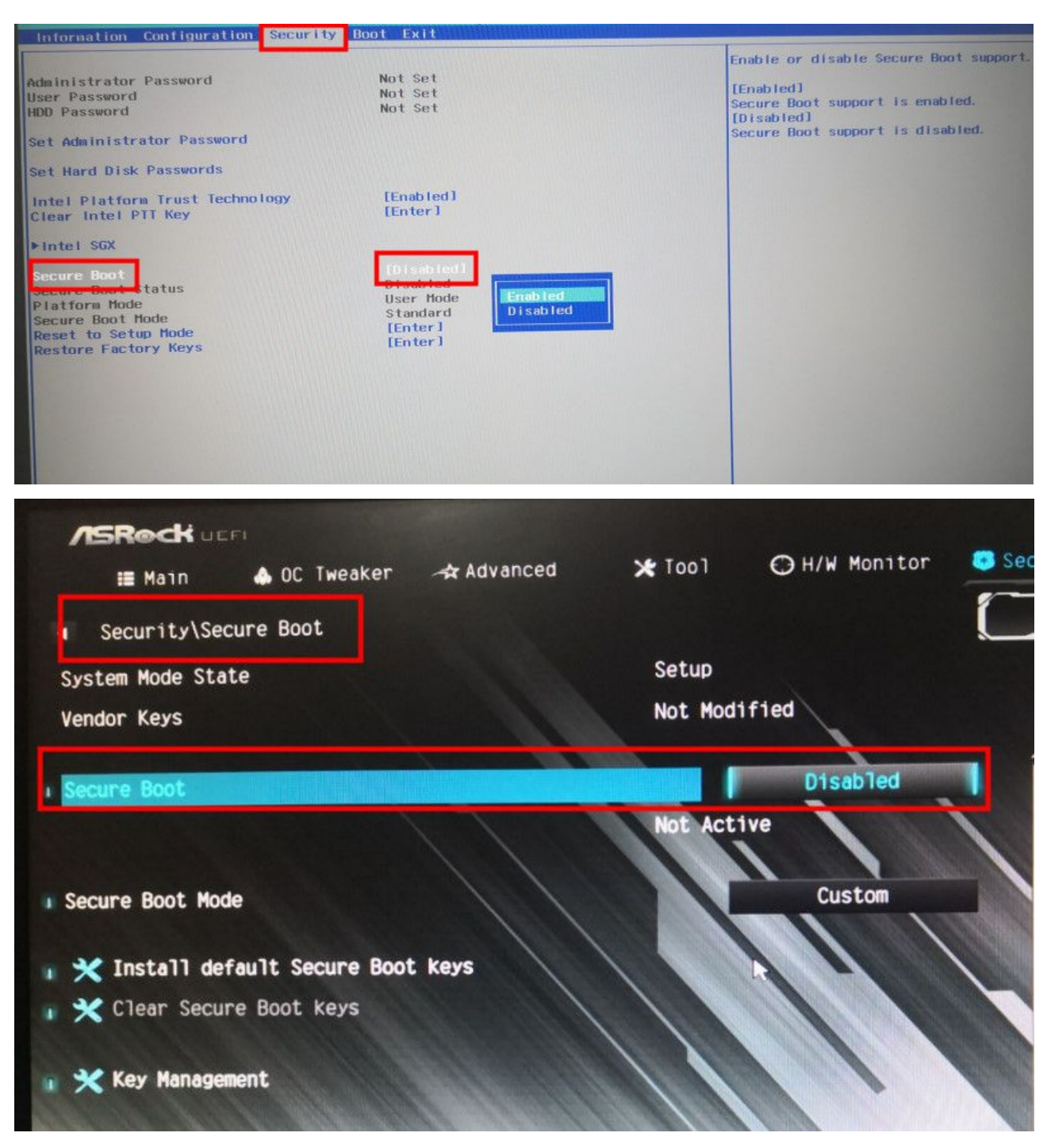

#### 7、键盘鼠标无法操作或只有一套键盘鼠标

自定义热键切换:默认为 CTRL+F12,如果按下没有反应,应有冲突,重新定义热键,打开 aster/进入 aster 菜单面板/工作站 /系统两个字右边"三"/ 单击鼠标 /键盘鼠标切换热键

在只有一套键盘鼠标下使用,可以用此热键切换使用,也可以通过宏定义鼠标,对应按键定义为 ASTER 热键,如鼠标中键按键,宏定义为" CTRL+F12",按下鼠标中键,就会切换到另外一个工作站。

也可以加键盘鼠标同步器无缝切换或 usb 打印共享器按键切换。

如果键盘鼠标分配不对,但又启用了 ASTER,工作站1键盘鼠标无法操作使用时,通过切换,按下 CTRL 键不动,点两下 F12键,这时就可以操作了,工作站上重新分配键盘鼠标/应用。

#### 📁 ASTER 控制 版本 v2.51 (工作站推出 1) (Pro license) ASTER 是 开启

| 系统     | ■ ● 本地用户1 ■  | = |
|--------|--------------|---|
| *      | 口"工作站"选项卡设置  | 1 |
|        | 88 用户帐号      |   |
| ▽ 共享设备 | 🖞 显示设置 🎦 1.1 |   |
|        | ① 网络连接       |   |
|        |              | ĥ |
|        |              |   |
|        | €2 检查更新      | , |
| ¥ 🚍    | 論 键盘/鼠标切换热键  |   |
|        | ▲ 显卡模式设置     |   |
|        | 浸 清除注册信息     |   |
|        | ▲ 特殊设置       |   |
|        | ② 设置日志详细程度   |   |
|        | > 重置设置       | = |

📴 ASTER 控制 版本 v2.51 (工作站推出 1) (Pro license) ASTER 是 开启

| <ul> <li>通常设置</li> <li>正作站</li> <li>(i) 关:</li> <li>系统</li> </ul> | <del>,</del>                                                                                                    | ≡ <b>  ⊖</b>                                          | 本地用户1                                                              | =                      |
|-------------------------------------------------------------------|----------------------------------------------------------------------------------------------------|-------------------------------------------------------|--------------------------------------------------------------------|------------------------|
|                                                                   | 「」       「」       「」       「」       「」       「」       「」       「」       「」       「」       「」       「」       「」       「」       「」       「」       「」       「」       「」       「」       「」       「」       「」       「」       「」       「」       「」       「」       「」       「」       「」       「」       「」       「」       「」       「」       「」       「」       「」       「」       「」       「」       「」       「」       「」       「」       「」       「」       「」       「」       「」       「」       「」       「」       「」       「」       「」       「」       「」       「」       「」       「」       「」       「」       「」       「」       「」       「」       「」       「」       「」       「」       「」       「」       「」       「」       「」       「」       「」       「」       「」       「」       「」       「」       「」       「」       「」       「」       「」       「」       「」       「」       「」       「」                           < | 目合,切换一个工作校<br>上,它在底部显示一<br>rl键"标签的右侧,按<br>按下"重置"按钮来关诉 | は 建 金 和 鼠 标 ト 決 健 组 合 。      健 金 上 的 鍵 ,     可 热 鍵 。     つ ガ 決 健 3 | 确定        取消        重置 |
| ◎ 应用                                                              |                                                                                                    |                                                       |                                                                    | sos 技                  |

# 8、每个工作站如何分配两个显示器

两个显示器接在同一个显卡并分配给同一个工作站,如1.11.2分配给工作站1,另一个显示器或多个显示器接在另外一个显卡上分配2.12.2给另外一个工作站,所以至少两个显卡才行。

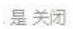

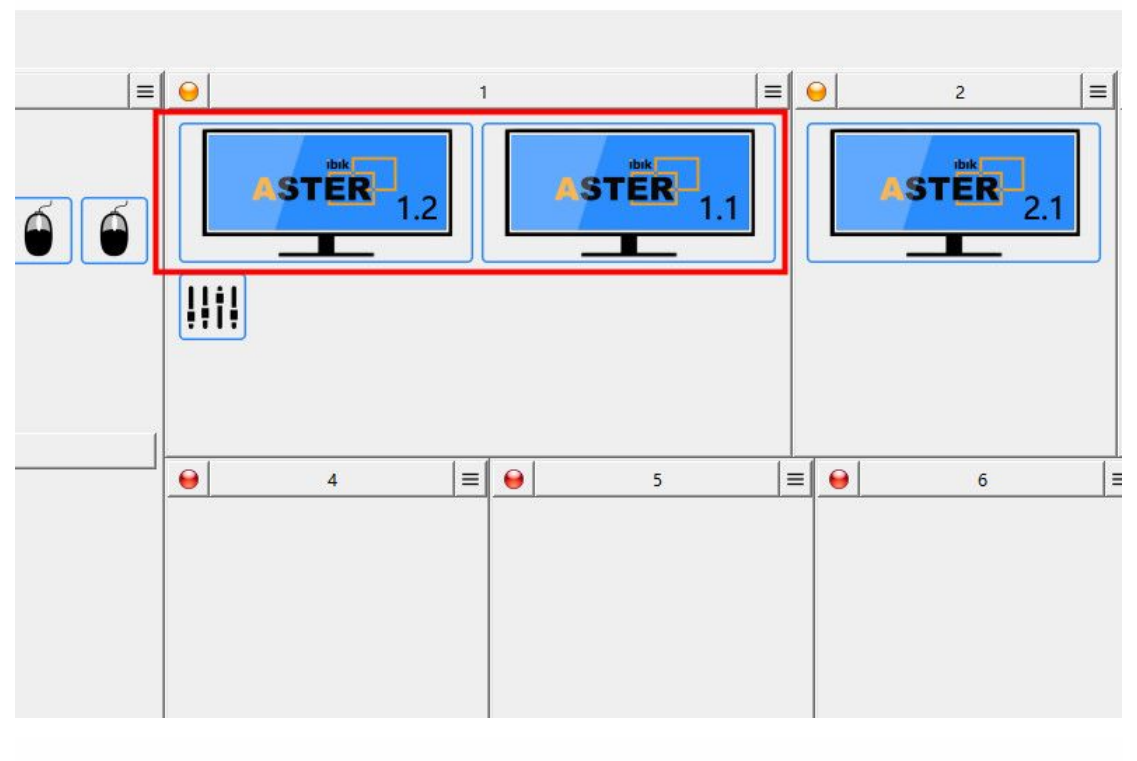

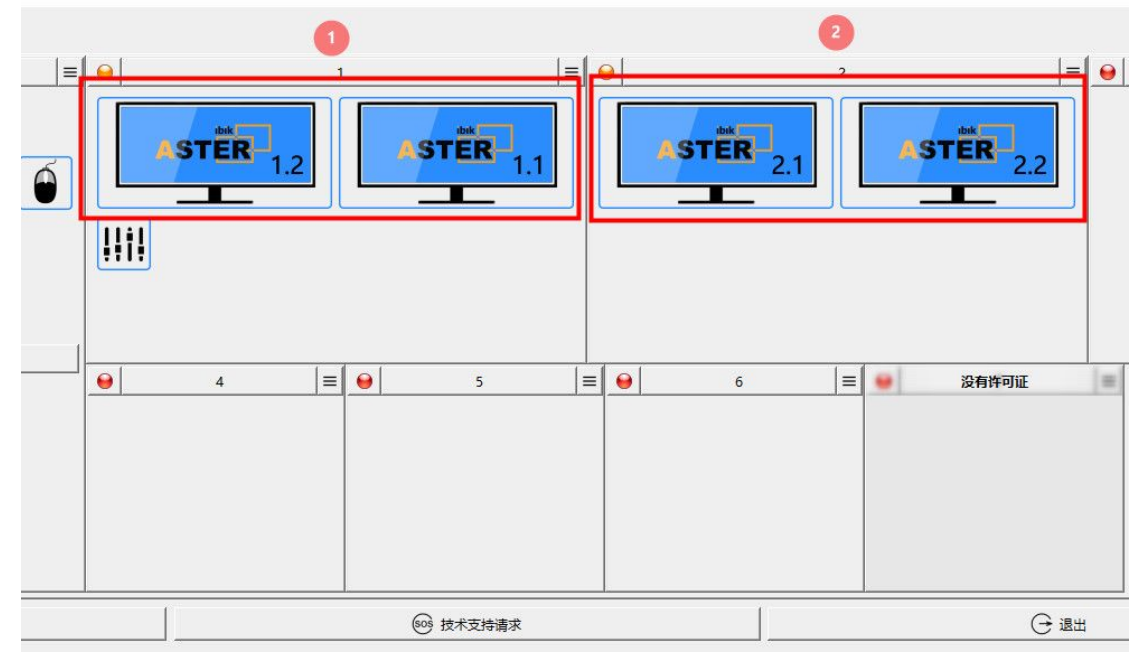

# 9、ASTER 服务被禁用,如何打开

ASTER 服务为 mutesv.exe 为自动 /启动

开始/控制面板/计算机管理/服务/MUTESV 服务如果是被禁用,会提示出错,可能是被如 360 等防火墙关闭 /要设置为允许通过 MUTESV\_SERVICE,如果是禁用,设为自动。

| <ul> <li>▲ 计算机管理</li> <li>文件(F) 操作(A) 查看(V) 報</li> <li>◆ ● 2 前 0 № 1</li> </ul>                                                                                                    | 助(H)           |                                                                                                    |                                     |                    |                                                                                                    |           | × |
|----------------------------------------------------------------------------------------------------|----------------|----------------------------------------------------------------------------------------------------|-------------------------------------|--------------------|----------------------------------------------------------------------------------------------------|-----------|---|
| ▲ 计算机管理(本地)                                                                                                    | の服务            |                                                                                                    |                                     |                    |                                                                                                    | 操作        |   |
| Image: Second system       Image: Second system         Image: Second system       Image: Second system         Image: Seco | 选择一个项目来查看它的描述。 | 名称<br>④ Microsoft Account Sign-i<br>④ Microsoft Edge Elevation<br>④ Microsoft Edge Update<br>④ Microsoft Edge Update<br>④ Microsoft Edge Update<br>④ Microsoft Passport<br>④ Microsoft Passport<br>④ Microsoft Passport Cont<br>④ Microsoft Software Shad<br>④ Microsoft Storage Space<br>④ Microsoft Storage Space<br>④ Microsoft Store 安装服务<br>④ Microsoft Windows SMS<br>④ Microsoft 键盘筛选器<br>④ Microsoft 云标识服务<br>④ muteprov | 猫 支使 使 使 管 为 管 管 M 为 根 控 支<br>述 持 M | 状态<br>正在运行<br>正在运行 | 启动类型<br>手动(触发<br>手动)(延迟<br>手动)(延迟<br>手动)(触发<br>手动<br>手动<br>手动<br>手动<br>(触发<br>禁用<br>手动<br>自动<br>自动 | 服务<br>更多. |   |
|                                                                                                    |                | Net.Msmq Listener Adap                                                                                                    | 通过                                  | 止在运行               | 日初                                                                                                 |           |   |

# 10、关闭"管理员已阻止你运行此应用,输入管理员密码"提示

按 win+R 键打开运行, 输入 gpedit.msc, 点击确定。 点击计算机配置,双击"Windows设置",双击"安全设置"。 行所有管理员。双击打开,点击"禁用",点击确定即可

双击"本地策略",然后双击"安全选项",滚轮转动往下拉,找到用户账户控制,选择以管理员模式批准运

| 」 本地组策略编辑器                                                                                                    |                                                                                                    |                                                                                                    |   | × |
|----------------------------------------------------------------------------------------------------|----------------------------------------------------------------------------------------------------|----------------------------------------------------------------------------------------------------|---|---|
| 文件(F) 操作(A) 章看(V) 帮助(H)                                                                                                    |                                                                                                    |                                                                                                    |   |   |
| 文件(F) 操作(A) 童君(V) 帮助(H)         ■ ●       2         ●       2         ●       2         ●       3         ●       1         ●       3         ●       1         ●       3         ○       3         ○       3         ○       3         ○       3         ○       3         ○       3         ○       3         ○       3         ○       3         ○       3         ○       3         ○       3         ○       3         ○       3         ○       3         ○       3         ○       3         ○       3         ○       3         ○       3         ○       3         ○       3         ○       3         ○       3         ○       3         ○       3         ○       3         ○       3         ○       3 | <ul> <li>ケ</li> <li>(二) 系统加密:将 FIPS 兼容算法用于加密、哈希和签名</li> <li>(三) 系统加密:为计算机上存储的用户密钥强制进行强密钥保护</li> <li>(三) 系统设置:不均计算机上存储的用户密钥强制进行强密钥保护</li> <li>(三) 系统设置:可选子系统</li> <li>(三) 以安全描述符定义语言(SDDL)语法表示的计算机访问限制</li> <li>(三) 用户帐户控制:标准用户的提升提示行为</li> <li>(三) 用户帐户控制:标准用户的提升提示行为</li> <li>(三) 用户帐户控制:标业用户的提升提示行为</li> <li>(三) 用户帐户控制:按过用户的提升提示提升</li> <li>(三) 用户帐户控制:按过件和注册表写入错误虚拟化到每用户位置</li> <li>(三) 用户帐户控制:按注电批准模式应管所有管理员</li> <li>(三) 用户帐户控制:投展升载的时间管理员称严助管理员批准模式运管所有管理员</li> <li>(三) 用户帐户控制:按量机准模式运管所有管理员</li> <li>(三) 用户帐户控制:只是升签名共会证的可执行文件</li> <li>(三) 城成员:对安全通道数据进行数字加密(如果可能)</li> <li>(三) 城成员:对安全通道数据进行数字加密(如果可能)</li> <li>(三) 城成员:过度全通道数据进行数字还名(如果可能)</li> <li>(三) 城成员:注册11∯机帐户密码最长使用期限</li> <li>(三) 城成员: 盖带击ן预机帐户密码更改</li> <li>(三) 城成员: 需要强(Windows 2000 或更高版本)会话密钥</li> <li>(三) 城成员: 二、</li> </ul> | 安全设置         会業用         没見         没見         完成         有示氏系         百二月         已         日         日 | 3 |   |
| <ul> <li>              finult             / 通 打印机             / 适利面板             / 通 网络             / 通 网络             / 通 系统             // 新香浴署      </li> </ul>                                                                                                    | <ul> <li>减控制器: LDAP 服务器通道绑定令牌要求</li> <li>域控制器: LDAP 服务器通道绑定令牌要求</li> <li>域控制器: 拒绝计算机帐户密码更改</li> <li>域控制器: 允许服务器操作者计划任务</li> <li>域控制器: 允许在加入域期间重新使用计算机帐户</li> </ul>                                                                                                    | 没有定义<br>没有定义<br>没有定义<br>没有定义<br>没有定义                                                                                                    |   |   |
| <ul> <li>◆ 通 前先通置</li> <li>&gt; ≦ 软件设置</li> <li>&gt; Windows 设置</li> <li>&gt; ○ Windows 设置</li> </ul>                                                                                                    | <ul> <li>域控制器: 允许易受攻击的 Netlogon 安全通道连接</li> <li>帐户: 管理员帐户状态</li> <li>账户: 来宾帐户状态</li> <li>账户: 使用空密码的本地帐户只允许进行控制台登录</li> </ul>                                                                                                    | 没有定义<br>已启用<br>已雇用<br>已禁用 6                                                                                                    |   |   |

#### 11、关闭用户不设密码登录提醒

依次打开【开始】-【运行】,输入gpedit.msc打开组策略 依次展开【计算机配置】-【windows设置】-【安全设置】-【本地策略】-【安全选项】 在右侧找到【帐户:使用空密码的本地帐户只允许进行控制台登陆】 双击打开此属性,选择【已禁用】,应用确定。 以管理员用户登录

# 12 、启用 ASTER 后,重启电脑蓝屏,内部错误(-2)

12.1.禁用组策略(gpedit.msc)中的"打开基于虚拟化的安全性(VBS)"选项。 开始/运行/gpedit.msc/导航到"计算机配置">"管理模板">"系统">"Device Guard">双击"打开基于虚拟化的 安全性">单击"禁用">"应用"。

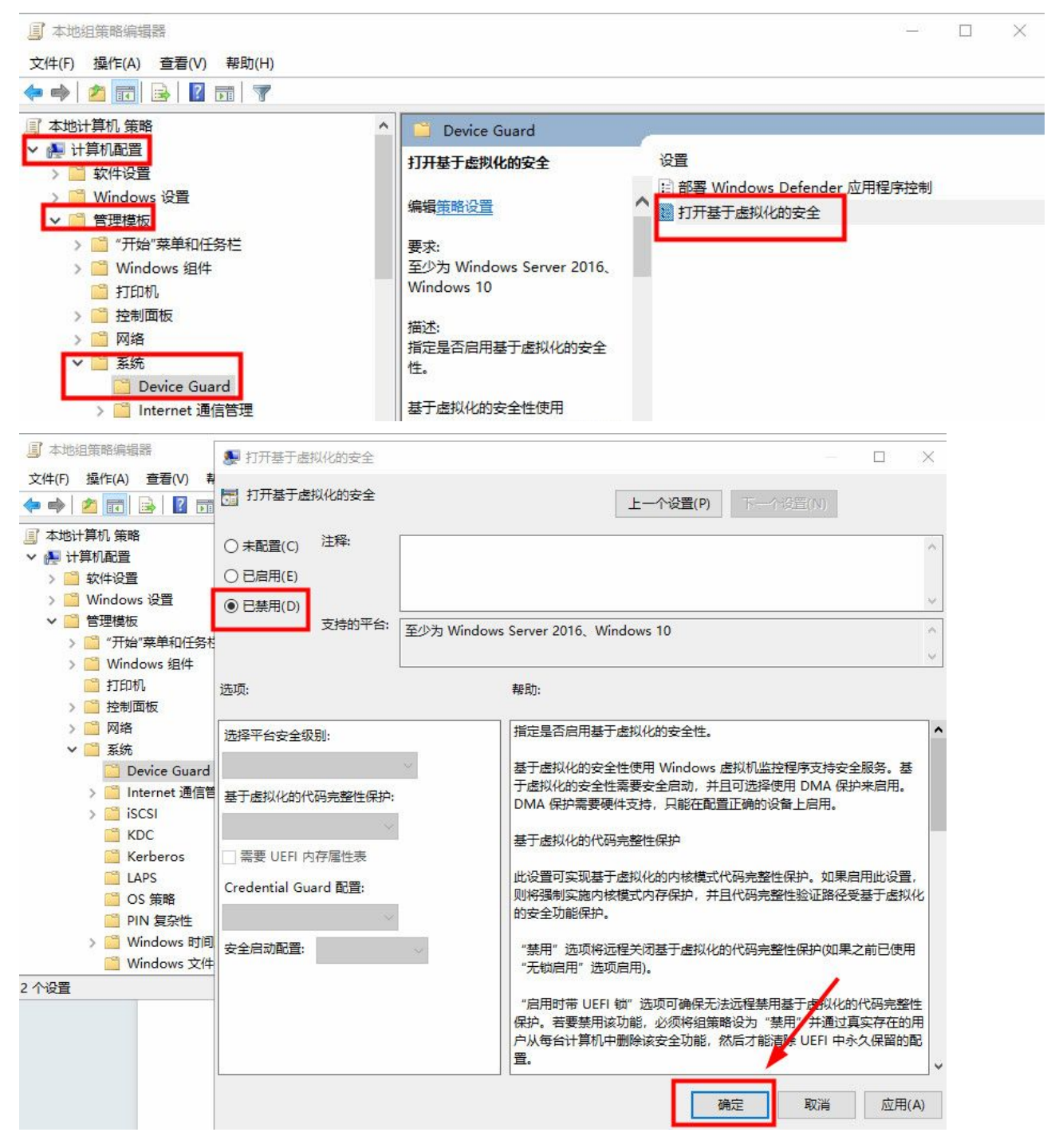

12.2.下一步禁用 Windows 安全中的"内存完整性"选项。打开 windows 安全中心 把 /系统内核隔离 /内存完整性/关闭。

| Wine       | dows 安全中心 |                                    | - 🗆 X                         |
|------------|-----------|------------------------------------|-------------------------------|
| ←          |           | <b>内核隔离</b><br>设备上提供的基于虚拟化的安全性的安全功 | 有什么疑问?                        |
| ល          | 主页        | 能。                                 | 获取帮助                          |
| 0          | 病毒和威胁防护   | 内存完整性                              |                               |
| 8          | 帐户保护      | 防止攻击将恶意代码插入到局安全性进程中。               | 帮助改进 Windows 安全中心<br>向我们提供反馈  |
| (ili)      | 防火墙和网络保护  | ک ×                                |                               |
|            | 应用和浏览器控制  | 了解更多信息 3                           | 更改你的隐私设置                      |
| <b>_</b> _ | 设备安全性 2   |                                    | 查看和更改 Windows 10 设备的隐私<br>设置。 |
| Ş          | 设备性能和运行状况 |                                    | 隐私设置                          |
| æ          | 家庭选项      |                                    | 隐私仪表板<br>隐私声明                 |
|            |           |                                    |                               |
| 0          | 设置        |                                    |                               |

12.3 主板 bios / core isolation and memory/integrity and guarded host / 禁用 开始 / 运行 msconfig / 启动项 /或 禁用杀毒软件,重启电脑后重新安装 ASTER。

#### 13、关闭 ASTER 屏保

桌面空白处 /右击鼠标/ 个性化/ 锁屏/ 屏幕保护程序 /powersaver /选择:无 或直接删 c: \ windows\system32 \ powersaver.scr

关闭休眠及睡眠:桌面空白处 /右击鼠标/ 显示设置/ 电源和睡眠/ 全选 /从不

#### 14、 打开 ASTER 面板自动退出,恢复 ASTER 默认设置

开始/运行/ CMD
CD ASTER 安装目录
mutesv.exe -RESET 回车 恢复默认设置
mutectl.exe -START 回车 运行 ASTER 工作站
mutesv.exe -SVDISABLE 回车 关闭 ASTER
mutectl.exe -unload 回车 卸载 ASTER
mutesv.exe -DELETE 回车 删除 ASTER

C:\>cd C:\Program Files\ASTER ?:\Program Files\ASTER>dir 驱动器 C 中的卷没有标签。 卷的序列号是 B292-1E76 C:\Program Files\ASTER 的目录 <DIR> 2023/11/16 15:28 2023/11/16 2023/11/16 2023/09/26 2023/08/27 2020/02/26 2020/02/26 2023/09/27 2023/09/27 2023/09/27 2023/09/27 2022/06/14 2022/06/14 15:28 <DIR> 15:28 <DIR> EULA 16:19 10,863 History.txt 13:38 <DIR> logs 13,264 mute32.d11 19:39 12,752 mute64.d11 348,496 mutect1.d11 19:39 02:52 7, 156, 560 mutect1.exe 02:53 02:54 153, 424 mutenx. d11 11:26 162, 488 mutenx. sy 2023/05/31 14:25 97,616 mutesv.d11 2021/10/17 37,528 mutesv.exe 00:29 2022/12/21 2023/11/16 17:09 644,608 mutewizard.exe 15:28 <DIR> Platforms 2019/08/28 20:57 110,080 PowerSaver.scr 2023/05/05 19:58 46 qt.conf 2022/03/02 5, 571, 352 Qt6Core. d11 21:39 2022/03/02 7, 414, 040 Qt6Gui.d11 21:39 2022/03/08 840, 472 Qt6Multimedia.dl1 04:38 2022/03/08 04:38 62,232 Qt6MultimediaWidgets.dl1 2022/03/02 21:39 1, 446, 168 Qt6Network. d11 2022/03/08 01:19 362,264 Qt6Svg.d11 2022/03/02 21:40 5,964,568 Qt6Widgets.d11 2023/11/16 15:28 <DIR> regpatches 2023/11/16 15:28 <DIR> Skins 2023/11/16 15:28 <DIR> Styles 2023/11/16 15:28 <DIR> translations 2022/06/15 04:52 90 w1mutect1.bat 20 个文件 30,408,911 字节 9 个目录 36,801,835,008 可用字节 20 1

 $\Box \times$ 

C:\Program Files\ASTER>mutesv.exe RESET

#### 15、用户重新配置 ASTER 后无法保存配置

同时按下 CTRL ALT DEL 三个键,注销当前用户,以管理员用户如 Administrator 登录操作。

#### 16、防止用户误格式化硬盘

因为是多用户,我们已经设置用户目录权限,防止用户删除,但无法防止用户直接误格式硬盘,方法是给每个磁盘设置虚拟内存交换文件,不要求大小,如1024 M,这样用户在格式化硬盘时会提示硬盘正在使用中,无法格式化。方法:

开始 / 设置 / 关于 /窗口右边/ 高级系统设置 / 高级 / 性能 / 设置/ 高级 / 虚拟内存/ 更改/去掉 勾选 "自动管所有驱动器的分页文件大小" /对每个磁盘设置/C盘设置大些,一般为内存大小的 1.5--2 倍/其他磁盘/自定义大小如 1024M/设置。

66

| 设置     |        |                  |               |           |                |              |      |                                                                            |                     |          |       |                       | - 0 | × |
|--------|--------|------------------|---------------|-----------|----------------|--------------|------|----------------------------------------------------------------------------|---------------------|----------|-------|-----------------------|-----|---|
| ଜ      | 主页     |                  | 关于            |           |                |              |      |                                                                            |                     |          |       |                       |     |   |
| 重      | 封设置    | ٩                | 22友 抓井        | \$Z       |                |              | - [  | 他說法面                                                                       |                     |          | ×     | 相关设置                  |     |   |
| 系统     | ŧ      | 系统湿性 计算机名 硬件     | 高级 远线         | 2         |                | ×            |      | unana 本的 ware                                                              | h.(⊐/Q+A            |          | ×     | bitLocker 设置<br>设备管理器 |     |   |
| Ģ      | 屏幕     | 要进行大多数           | 更改,你必须作为      | 的管理员登录。   |                |              | 2.40 | 自动管理所有驱动                                                                   | 儲的分页文件              | 大小(A)    |       | 远程桌面                  |     |   |
| 创      | 声音     | 性能<br>视觉效果, 女    | 上理器计划,内存      | 使用,以及虚拟   | 内存             |              | 708  | 每个驱动器的分页文<br>驱动器 [卷标](D)                                                   | 件大小                 | 分页文件大小(M | IB)   | 系统保护高级系统设置            |     |   |
| $\Box$ | 通知和操作  |                  |               |           | (2)            | 董(S)         | 1201 | D: [软件]<br>E: [文档]<br>G: 1                                                 |                     | 无无无      |       | 重命名这台电脑               |     |   |
| Ċ      | 电源和睡眠  | 用户配置文件           |               |           |                |              | λ    | H: [本地磁盘]                                                                  |                     | 无        |       |                       |     |   |
|        | 电池     | 与登录帐户相           | 目关的桌面设置       |           | 100            | <b>2</b> (0) |      | 所选驱动器:<br>可用空间: 2                                                          | D: [软件]<br>190141 f | )<br>MB  |       | /                     |     |   |
|        | 存储     |                  |               |           |                | <u>≡(</u> t) |      | <ul> <li>              ē定义大小(C):             初始大小(MB)(I):      </li> </ul> | 1024                |          |       |                       |     |   |
| B      | 平板电脑   | 启动和故障恢<br>系统启动、系 | 复<br>《统故瞳和调试信 | 息         |                |              |      | 最大值(MB)(X):                                                                | 1024                |          | 1     |                       |     |   |
| ₫i     | 多任务处理  |                  |               |           | igi            | 置(T)         |      | 〇无分页文件(N)                                                                  | .17                 | 3        | 设置(S) |                       |     |   |
| Ð      | 投影到此电脑 |                  |               |           |                | -            |      | 所有驱动器分页文件                                                                  | 大小的总数               |          |       |                       |     |   |
| ×      | 体验共享   |                  |               |           | 环現安藏           | ((N)         | 120. | 允许的最小值:<br>推荐:                                                             | 16 MB<br>2934 MB    | В        |       |                       |     |   |
| ů      | 剪贴板    |                  |               | 确定        | 取消             | 应用(A)        |      | 当前(12)道:                                                                   | 1024 MB             |          |       |                       |     |   |
| ><     | 远程桌面   |                  | 更改产品密         | 閉或升级 Wir  | ndows          |              |      |                                                                            |                     | 确定       | 取消    |                       |     |   |
| 0      | **     |                  | 阅读适用于         | 我们服务的 N   | Nicrosoft 服务协议 | L            |      |                                                                            | 确定                  | 取消       | 应用(A) |                       |     |   |
| 10     | *1     |                  | 阅读 Micro      | soft 软件许可 | 条款             |              | Ļ    |                                                                            |                     |          |       |                       |     |   |
|        |        |                  | 支持            |           |                |              |      |                                                                            |                     |          |       |                       |     | , |
|        |        |                  | 制适商           | W         | in10           |              | v    |                                                                            |                     |          |       |                       |     |   |

#### 17、防止用户误关机

在多用户下工作时,另外一个用户误关机,在不允许关机的用户/开始/运行/里面输入: gpedit.msc 打开组策略,展开:用户配置-管理模版-任务栏和[开始]菜单/删除并阻止访问"关机" 重启 睡眠 休眠命令/禁用。会删除开始菜单中的"关机"项。

如果此用户一定要关机,也很简单,同时按下 Del Ctrl Alt 这三个键,点 /关机。

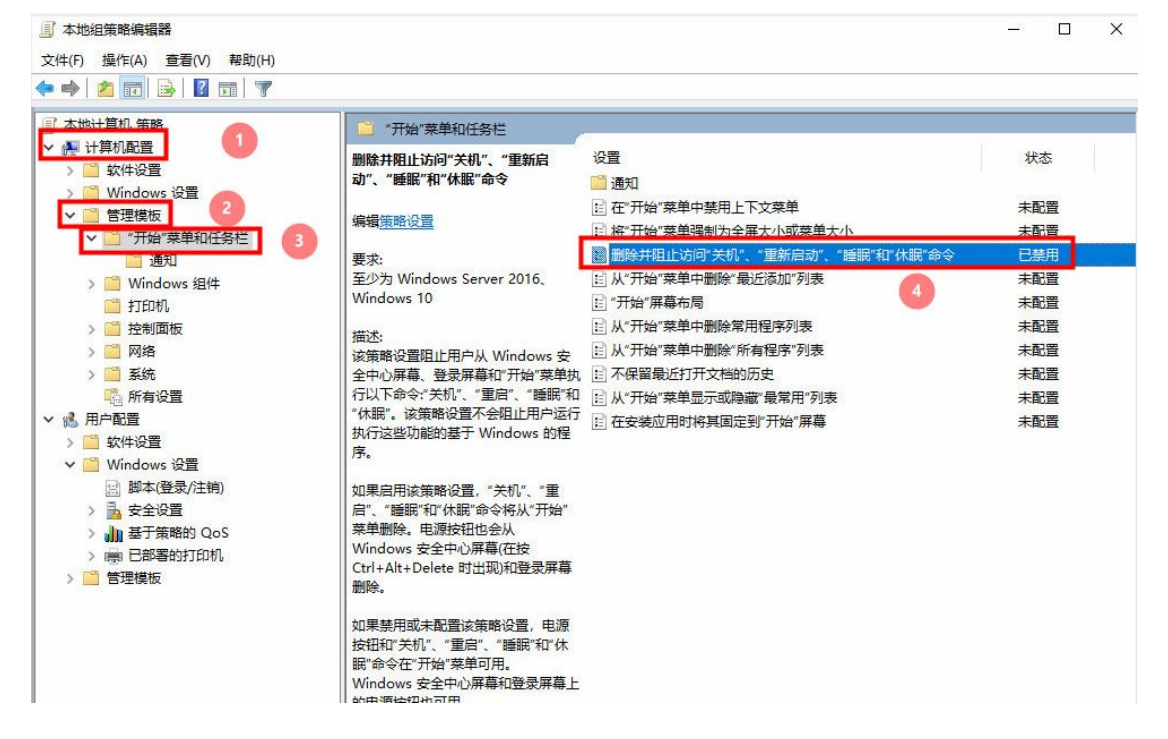

#### 18、如何指定用户保存文件路径

修改默认的用户目录(C盘/用户/用户目录下)到指定自己新建的安全目录中,其他用户无权访问。 打开 c盘/用户对应目录名/上有 文档 桌面 下载等目录/先单击鼠标左键,再右击鼠标/如"桌面属性"/位置/移动/更改原目录到 E盘 USER02 目录/对应新建的文档 桌面 下载等目录,这样 USER02 用户保存 的文件自动保存到 USER02 目录中对应桌面目录中,只有 USER02 用户访问,其他用户无权访问,更安全。 同理,其他用户一样设置自己默认的目录。

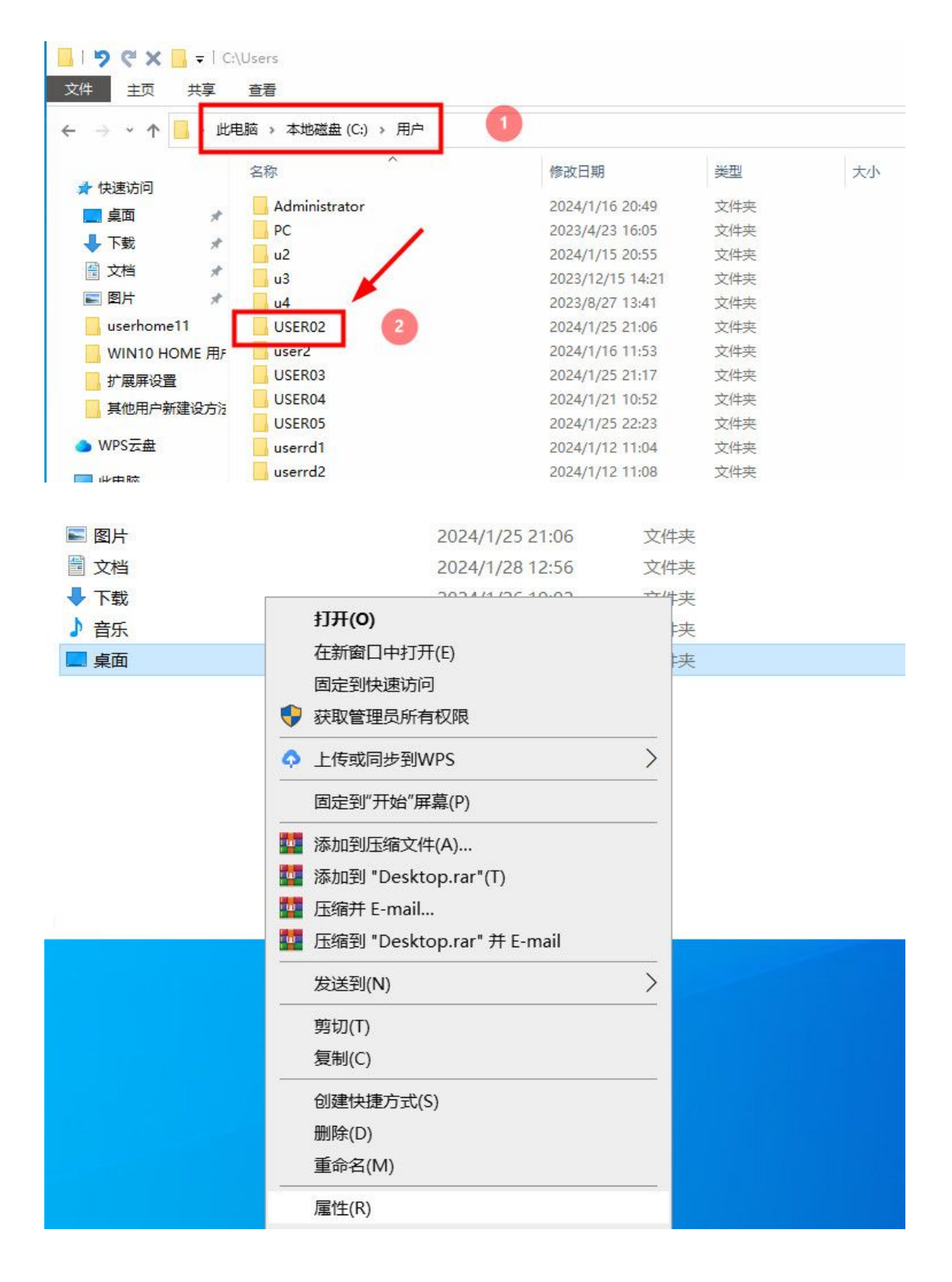

| 名称                                     | * 桌面 属性 2                    | < |
|----------------------------------------|------------------------------|---|
| 🧊 3D 对象<br>📕 ansel                     | 常规 共享 安全 位置                  |   |
| 🚾 Contacts<br>🍺 保存的游戏                  | 文件夹 桌面 中的文件存储于以下目标位置。        |   |
| <ul> <li>链接</li> <li>视频</li> </ul>     | 你可以将此文件夹中文件存储的位置更改为此硬盘上的另一个位 |   |
| 🔒 收藏夹<br>👂 搜索                          | 置、另一个驱动器或网络上的另一台计算机。         |   |
| ▶ 图片                                   |                              |   |
| ■ 文档                                   | C:\Users\USER02\Desktop      |   |
| <ul> <li>◆ 下载</li> <li>♪ 音乐</li> </ul> | 还原默认值(R) 移动(M) 查找目标(F)       |   |
| ■ 桌面                                   |                              |   |

#### 19、不同用户目录权限的设置

特别注意:哪个用户登录就哪个用户新建自己目录比如工作站 2 用户 user02 登录, 打开 D 盘 /右击鼠 标/新建 /文件夹/ 取名 user02/右击 user02 目录/ 属性/ 安全/ 高级/勾选 "使用可从此对象继承的权限项目替换所有子对象的权限项目"/点 "禁用继承"/点 "从此对象删除所有继承的权限"确定。更改所 有者为 USER02:点 更改/高级/立即查找/搜索结果中选择 USER02/确定。

选择 "是", 回到 user02 属性/ 安全/ 编辑/ 添加//高级/立即查找/搜索结果中选择 USER02/确定, 权限/ 允许 /勾选 /完全控制/ 确定, 这样 user02 用户对 user02 目录完全权,其他用户无权访问此目录,其他用 户如 USERO3 登录后,新建目录 USER03,做相同操作。

每个用户对应的各自目录,如果删除用户,目录中数据一同被删除,所以特别注意。

|         |                    | ₩ 436102 /g  | = LI<br>- 二<br>- 二 | 50 V                        | ~            |  |
|---------|--------------------|--------------|--------------------|-----------------------------|--------------|--|
|         |                    | 市水、大司        | <u>به</u> عبد الم  | EAEX                        | ά.           |  |
| user02  | rc                 | 组或用户名        | (G):               | Seruz                       |              |  |
| user02的 | 高级安全设置             |              |                    |                             |              |  |
| 名称:     | E:\user02          |              |                    | F                           | 1            |  |
| 所有者:    | Administra         | tors (SK-202 | 30824MCT           | M\Administrators 更改(        | 0            |  |
| 权限      | 审核                 | 有效           | 访问                 |                             |              |  |
| 加季甘他何   | <u></u><br>這息,请双击相 | Q限项目。若       | 要修改权限              | 艮项目, <mark>请选择</mark> 该项目并单 | 击"编辑"(如果可用)。 |  |

一定把当 Administrator 用户的所有者改为当前用户。

|        | 17           | L use | er02 属性                                                          |                                                                                                    | ×                                                     |   |
|--------|--------------|-------|------------------------------------------------------------------|----------------------------------------------------------------------------------------------------|-------------------------------------------------------|---|
|        |              | 常规    | 共享 安全 自定义                                                        |                                                                                                    |                                                       |   |
| user02 | rdclientlite | 对     | ,user02 的权限                                                      |                                                                                                    |                                                       | × |
|        |              | 组     | 安全                                                               |                                                                                                    |                                                       |   |
|        |              | 月日    | 对象名称: E:\user02                                                  |                                                                                                    |                                                       |   |
|        |              |       | 组或用户名(G):                                                        |                                                                                                    |                                                       |   |
|        |              |       | LUSER02 (SK-20230824M                                            | ICTM\USER02)                                                                                                    |                                                       |   |
|        |              | 要     |                                                                  |                                                                                                    |                                                       |   |
|        |              | +17   |                                                                  |                                                                                                    |                                                       |   |
|        |              | 1×    |                                                                  |                                                                                                    |                                                       |   |
|        |              |       |                                                                  |                                                                                                    |                                                       |   |
|        |              |       | 0                                                                |                                                                                                    | 2                                                     |   |
|        |              |       | 1                                                                | 添加(D)                                                                                                    | 删除(R)                                                 |   |
|        |              |       | 1<br>USER02 的权限(P)                                               | 添加(D)<br>允许                                                                                                    | 删除(R)<br>拒绝                                           |   |
|        |              |       | 1<br>USER02 的权限(P)<br>完全控制                                       | 添加(D)<br>允许<br>☑                                                                                                    | 删除(R)<br>拒绝                                           |   |
|        |              | 有     | 1<br>USER02 的权限(P)<br>完全控制<br>修改                                 | 添加(D)<br>允许<br>☑                                                                                                    | 删除(R)<br>拒绝                                           |   |
|        |              | 有     | 1<br>USER02 的权限(P)<br>完全控制<br>修改<br>读取和执行<br>列出文件来内容             | 漆加(D)<br>允许<br>ビ<br>ビ                                                                                                    | 删除(R)<br>拒绝<br>□ ^<br>□                               |   |
|        |              | 有     | 1<br>USER02 的权限(P)<br>完全控制<br>修改<br>读取和执行<br>列出文件夹内容<br>读取       | 添加(D)… 允许 ✓ ✓ ✓ ✓ ✓ ✓ ✓ ✓ ✓ ✓ ✓ ✓ ✓ ✓ ✓ ✓ ✓ ✓ ✓ ✓ ✓ ✓ ✓ ✓ ✓ ✓ ✓ ✓ ✓                                                                                                    | 删除(R)<br>拒绝                                           |   |
|        |              | 有     | 1<br>USER02 的权限(P)<br>完全控制<br>修改<br>读取和执行<br>列出文件夹内容<br>读取<br>云、 | 添加(D)… 允许 ✓ ✓ ✓ ✓ ✓ ✓ ✓ ✓ ✓ ✓ ✓ ✓ ✓ ✓ ✓ ✓ ✓ ✓ ✓ ✓ ✓ ✓ ✓ ✓ ✓ ✓ ✓ ✓ ✓ ✓ ✓ ✓ ✓ ✓ ✓ ✓                                                                                                    | 删除(R)<br>拒绝<br>□ ^<br>□ 1<br>□ 1<br>□ 1<br>□ 2<br>□ 2 |   |
|        |              | 有     | 1<br>USER02 的权限(P)<br>完全控制<br>修改<br>读取和执行<br>列出文件夹内容<br>读取       | 添加(D)… 允许 〇 〇 | 删除(R)<br>拒绝<br>□ ^<br>□ 1<br>□ 2<br>□ 2<br>□ 2        |   |

#### 20、工作站 2 无法打开 WPS

WPS 软件要在两个工作站上分别安装才行。

#### 21、工作站 2 无法打开百度网盘和 360 浏览器

在工作站1上用鼠标右击软件图标/属性/打开文件所在位置/记下软件路径及运行的程序名。 360 浏览器或百度网盘,整个安装目录复制一份,分别打开。

# 22、 微信 /QQ 等是每个用户一个账号登录,建议整个安装目录复制一份,分别打开。 在工作站1上用鼠标右击软件图标/属性/打开文件所在位置/记下软件路径及运行的程序名。

# 23 、ASTER 提示内部错误(1150)

因为 ASTER 软件总会落后于系统更新,卸载系统最新的更新补丁,开始/设置/应用和功能/程序和功能/查 看已安装的更新/卸载最近时间更新的补丁。

| 设置                   |                                                                |                                                  |            |                   |                 |             |    |           |      | 1        |
|----------------------|----------------------------------------------------------------|--------------------------------------------------|------------|-------------------|-----------------|-------------|----|-----------|------|----------|
| 命 主页                 | 应用和功能                                                          |                                                  |            |                   |                 |             |    |           |      | 1        |
| 查找设置                 | ▷ 选择获取应用的位置                                                    |                                                  |            |                   |                 |             |    |           | 相关设置 |          |
| 应用                   | 仅安装 Microsoft Store 中的应用有                                      | 有助于保护你的设备。                                       |            |                   |                 |             |    |           | 任历   | ATHE     |
|                      |                                                                | $\sim$                                           |            |                   |                 |             |    |           |      |          |
| ■ 应用和功能              |                                                                |                                                  |            |                   |                 |             |    |           |      |          |
| □ 默认应用               | 应用和功能                                                          |                                                  |            |                   |                 |             |    |           |      |          |
| ID 可打开网站的应用          | 可选功能                                                           |                                                  |            |                   |                 |             |    |           |      |          |
| 口" 初始场分              | 应用执行别名                                                         |                                                  |            |                   |                 |             |    |           |      |          |
|                      | 按驱动器搜索、排序和筛选。如果<br>进程中                                         | 想要卸载或移动某个应                                       | 用,请从列表     | 中                 |                 |             |    |           |      |          |
| ↓ 启动                 | 逻辑 已。                                                          | ٥                                                |            |                   |                 |             |    |           |      |          |
|                      | Second Stee                                                    | <u>r</u>                                         |            |                   |                 |             |    |           |      |          |
| □ 控制面板\所有控制面板项\程序    |                                                                | 337.352.88                                       |            |                   |                 |             |    |           | - C  | 1 ×      |
|                      | 5 > 所有控制面板项 > 程序和功能                                            |                                                  |            |                   |                 | Ŷ           | ō  | 搜索"程序和功   | 前記"  | م        |
| 文件(F) 编辑(E) 查看(V) 工具 | L.C.                                                           |                                                  |            |                   |                 |             |    |           |      |          |
| 控制面板主页               | 知我武再初把皮                                                        |                                                  |            |                   |                 |             |    |           |      |          |
| 查看已安装的更新             | 山中秋米以及山以作王)宁<br>若要卸載程序,请从列表中将其洗中,然后单击"卸载"。"更可                  | 皮"或"修复"。                                         |            |                   |                 |             |    |           |      |          |
| 启用或关闭 Windows 功能     |                                                                |                                                  |            |                   |                 |             |    |           |      | •        |
|                      | 组织 ▼<br>^                                                      | 10. <del>/</del> *                               |            |                   |                 | 11×+        |    |           | 1855 | - 0      |
|                      | 名称<br>Adobe Photoshop CS                                       | 及佈省<br>Adobe Systems Inc.                        |            | 安装时间<br>2024/1/17 | 大小              | 版本<br>CS    |    |           |      | Í        |
|                      | ASTER v2.51                                                    | IBIK Software OU                                 |            | 2023/11/16        | 30.6 MB         | v2.51       |    |           |      | - 1      |
|                      | C Microsoft Edge                                               | Microsoft Corporation                            | 1          | 2024/1/27         |                 | 121.0.2277. | 83 |           |      |          |
| ▶ 已安装更新              |                                                                |                                                  |            |                   |                 |             |    |           | - C  | 1 ×      |
| ← → ~ ↑ 🐼 > 控制面板     | ↓ 程序 → 程序和功能 → 巳安装更新                                           |                                                  |            |                   |                 | Ŷ           | Ō  | 搜索"已安装更   | 新"   | م        |
| 文件(F) 编辑(E) 查看(V) 工具 | <b>ℚ</b> (T)                                                   |                                                  |            |                   |                 |             |    |           |      |          |
| 控制面板主页               | <b>卸载</b> 再新                                                   |                                                  |            |                   |                 |             |    |           |      |          |
| 卸载程序                 | 若要卸载更新,请从列表中将其洗中,然后单击"卸载"或"更                                   | 按"。                                              |            |                   |                 |             |    |           |      |          |
| 启用或关闭 Windows 功能     |                                                                |                                                  |            |                   |                 |             |    |           |      |          |
|                      | 组织 ▼                                                           |                                                  | 100        |                   |                 |             |    | s augušta | Bee  | - 0      |
|                      | 名称<br>Microsoft Visual C++ 2010 x64 Redistributable - 10.0.402 | 程序<br>19 (1) ——————————————————————————————————— | 版本         | 2                 | 发布者             |             | 1  | 安装时间      |      |          |
|                      | ■ KB2565063                                                    | Microsoft Visual C+                              | 10.0.40219 | P                 | Aicrosoft Corpo | ration      |    | 2023/8/24 |      |          |
|                      | Microsoft Visual C++ 2010 x86 Redistributable - 10.0.402       | 19 (1)                                           |            |                   |                 |             |    |           |      | - ^      |
|                      | KB2565063                                                      | Microsoft Visual C+                              |            |                   |                 |             |    | 2023/8/24 |      |          |
|                      | III用于 Microsoft Windows 的 安全更新(KB5025221)                      | Microsoft Windows                                |            | P                 | Aicrosoft Corpo | ration      |    | 2023/3/29 |      | <u> </u> |
|                      | ■用于 Microsoft Windows 的 更新(KB5022502)                          | Microsoft Windows                                |            | 1                 | Aicrosoft Corpo | ration      |    | 2023/3/29 |      |          |
|                      | Feature Update to Windows 10 22H2 via Enablement P             | Microsoft Windows                                |            | r                 | Aicrosoft Corpo | ration      |    | 2023/3/29 |      |          |
|                      | Servicing Stack 10.0.19041.2780                                | Microsoft Windows                                |            | 1                 | Aicrosoft Corpo | ration      | 1  | 2023/3/29 |      |          |
|                      | Servicing Stack 10.0.19041.1704                                | Microsoft Windows                                |            | r                 | Aicrosoft Corpo | ration      |    | 2023/3/29 |      |          |

# 24、家庭版用户新建方法

Win10:开始 /右击鼠标 / 设置/ 帐户/点击 /家庭和其他用户 / 将其他人添加到这台电脑上 Win11:进入"帐户"选项后,在弹出的界面里点击"其他用户",再点击"添加其他用户"和"添加用户"。 选择 / 我没有这个人登录信息/同意导出 / 添加一个没有 Microsoft 帐户的用户/输入用户及密码 设为管理员:双击此用户/更改帐户类型 / 管理员

```
如下图:
```

| a<br>S<br>数<br>汤                                                                                                    | Microsoft<br>的建帐户<br>omeone@example.com<br>取新的电子邮件地址<br>如一个没有 Microsoft 帐户的用户<br>后退 下一步                                                                                                    |
|----------------------------------------------------------------------------------------------------|----------------------------------------------------------------------------------------------------|
| ← 设置                                                                                                    | – 🗆 X                                                                                                    |
| <b>2hi xu</b><br>8613355514771                                                                                                  | 帐户 > 其他用户                                                                                                    |
| <ul> <li>▲ 主页</li> <li>▲ 系统</li> <li>③ 蓝牙和其他设备</li> <li>◆ 网络和 Internet</li> <li>✓ 个性化</li> <li>▲ 庄田</li> </ul>                  | 添加 添加 添加 添加 添加 第二 第二 第 |
| <ul> <li>▲ MAH</li> <li>● WK户</li> <li>③ 时间和语言</li> <li>● 游戏</li> <li>★ 辅助功能</li> <li>● 隐私和安全性</li> <li>④ Windows 更新</li> </ul> | <ul> <li>Q 获取帮助</li> <li>↓ 提供反馈 </li> </ul>                                                                                                    |
#### 25、如何增加一个工作站

通常设置 /点 /关闭 aster,并重启电脑。重启后 /桌面空白处右击鼠标 /显示设置 /多显示器 /扩展这些显示器 /123 三个/ 即显卡支持三屏输出/aster 面板/通常设置/ 注册 / 增加一个用户注册码/工作站 3 分配显示器键盘鼠标用户/启用 ASTER。

## 26、如何设置只有管理员才能进行 ASTER 软件设置

管理员工作站一用户打开 aster 安装目录(C:\Program Files\ASTER) / 右击 mutectl.exe 文件/ 常规/ 高级/ 勾选:"加密 内容以便保护数据"。

| 📙 l 🦻 🥙 🗙 📙 🖛 l                                                                                                    |                                                                                                    | 管理                                                                                                    | C:\Pro                                 | gram Fil          | es\ASTER                                              |    |                                                                |                |              |   |
|----------------------------------------------------------------------------------------------------|----------------------------------------------------------------------------------------------------|----------------------------------------------------------------------------------------------------|----------------------------------------|-------------------|-------------------------------------------------------|----|----------------------------------------------------------------|----------------|--------------|---|
| 文件 主页 共享                                                                                                    | 查看                                                                                                    | 应用程序工具                                                                                                    | 🔳 mute                                 | ectl.exe /        | 軍性                                                    |    |                                                                | ×              |              |   |
| ← → ~ 个 📕 > 此間                                                                                                    | 問脑 → 2                                                                                                    | 本地磁盘 (C:) → P                                                                                                    | 常规                                     | 兼容性               | 数字签名                                                  | 安全 | 详细信息                                                           |                | ~            | Ō |
| <ul> <li>★ 快速访问</li> <li>桌面</li> <li>↓ 下载</li> <li>☆ 下载</li> <li>☆ 下载</li> <li>※</li> <li>愛片</li> <li>※</li> <li>図片</li> <li>24-ASTER图</li> <li>251x</li> <li>标记图</li> <li>其他用户新建设方法</li> <li>◆ WPS云盘</li> <li>● 此电脑</li> <li>*</li> <li>本地磁盘 (C:)</li> </ul> | 名称<br>Ski<br>Sty<br>tra<br>His<br>Smu<br>Smu<br>Smu<br>Smu<br>Smu<br>Smu<br>Smu<br>Smu<br>Smu<br>Smu                                                                                                    | ns<br>des<br>nslations<br>atory.txt<br>ate32.dll<br>ate64.dll<br>atectl.dll<br>atectl.dll<br>atectl.dll<br>atects.dll<br>aterx.sy_<br>atesv.dll<br>atesv.exe<br>atesv.dll<br>atesv.exe<br>atesv.exe<br>atesv.exe<br>atesv.exe<br>atesv.exe<br>atesv.exe<br>atesv.exe<br>atesv.exe<br>atesv.exe | 文件学<br>描述:<br>位置:<br>大小:<br>占用3<br>创建印 | é型:<br>2间:<br>1间: | mutec<br>应用程<br>mutect<br>C:\Pros<br>6.82 M<br>6.82 M |    | 为该文件夹选择你想要的设置<br>生<br>【存档文件(A)<br>7文件属性外,还允许索引此。<br>如密属性<br>[] | 2.<br>之件的内容(I) | ▲<br>详细信息(D) | × |
| <ul> <li>本地磁盘 (D:)</li> <li>文档 (E:)</li> <li>本地磁盘 (G:)</li> </ul>                                                                                                    | india india | conf<br>5Core.dll<br>5Gui.dll<br>5Multimedia.dll                                                                                                    | 修改日<br>访问日                             | j间:<br>j间:        | 2023年<br>2024年                                        |    |                                                                | 确定             | 取消           |   |

## 27、如何远程用户连接 ASTER,从而实现多人同时远程办公

可以三种方式实现,在显卡上插上锁屏器,相当于连接上显示器/用屏幕分割器连接显卡,相当连接了多台显示器/安装虚拟 显卡及设置虚拟显示器,无需增加硬件,但要求WIN10/19045以上专业版本安装,家庭版不支持。

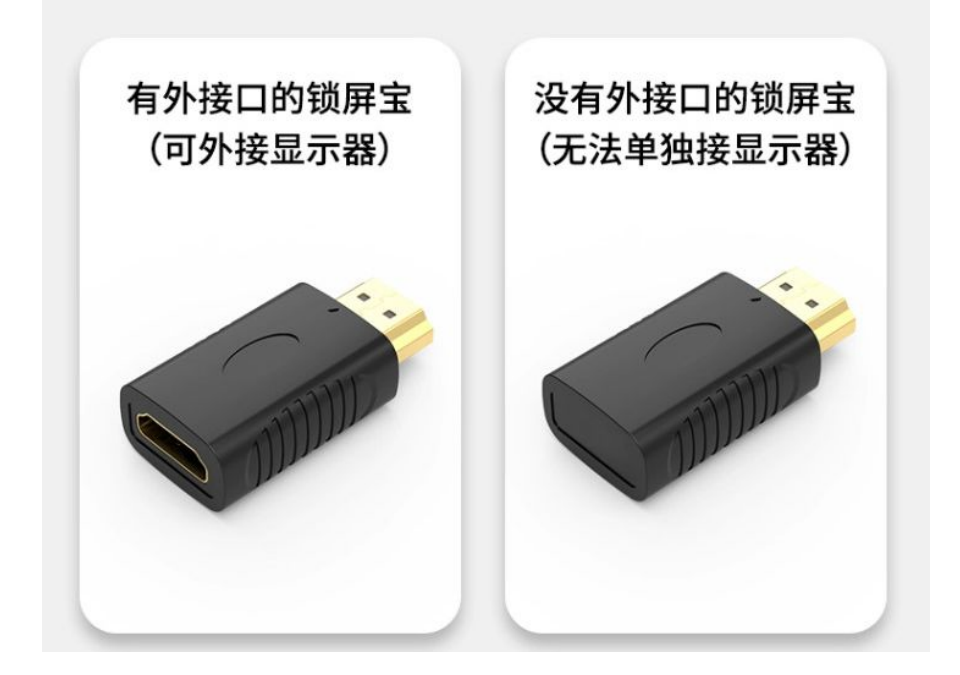

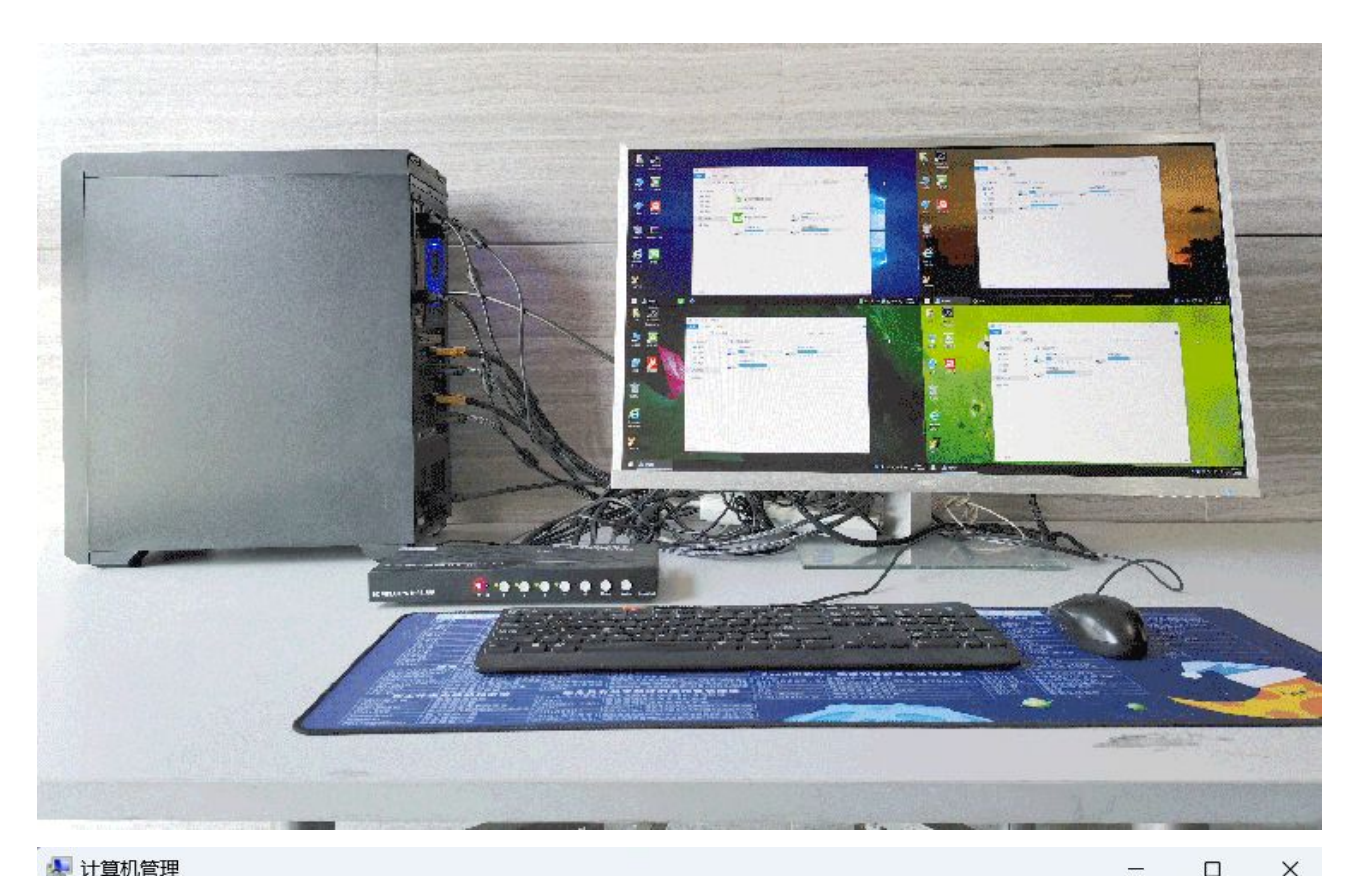

## 🛃 计算机管理

 $\times$ 

| 文件(F) 操作(A) 查看(V) | 帮助(H)                          |                |
|-------------------|--------------------------------|----------------|
| 🗢 🍬   🖄 📰 🖾 🛯 🖬 🕅 | la 🖉   🕎   💺 🗙 ⊙               |                |
| 🌆 计算机管理(本地)       | ✓ 🖑 ASTER                      | 操作             |
| ∨ 🕌 系统工具          | > 🚤 IDE ATA/ATAPI 控制器          | ·              |
| > 🕑 任务计划程序        | > 🦭 安全设备                       | <b>以</b> 由自注 m |
| > 🛃 事件查看器         | > 🧧 便携设备                       | 更多操作    ▶      |
| > 🛃 共享文件夹         | > 🗢 处理器                        |                |
| > 🔕 性能            | > 🥪 磁盘驱动器                      |                |
| 🗄 设备管理器           | > 🏖 存储控制器                      |                |
| ~ 📇 存储            | > 🛢 打印队列                       |                |
| ₫ 磁盘管理            | > 🛹 固件                         |                |
| > 🛃 服务和应用程序       | > 🗦 计算机                        |                |
|                   | > 🤄 监视器                        |                |
|                   | > 🚤 键盘                         |                |
|                   | > 😵 蓝牙                         |                |
|                   | > 🐜 人体学输入设备                    |                |
|                   | > 文件设备                         |                |
|                   | > 💕 软件组件                       |                |
|                   | > 🕥 声音、视频和游戏控制器                |                |
|                   | > 🥏 鼠标和其他指针设备                  |                |
|                   | > 🐲 通用串行总线控制器                  |                |
|                   | > 📦 网络适配器                      |                |
|                   | > 🧤 系统设备                       |                |
|                   | ✓ 量显示适配器                       |                |
|                   | 📲 Intel(R) Iris(R) Xe Graphics |                |
|                   | 🍡 Virtual Display Device 🥌     |                |
|                   | > 💽 音频输入和输出                    |                |
|                   |                                |                |
|                   |                                |                |

🛞 Virtual Display Driver Control

| Monit   | or Settings |         |
|---------|-------------|---------|
| Enabled | 0           | 0       |
|         |             |         |
| VD2     |             | 0       |
| VD1     |             | 0       |
| VD3     |             | 0       |
| VD4     |             | 0       |
| +       | Save        |         |
| T       | VD4         | ×       |
| Name    | VD4         |         |
| -       |             |         |
| 3840x21 | 60 • Refres | h rates |
| Clear + |             | Save    |

根据不同远程终端设备来设置虚拟显示器的分辨率和刷新率,通过远程工具如向日葵连结操作。

# 屏幕

重新排列显示器

选择下面的某一显示器以更改其设置。长按(或选择)一个显示器,然后通过拖动方式来重新排列。

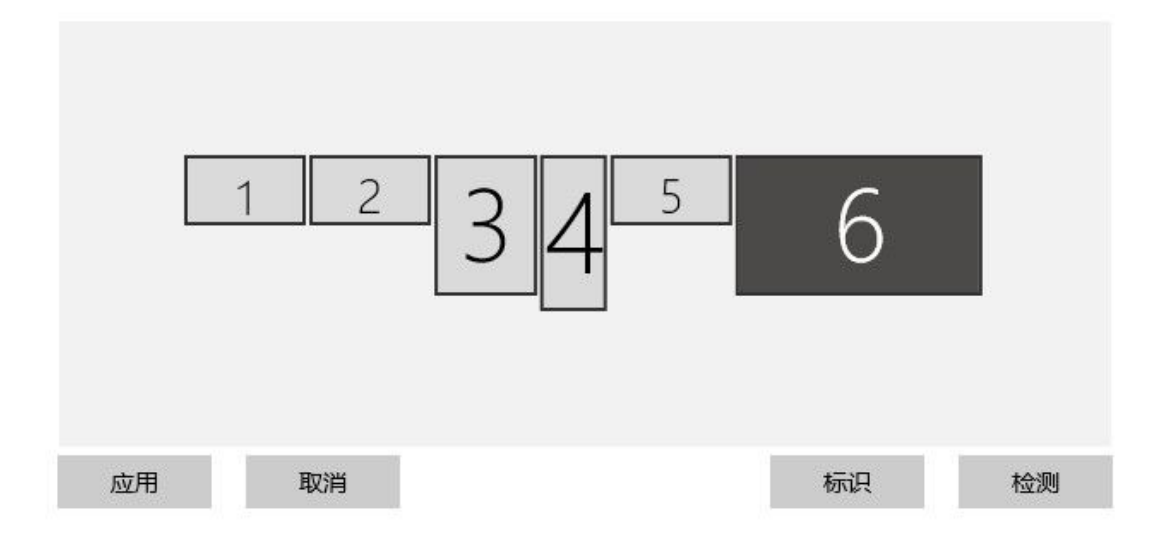

可以两个本地用户和两个远程用户,同时共用这台电脑,资源共享,如笔记本电脑/台式机/也可以手机/IPAD/实现随时随地 远程办公,简单方便。

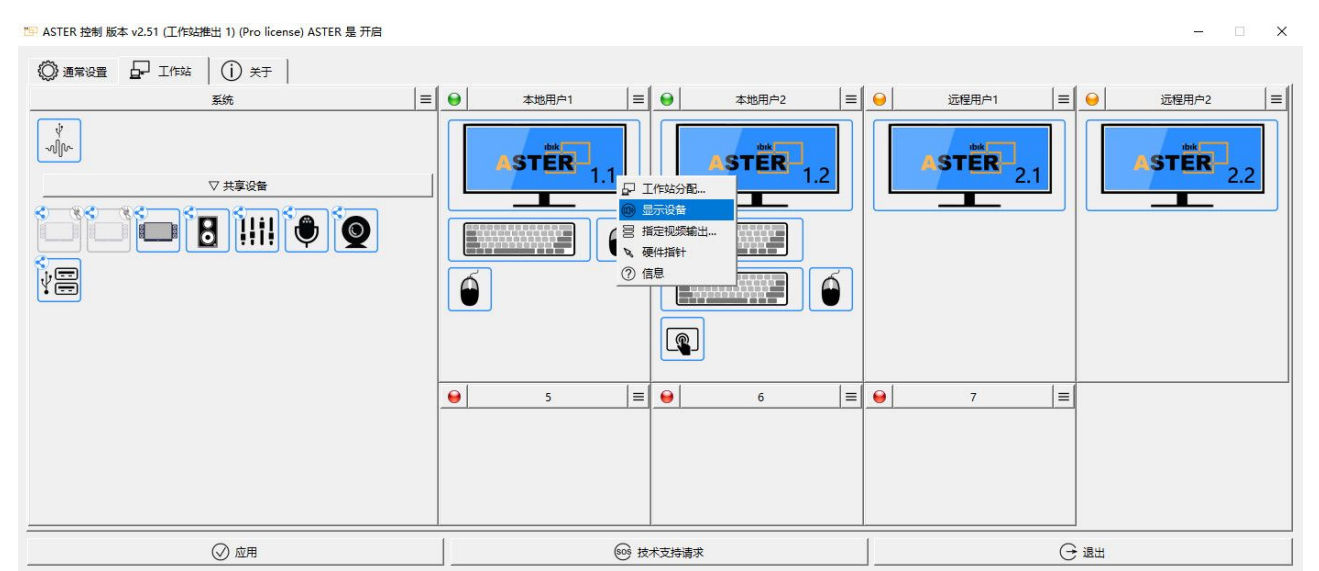

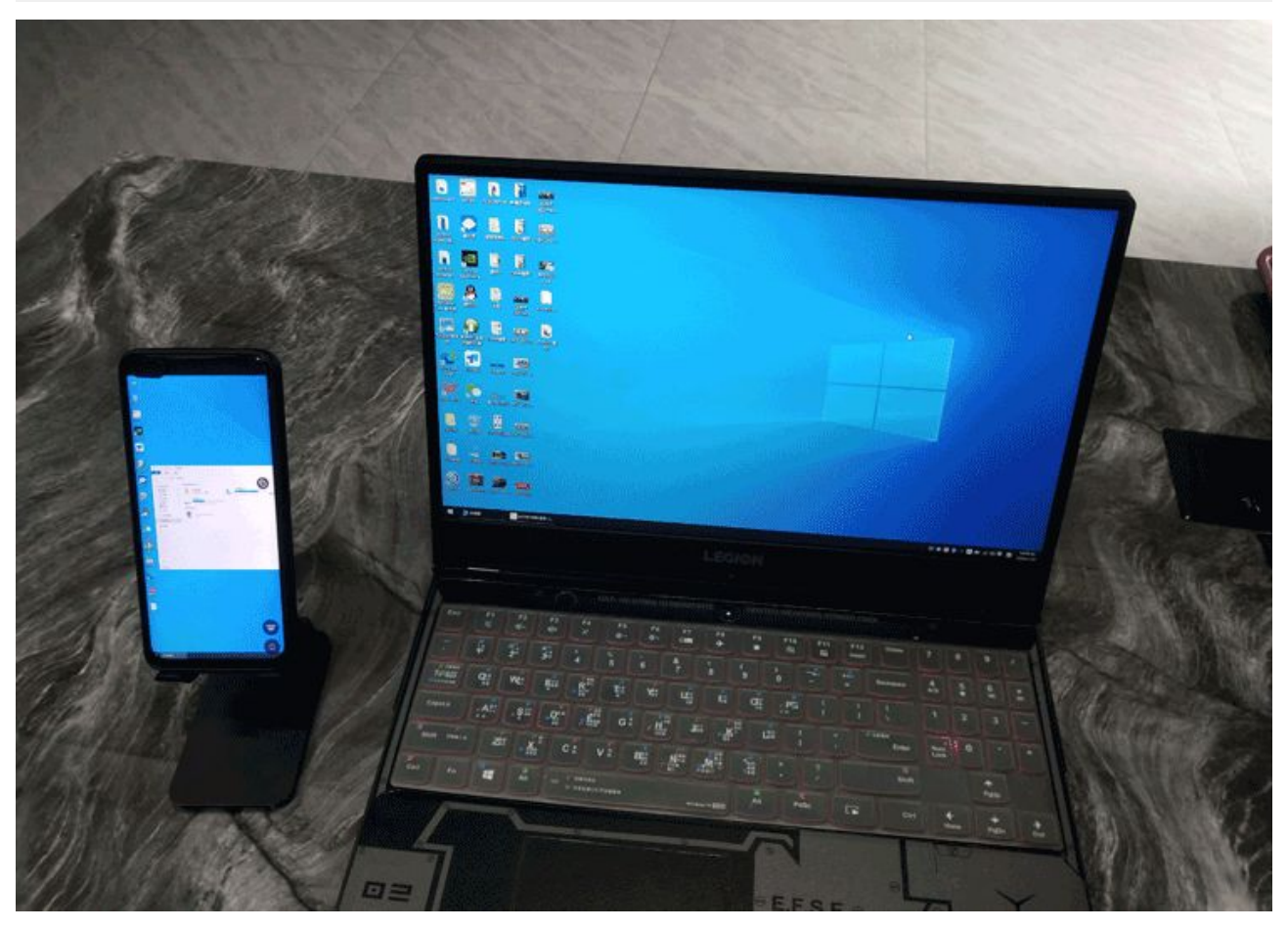

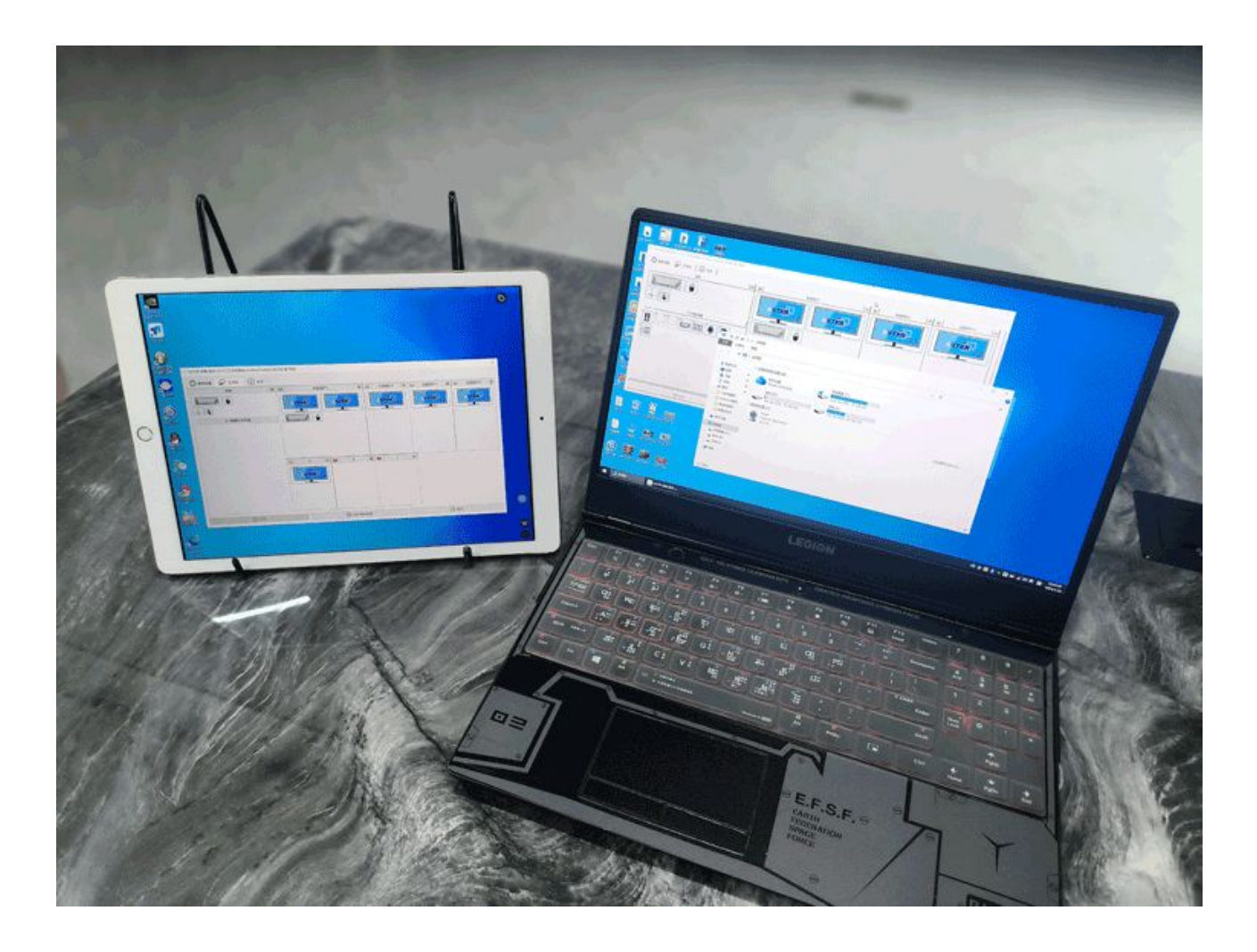

## 28、每个用户只能看到自己的U盘

每个用户增加USB HUB,并分配USB HUB给每个对应用户。